# JUMO DELOS HP

Präzisions-Druckmessumformer Precision Pressure Transmitter Convertisseur de pression de précision

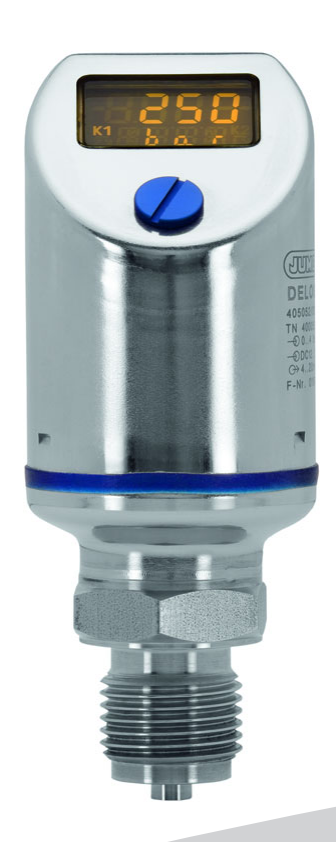

Betriebsanleitung Operating Instructions Notice de mise en service 40505400T90Z000K000

V2.00/DE-EN-FR/00645231/2024-05-15

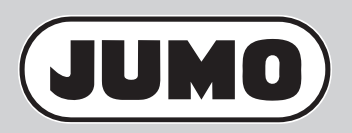

# JUMO DELOS HP

# Präzisions-Druckmessumformer mit Schaltkontakten und Anzeige

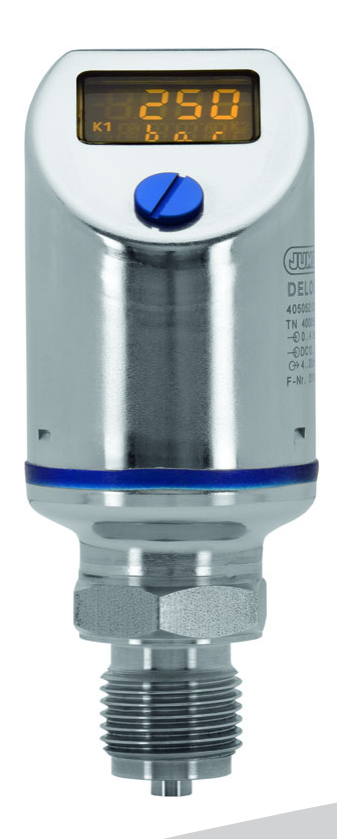

## Betriebsanleitung

40505400T90Z000K000

V2.00/DE/00645231/2024-05-15

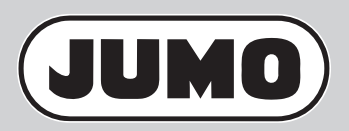

## Inhalt

| 1                                        | Sicherheitshinweise                                                                                              |
|------------------------------------------|----------------------------------------------------------------------------------------------------|
| 1.1<br>1.2<br>1.3                        | Warnende Zeichen                                                                                                 |
| 2                                        | Einleitung                                                                                                    |
| 2.1<br>2.2<br>2.3                        | Beschreibung                                                                                                    |
| 3                                        | Geräteausführung identifizieren9                                                                                 |
| 3.1<br>3.2<br>3.3<br>3.4                 | Typenschild.9Bestellangaben.9Lieferumfang.10Zubehör.10                                                           |
| 4                                        | Technische Daten                                                                                                 |
| 4.1<br>4.2<br>4.3<br>4.4<br>4.5<br>4.6   | Allgemein11Messbereich und Genauigkeit11Ausgang12Mechanische Eigenschaften13Umwelteinflüsse13Elektrische Daten14 |
| 5                                        | Montage                                                                                                    |
| 5.1<br>5.1.1<br>5.1.2<br>5.2             | Allgemeines15Anzeige drehen15Gehäuse drehen15Abmessungen16                                                       |
| 6                                        | Elektrischer Anschluss                                                                                           |
| 6.1<br>6.2<br>6.3                        | Installationshinweise18Anschlussplan18Farbbelegung Rundstecker M12 × 119                                         |
| 7                                        | Inbetriebnahme                                                                                                   |
| 7.1<br>7.2<br>7.3<br>7.4<br>7.5<br>7.5.1 | Schnelleinstieg                                                                                                  |

## Inhalt

| 7.5.2  | Editierte Offseteinstellung                       | 23 |
|--------|---------------------------------------------------|----|
| 7.6    | Filterzeitkonstante (Dämpfung) einstellen (DamP)  | 24 |
| 7.7    | Ausgangssignal einstellen (S.Typ)                 | 24 |
| 7.8    | Skalierung des Ausgangssignals einstellen         | 25 |
| 7.8.1  | Anfangswert der Skalierung einstellen (Sc.Lo)     | 26 |
| 7.8.2  | Endwert der Skalierung einstellen (Sc.Hi)         | 26 |
| 7.9    | Fehlersignal einstellen (S.Err).                  | 27 |
| 7.10   | Schaltfunktion einstellen (B.Fct)                 | 28 |
| 7.10.1 | Hysterese (Schaltdifferenz).                      | 28 |
| 7.10.2 | Fenster                                           | 29 |
| 7.11   | Schaltpunkt einstellen (B.Sp)                     | 30 |
| 7.12   | Rückschaltpunkt einstellen (B.RSp)                | 30 |
| 7.13   | Schaltdifferenz (Hysterese) einstellen (B.HYS)    | 30 |
| 7.14   | Schaltverzögerung einstellen (B.DLY)              | 31 |
| 7.15   | Anzeige-Ausrichtung einstellen (D.Dir)            | 32 |
| 7.16   | Anzeige-Einheit einstellen (D.Uni)                | 32 |
| 7.17   | Software-Version des Bedienteils anzeigen (SW.Di) | 33 |
| 7.18   | Software-Version des Signalteils anzeigen (SW.Si) | 33 |
| 7.19   | Nullpunkt (Offset) einstellen (Off.P)             | 34 |
| 7.19.1 | Automatische Offseteinstellung                    | 34 |
| 7.19.2 | Editierte Offseteinstellung                       | 34 |
| 8      | Bedienen                                          | 35 |
| 8.1    | Bedienelemente                                    | 35 |
| 8.2    | LCD-Anzeige                                       | 35 |
| 8.2.1  | Messmodus (Normalanzeige)                         | 35 |
| 8.2.2  | Einstellmodus                                     | 35 |
| 8.3    | Ebenen                                            | 36 |
| 8.4    | Parameter                                         | 37 |
| 8.4.1  | Eingang                                           | 37 |
| 8.4.2  | Analogausgang                                     | 37 |
| 8.4.3  |                                                   | 38 |
| 8.4.4  | Binärausgang 2                                    | 38 |
| 8.4.5  | Anzeige und Bedienung                             | 39 |
| 8.5    | Setup-Programm                                    | 39 |
| 8.5.1  | Funktion                                          | 39 |
| 8.5.2  | Setup-Programm starten.                           | 41 |
| 9      | Fehler und Störungen beheben                      | 42 |

## Inhalt

| 10   | Wartung, Reinigung, Rücksendung, Entsorgung | 43 |
|------|---------------------------------------------|----|
| 10.1 | Wartung                                     | 43 |
| 10.2 | Reinigung                                   | 43 |
| 10.3 | Rücksendung                                 | 43 |
| 10.4 | Entsorgung                                  | 43 |

## 1 Sicherheitshinweise

## 1.1 Warnende Zeichen

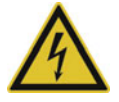

#### **GEFAHR!**

Dieses Zeichen weist darauf hin, dass ein **Personenschaden durch Stromschlag** eintreten kann, wenn die entsprechenden Vorsichtsmaßnahmen nicht getroffen werden.

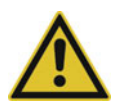

#### WARNUNG!

Dieses Zeichen in Verbindung mit dem Signalwort weist darauf hin, dass ein **Personenschaden** eintreten kann, wenn die entsprechenden Vorsichtsmaßnahmen nicht getroffen werden.

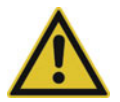

#### VORSICHT!

Dieses Zeichen in Verbindung mit dem Signalwort weist darauf hin, dass ein **Sachschaden oder ein Datenverlust** auftritt, wenn die entsprechenden Vorsichtsmaßnahmen nicht getroffen werden.

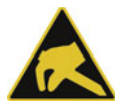

#### VORSICHT!

Dieses Zeichen weist darauf hin, dass durch elektrostatische Entladungen (ESD = Electro Static Discharge) **Bauteile zerstört werden** können, wenn die entsprechenden Vorsichtsmaßnahmen nicht getroffen werden.

Bei Rücksendungen von Geräteeinschüben, Baugruppen oder Bauelementen nur dafür vorgesehene ESD-Verpackungen verwenden.

### 1.2 Hinweisende Zeichen

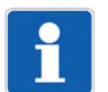

#### **HINWEIS!**

Dieses Zeichen weist auf eine **wichtige Information** über das Produkt oder dessen Handhabung oder Zusatznutzen hin.

| _ | _ N |
|---|-----|
| Г | ->  |
|   | ~   |

### **VERWEIS!**

Dieses Zeichen weist auf **weitere Informationen** in anderen Abschnitten, Kapiteln oder anderen Anleitungen hin.

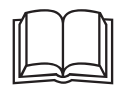

#### WEITERE INFORMATION!

Dieses Zeichen wird in Tabellen verwendet und weist auf **weitere Informationen** im Anschluss an die Tabelle hin.

### 1.3 Gefahrstoffe

Gefahrstoffe als Medium können zu abrasiven und korrosiven Schäden von mediumberührten Bauteilen des Produkts führen. Medium kann austreten und eine Brandgefahr sowie eine Gesundheitsgefährdung darstellen.

Risikobeurteilung unter Berücksichtigung des Sicherheitsdatenblatts des betreffenden Gefahrstoffs für Montage, Betrieb, Wartung, Reinigung und Entsorgung durchführen:

- Abgleich und systematisches Kontrollieren der Beständigkeit der mediumberührten Bauteile des Produkts und der zulässigen Umgebungsbedingungen.
- Prüfung der Gefährdung von Mensch und Umwelt.
- Pr
  üfung der Brandgefahr aufgrund der Werkstoffe des Produkts, der zul
  ässigen Umgebungsbedingungen und der Spannungsversorgung.

## 2.1 Beschreibung

Der hochpräzise, elektronische Druckmessumformer mit Schaltkontakten und Anzeige ist prädestiniert für den Einsatz an Prüfständen, Laborausstattungen sowie für den Sondermaschinenbau. Hier besteht oft die Forderung nach einer präzisen Messung und einer an die Messaufgabe angepassten Konfiguration. Der mit dem Prozessanschluss verschweißte Dünnfilm-Sensor besitzt eine hohe Berstsicherheit, die teilweise das 5-fache des Messbereiches beträgt. Somit ist die Anlage im Fehlerfall zuverlässig vor Mediumsaustritt geschützt.

Als werksseitig eingestellten Nennmessbereiche sind 160 und 600 bar lieferbar. Diese können im Verhältnis 1:4 skaliert werden und bieten dem Anwender die Möglichkeit, mit nur einem Messinstrument mehrere Messaufgaben zu realisieren. Je nach Applikation sind Varianten mit Schaltausgängen und Analogausgang erhältlich.

Der Prozessdruck wird durch ein großes, positiv beleuchtetes LC-Display visualisiert.

Die Konfiguration kann einfach am Messinstrument oder über das komfortablere Setup-Programm durchgeführt werden.

Zur besseren Lesbarkeit ist das Gehäuse um ±160° drehbar und die Anzeige kann um 180° bei Einbau über Kopf gespiegelt werden. Ebenso besitzt der Druckschalter eine Auto-Zero-Funktion für den nachträglichen Nullpunktabgleich.

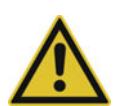

#### VORSICHT!

Der Druckmessumformer dient der Druckmessung in Gasen und Flüssigkeiten. Bei unsachgemäßem Einsatz können Gefahren von ihm ausgehen.

Das Gerät darf nur von qualifiziertem und autorisiertem Fachpersonal unter Beachtung dieser Betriebsanleitung, der einschlägigen Normen, der gesetzlichen Vorschriften (je nach Anwendung) eingebaut, angeschlossen und in Betrieb genommen werden.

Das Gerät entspricht nicht den Anforderungen "Ausrüstungsteil mit Sicherheitsfunktion" gemäß Druckgeräte-Richtlinie 2014/68/EU, siehe Technische Daten.

 Sollten bei der Inbetriebnahme Schwierigkeiten auftreten, setzen Sie sich mit dem Hersteller in Verbindung.

## 2.2 Allgemein

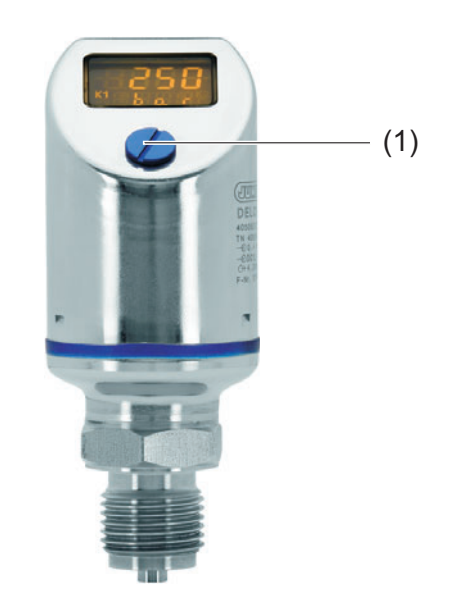

(1) Verschlussschraube, Zugang zur Bedienung

Das Gerät misst den Relativdruck in flüssigen und gasförmigen Medien.

## 2 Einleitung

Der Druck wird digital angezeigt.

Der Messbereich lässt sich individuell konfigurieren.

Je nach Ausführung stehen folgende Ausgänge zur Verfügung:

- 1 PNP Schaltausgang
- 2 PNP Schaltausgänge
- 1 PNP Schaltausgang + 1 Analogausgang 4 bis 20 mA
- 1 PNP Schaltausgang + 1 Analogausgang 0 bis 20 mA
- 1 PNP Schaltausgang + 1 Analogausgang 0 bis 10 V

Das Gerät kann direkt vor Ort eingestellt oder über ein Setup-Programm per PC konfiguriert werden.

### 2.3 Blockschaltbild

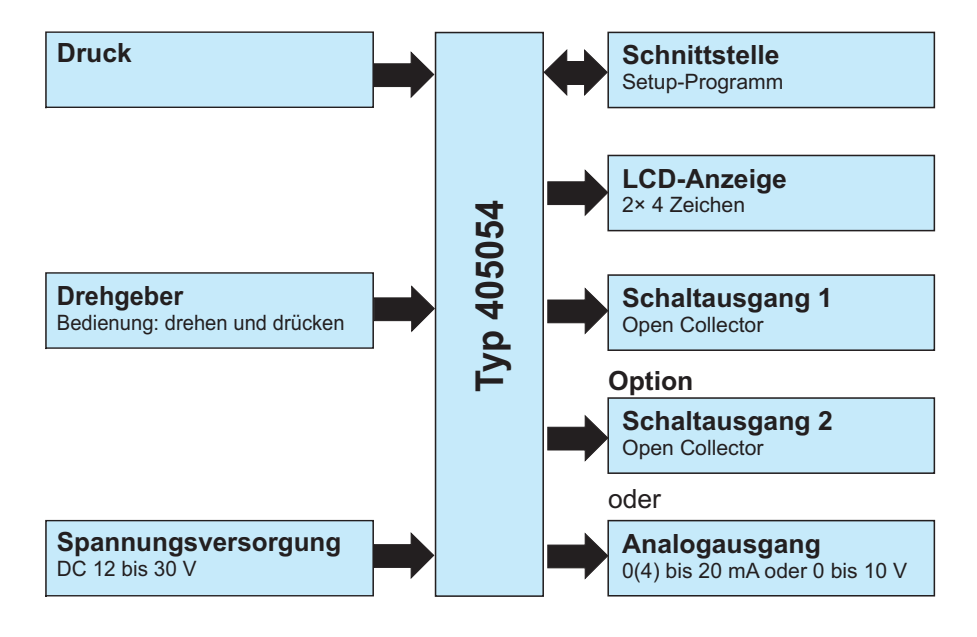

Spannungsversorgung

Fertigungsnummer

#### 3.1 Typenschild

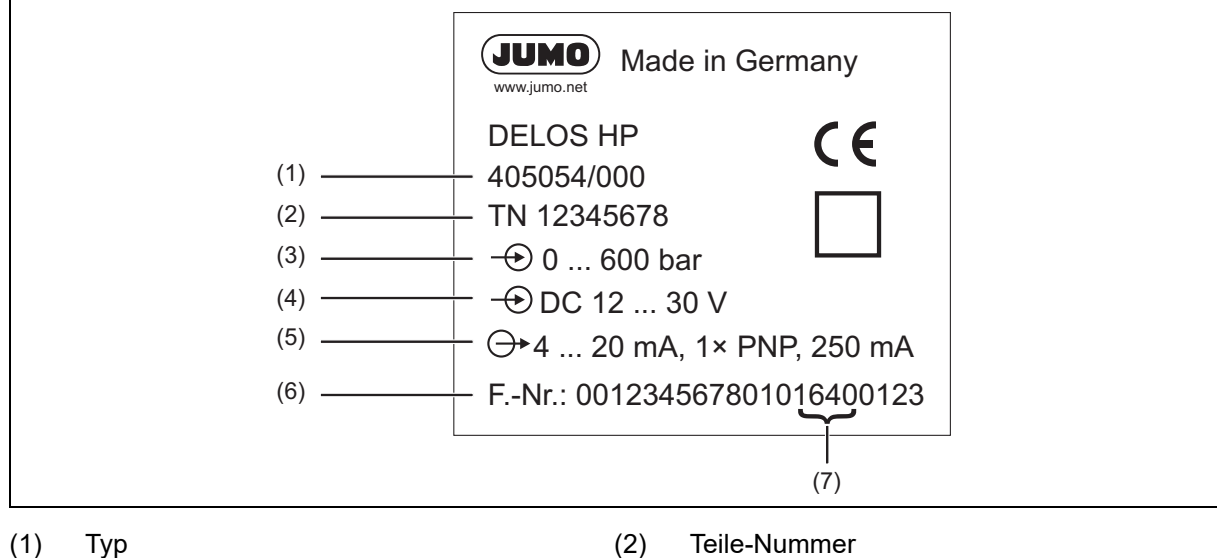

(4)

(6)

- (1) Тур
- (3) Eingang Nennmessbereich
- Ausgang (5)
- Herstelldatum (Jahr und Kalenderwoche) (7)

#### **Bestellangaben** 3.2

|        | (1) | Grundtyp                                                                                  |
|--------|-----|-------------------------------------------------------------------------------------------|
| 405054 |     | JUMO DELOS HP – Präzisions-Druckmessumformer mit Schaltkontakten und Anzeige <sup>a</sup> |
|        | (2) | Grundtypergänzung                                                                         |
| 000    |     | ohne                                                                                      |
| 999    |     | Sonderausführung                                                                          |
|        | (3) | Eingang                                                                                   |
| 465    |     | 0 bis 160 bar Relativdruck                                                                |
| 468    |     | 0 bis 600 bar Relativdruck                                                                |
|        | (4) | Ausgang                                                                                   |
| 470    |     | 1× PNP-Schaltausgang                                                                      |
| 471    |     | 2× PNP-Schaltausgang                                                                      |
| 475    |     | 1× PNP-Schaltausgang und 1× Analogausgang, 4 bis 20 mA, konfigurierbar <sup>b</sup>       |
| 476    |     | 1× PNP-Schaltausgang und 1× Analogausgang, 0 bis 20 mA, konfigurierbar <sup>b</sup>       |
| 477    |     | 1× PNP-Schaltausgang und 1× Analogausgang, 0 bis 10 V, konfigurierbar <sup>b</sup>        |
|        | (5) | Prozessanschluss                                                                          |
| 504    |     | G 1/2 DIN EN 837                                                                          |
| 511    |     | 1/4-18 NPT DIN EN 837                                                                     |
| 521    |     | G 1/4 DIN 3852-11                                                                         |
| 523    |     | G 1/2 DIN 3852-11                                                                         |
| 574    |     | G 1/2 frontbündig mit 2-fach-Dichtung                                                     |
|        | (6) | Werkstoff Prozessanschluss                                                                |
| 20     |     | CrNi (Edelstahl)                                                                          |
|        | (7) | Elektrischer Anschluss                                                                    |
| 36     |     | Rundstecker M12 × 1                                                                       |

## 3 Geräteausführung identifizieren

|     | (8) | Typenzusätze                                                       |
|-----|-----|--------------------------------------------------------------------|
| 000 |     | ohne                                                               |
| 100 |     | kundenspezifische Werkseinstellung (Parameter im Klartext angeben) |
| 374 |     | Abnahmeprüfzeugnis 3.1 Werkstoff / Material DIN EN 10204           |
| 452 |     | Mediumberührte Teile elektrolytisch poliert                        |
| 591 |     | Drossel im Druckkanal                                              |
| 624 |     | Öl- und fettfrei                                                   |
| 769 |     | Kalibrierzeugnis                                                   |

<sup>a</sup> Dieses JUMO-Produkt ist unter amerikanischem und kanadischem Patent lizensiert. Käufer des JUMO-Produkts außerhalb der Vereinigten Staaten und Kanada sollen JUMO über vorgesehene Verkäufe der Produkte in die USA und nach Kanada informieren.

<sup>b</sup> Werkseinstellung: Der Analogausgang ist frei konfigurierbar.

|                  | (1)    | _ | (2) |   | (3) |   | (4) |   | (5) |   | (6) |   | (7) |   | (8) |
|------------------|--------|---|-----|---|-----|---|-----|---|-----|---|-----|---|-----|---|-----|
| Bestellschlüssel |        | / |     | - |     | - |     | - |     | - |     | - |     | / |     |
| Bestellbeispiel  | 405054 | / | 000 | - | 465 | - | 471 | - | 521 | - | 20  | - | 36  | / | 100 |

## 3.3 Lieferumfang

| Bezeichnung                           |
|---------------------------------------|
| 1 Gerät in der bestellten Ausführung  |
| 1 Betriebsanleitung                   |
| 1 Kombiwerkzeug zur Vor-Ort-Bedienung |

### 3.4 Zubehör

| Bezeichnung                                                         | Teile-Nr. |
|---------------------------------------------------------------------|-----------|
| Kabeldose, gerade, 4-polig, M12 × 1, mit 2 m PVC-Kabel              | 00404585  |
| Kabeldose, gewinkelt, 4-polig, M12 × 1, mit 2 m PVC-Kabel           | 00409334  |
| Kombiwerkzeug                                                       | 00526614  |
| PC-Interface mit USB/TTL-Umsetzer <sup>a</sup>                      | 00456352  |
| Y-Verbindungsleitung, 5-polig <sup>a</sup>                          | 00507861  |
| Messgerätehalter für Wand und 2"-Rohr                               | 00597711  |
| Kalibrierung der mechanischen Messgröße, Druck vor Ort (auch DAkkS) | 00758363  |
| CD-Setup-Programm JUMO DELOS 405050 <sup>a</sup>                    | 00522384  |

<sup>a</sup> Die Konfiguration per Setup-Programm kann nur in Verbindung mit diesen Zubehörteilen erfolgen.

## 4.1 Allgemein

| Referenzbedingungen   | DIN 16086 und DIN EN 60770                                                                                                    |
|-----------------------|----------------------------------------------------------------------------------------------------|
| Sensorsystem          | Dünnfilm-Technologie                                                                                                    |
| zulässige Lastwechsel | > 10 Millionen                                                                                                    |
| Lage                  |                                                                                                    |
| Montagelage           | beliebig                                                                                                    |
| Kalibrationslage      | Gerät senkrecht stehend, Prozessanschluss unten                                                                                 |
| Nullpunktkorrektur    | vor Ort oder über Setup möglich (20 % vom Nennmessbereich)                                                                      |
| Anzeige               | positiv beleuchtetes Display                                                                                                    |
| Ausrichtung           | Darstellung um 180° per Software drehbar                                                                                        |
|                       | Gehäuse um ±160° drehbar (beigefügtes Kombiwerkzeug verwenden)                                                                  |
| Größe                 | Anzeigefeld 16 mm × 26 mm, Schriftgröße 7 mm, 2× 4-stellig                                                                      |
| Farbe                 | seit Version 240.01.05: bernsteinfarben                                                                                         |
| Schaltzustandsanzeige | K1, K2                                                                                                    |
| Messeinheit           | bar, kPa, MPa, psi, %                                                                                                    |
| Bedienung             |                                                                                                    |
| am Gerät              | über Bedienelement unter der Verschlussschraube mit Kombiwerkzeug oder Schraubendreher 0,5 × 3 oder Innensechskantschlüssel SW2 |
| Setup-Schnittstelle   | Pin 5 des Rundsteckers M12 × 1                                                                                                  |

## 4.2 Messbereich und Genauigkeit

| Nennmessbereich            | Linearität <sup>a</sup> | Genauig            | keit bei                                            | Langzeit-         | Überlastbar-      | Berst- |  |
|----------------------------|-------------------------|--------------------|-----------------------------------------------------|-------------------|-------------------|--------|--|
|                            |                         | 20 °C <sup>d</sup> | 20 °C <sup>d</sup>  -20 bis +75 °C <sup>e</sup>  st |                   | keit <sup>c</sup> | druck  |  |
|                            | % MSP <sup>f</sup>      | % MSP              | % MSP                                               | % MSP pro<br>Jahr | bar               | bar    |  |
| 0 bis 160 bar Relativdruck | 0,1                     | 0,25               | 0,5                                                 | ≤ 0,2             | 320               | 800    |  |
| 0 bis 600 bar Relativdruck | 0,1                     | 0,25               | 0,5                                                 |                   | 900               | 1800   |  |

a Linearität nach Grenzpunkteinstellung

<sup>b</sup> Referenzbedingungen EN 61298-1

<sup>c</sup> Alle Druckmessumformer sind vakuumfest.

<sup>d</sup> Beinhaltet: Linearität, Hysterese, Wiederholbarkeit, Abweichung Messbereichsanfangswert und Messbereichsendwert

<sup>e</sup> Beinhaltet: Linearität, Hysterese, Wiederholbarkeit, Abweichung Messbereichsanfangswert und Messbereichsendwert, thermischer Einfluss auf Messbereichsanfang und Messspanne

<sup>f</sup> MSP = Messbereichsspanne

## 4 Technische Daten

## 4.3 Ausgang

Alle Analogausgänge in Dreileitertechnik; Schaltausgänge: Open-Collector, PNP-Schaltung

| Analogausgang                         |                                                       |
|---------------------------------------|-------------------------------------------------------|
| Strom                                 |                                                       |
| Ausgang 475                           | 4 bis 20 mA und 1× PNP-Schaltausgang                  |
| Ausgang 476                           | 0 bis 20 mA und 1× PNP-Schaltausgang                  |
| Spannung                              |                                                       |
| Ausgang 477                           | 0 bis 10 V und 1× PNP-Schaltausgang                   |
| Messbereichsskalierung (turn<br>down) | 1:4                                                   |
| Sprungantwortzeit(Analogeingang)      | ≤ 100 ms                                              |
| Schaltausgang                         |                                                       |
| Ausgang 470, 475, 476 oder 477        | 1× PNP-Schaltausgang                                  |
| Ausgang 471                           | 2× PNP-Schaltausgang                                  |
| Schaltart                             | Öffner/Schließer                                      |
| Schaltfunktion                        | Fenster/Hysterese                                     |
| Schaltpunkt                           | konfigurierbar im Nennmessbereich (> Rückschaltpunkt) |
| Rückschaltpunkt                       | konfigurierbar im Nennmessbereich (< Schaltpunkt)     |
| Hysterese                             | konfigurierbar im Nennmessbereich                     |
| Eingangsdämpfung                      | 0 bis 99,99 s                                         |
| Eingangsverzögerung                   | 0 bis 99,99 s                                         |
| Schaltvermögen                        |                                                       |
| Spannungsabfall von U <sub>B</sub>    | PNP ≤ 2 V                                             |
| Schaltleistung                        | Ein ≤ 250 mA, Aus ≤ 1 mA                              |
| Schaltzyklen                          | > 10 Millionen                                        |
| Ansprechzeit                          | ≤ 20 ms                                               |
| kurzschlussfest                       | Ja                                                    |
| Lastüberprüfung Strom                 |                                                       |
| Periodendauer                         | 2 s, T <sub>ON</sub> 40 ms                            |
| periodische Schutzbeschaltung         | f = 0,5 Hz                                            |
| bei Uberstrom                         | Anzeige: Err3 Schaltausgang K1, Err4 Schaltausgang K2 |
| Bürde                                 |                                                       |
| Strom                                 |                                                       |
| 4 bis 20 mA, Dreileiter               | $R_{L}$ ≤ (U <sub>B</sub> -6,5 V) ÷ 0,022 A (Ω)       |
| 0 bis 20 mA, Dreileiter               | $R_{L}$ ≤ (U <sub>B</sub> -6,5 V) ÷ 0,022 A (Ω)       |
| Spannung                              |                                                       |
| DC 0 bis 10 V, Dreileiter             | $R_L \ge 10 \ k\Omega$                                |

## 4.4 Mechanische Eigenschaften

| Prozessanschluss               |                                                                      |
|--------------------------------|----------------------------------------------------------------------|
| Werkstoff                      | Edelstahl 316 L                                                      |
| Prozessdichtung                | Das Messsystem ist verschweißt und somit dichtungslos <sup>a</sup> . |
| Sensor                         |                                                                      |
| Werkstoff                      | Edelstahl 630                                                        |
| Gehäuse                        |                                                                      |
| Werkstoff                      | Edelstahl 316 L                                                      |
| Gewindehülse M12 × 1           | Edelstahl 316 L                                                      |
| Gehäusedichtung                | VMQ Silikon; FDA-konform                                             |
| Anzeige                        | PA (Polyamid)                                                        |
| Verschlussschraube des Bedien- |                                                                      |
| elementes                      |                                                                      |
| Werkstoff                      | Aluminium 3.2315                                                     |
| Oberfläche                     | Eloxalbeschichtung                                                   |
| Dichtung                       | VMQ Silikon; FDA-konform                                             |
| Gewicht                        | 200 g mit Prozessanschluss 504 (G 1/2)                               |

<sup>a</sup> Druckmessumformer mit Prozessanschluss 521 und 523 werden mit externen Dichtungen aus FPM geliefert. Die Messstoffbeständigkeit des Dichtungsstoffes ist zu beachten!

### 4.5 Umwelteinflüsse

| zulässige Temperaturen             |                                                                                            |
|------------------------------------|--------------------------------------------------------------------------------------------|
| Messstoff                          | -25 bis +100 °C                                                                            |
| Umgebung                           | -25 bis +75 °C                                                                             |
| Umgebungstemperatur -50 °C         | eingeschränkte Funktion: Einsatz nur stationär, Kabelbruchgefahr, Anzeige<br>ohne Funktion |
| Lagerung                           | -40 bis +85 °C                                                                             |
| zulässige Luftfeuchtigkeit         |                                                                                            |
| Betrieb                            | 100 % relative Feuchte inklusive Kondensation der Geräte-Außenhülle                        |
| Lagerung                           | 90 % relative Feuchte ohne Kondensation                                                    |
| zulässige mechanische Beanspru-    |                                                                                            |
| chung                              |                                                                                            |
| Schwingungsfestigkeit <sup>a</sup> | 20 g, 10 bis 200 Hz                                                                        |
| Schockfestigkeit <sup>b</sup>      | 50 g für 11 ms, 100 g für 1 ms                                                             |
| elektromagnetische Verträglichkeit | Nur mit 4-poligem Anschlusskabel und geerdetem Gehäuse!                                    |
| Störaussendung <sup>c</sup>        | Klasse B <sup>d</sup>                                                                      |
| Störfestigkeit <sup>c</sup>        | Industrieanforderung                                                                       |
| Schutzart <sup>e</sup>             | IP67                                                                                       |

<sup>a</sup> IEC 60068-2-6

<sup>b</sup> IEC 60068-2-27

<sup>c</sup> IEC 61326-2-3

<sup>d</sup> Das Produkt ist für den industriellen Einsatz sowie für Haushalt und Kleingewerbe geeignet.

<sup>e</sup> EN 60529 (im gesteckten Zustand mit geeignetem Gegenstück)

## 4 Technische Daten

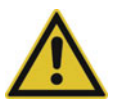

#### VORSICHT!

Die für das Gerät angegebene Schutzart wird nur mit verschlossener Bedienöffnung (1) erreicht.

## 4.6 Elektrische Daten

#### Hilfsenergie

| Spannungsversorgung U <sub>B</sub> <sup>a</sup>              | Nennspannung DC 24 V                                                                                                    |
|--------------------------------------------------------------|----------------------------------------------------------------------------------------------------|
| 0 bis 20 mA, Dreileiter (Ausgang<br>476)                     | DC 12 bis 30 V                                                                                                    |
| 4 bis 20 mA, Dreileiter (Ausgang<br>475)                     | DC 12 bis 30 V                                                                                                    |
| 0 bis 10 V, Dreileiter (Ausgang 477)                         | DC 14 bis 30 V                                                                                                    |
| Unterschreiten der zulässigen<br>Spannungsversorgung         | Anzeige Err5                                                                                                    |
| Überschreiten der maximalen<br>Spannungsversorgung > DC 34 V | Es werden die spezifizierten Eigenschaften nicht mehr eingehalten.                                                                       |
| Verpolungsschutz                                             | Ja                                                                                                    |
| Leistungsaufnahme                                            | $\leq$ 45 mA ohne Last, $\leq$ 545 mA mit Last 2× PNP                                                                                    |
| elektrischer Anschluss                                       | Rundstecker M12 × 1, 4-polig, A-codiert (Belegung siehe Anschlussplan)                                                                   |
| Stromkreis                                                   | SELV                                                                                                    |
| Anforderung                                                  | Das Gerät muss mit einem Stromkreis versorgt werden, der den Anforderun-<br>gen an "Energiebegrenzte Stromkreise" der EN 61010-1 genügt. |

<sup>a</sup> Restwelligkeit: Die Spannungsspitzen dürfen die angegebenen Werte der Spannungsversorgung nicht über- bzw. unterschreiten!

## 5.1 Allgemeines

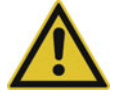

#### **VORSICHT!**

#### Sachschaden

▶ Die Verträglichkeit des Gerätes mit dem Messmedium muss geprüft werden, siehe Kapitel 4 "Technische Daten", Seite 11.

#### Montageort

- auf leichte Zugänglichkeit für die spätere Bedienung achten
- · Befestigung muss sicher und vibrationsarm sein
- direkte Sonneneinstrahlung vermeiden
- zulässige Umgebungstemperatur am Einbauort beachten, siehe Kapitel 9 "Fehler und Störungen beheben", Seite 42

#### Einbaulage

Das Gerät kann in jeder Lage montiert werden, allerdings muss die Montage so gewählt werden, dass eine mögliche Abrasion am Prozessanschluss vermieden wird.

#### 5.1.1 Anzeige drehen

Die Anzeige des Displays kann per Software um 180° gedreht werden, siehe "Anzeige und Bedienung", Seite 39. Das vereinfacht das Ablesen, wenn das Gerät z. B. "überkopf" eingebaut wurde.

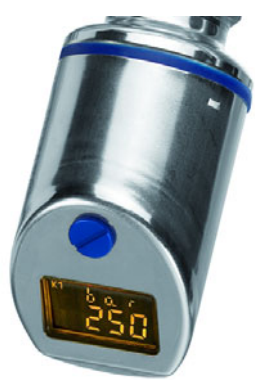

#### 5.1.2 Gehäuse drehen

Das Gehäuse des Gerätes kann mit dem mitgelieferten Kombiwerkzeug (1) um ±160° gedreht werden.

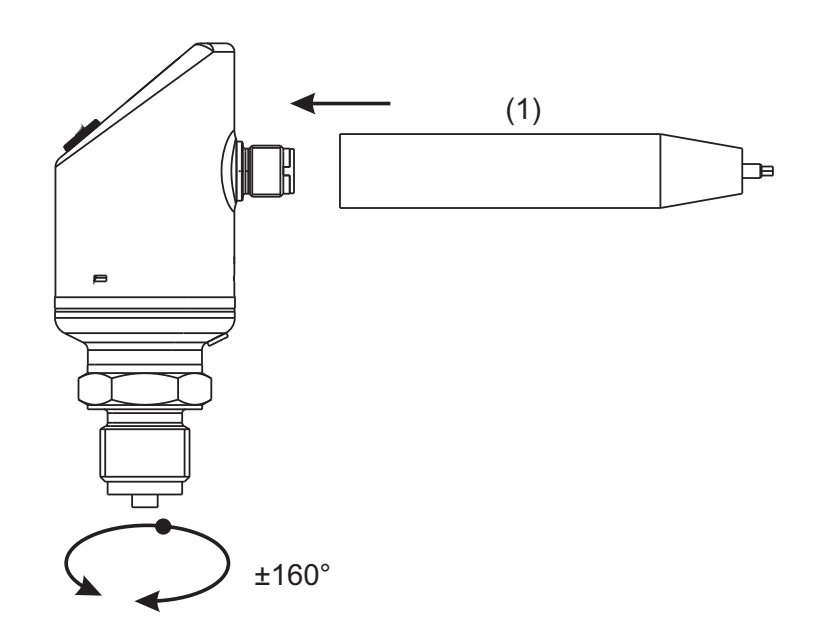

## 5.2 Abmessungen

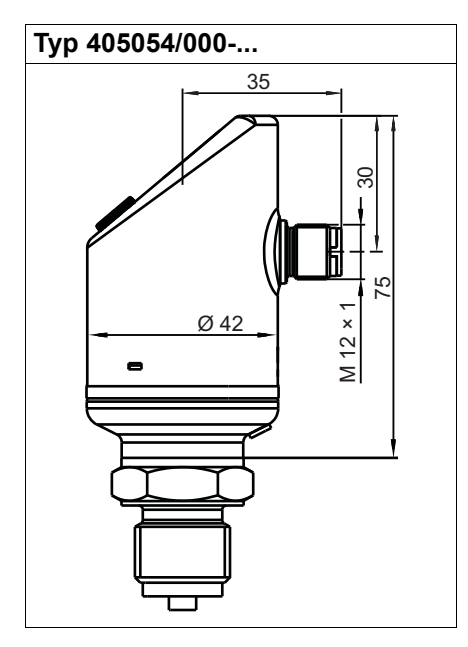

Prozessanschlüsse, nicht frontbündig

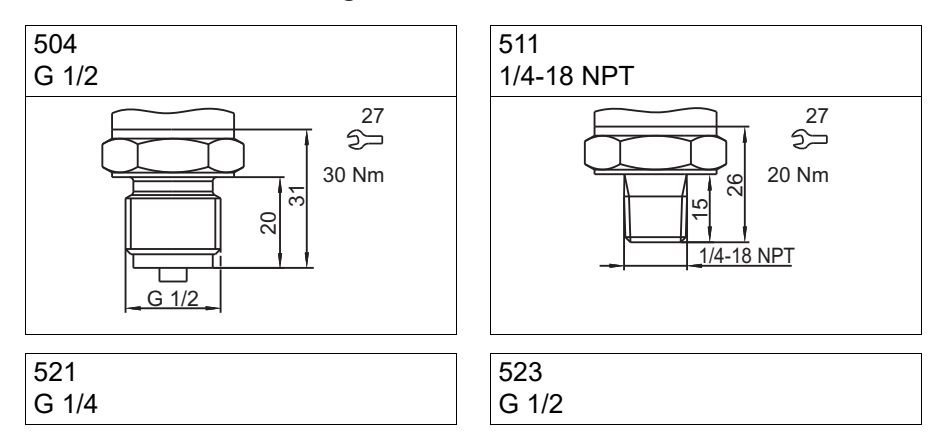

16

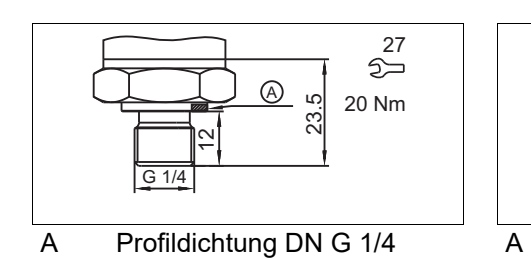

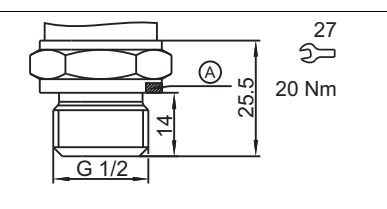

Profildichtung DN G 1/2

#### Prozessanschlüsse, frontbündig

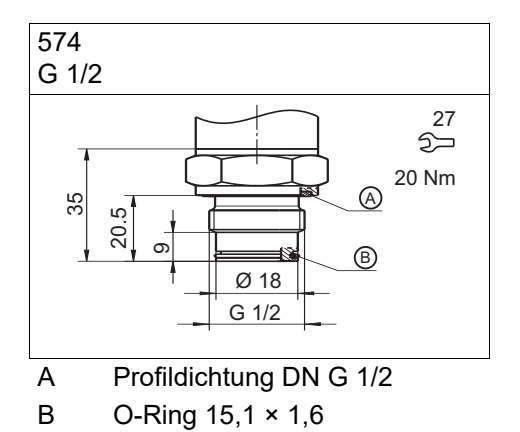

## **6 Elektrischer Anschluss**

## 6.1 Installationshinweise

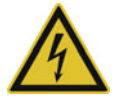

#### **GEFAHR!**

#### Personenschaden durch Stromschlag

• Der elektrische Anschluss darf nur von Fachpersonal vorgenommen werden!

Die Lastkreise müssen auf die jeweils maximalen Lastströme abgesichert werden, um eine Zerstörung des Gerätes zu verhindern.

Die Elektromagnetische Verträglichkeit entspricht EN 61326.

An die Spannungsversorgung des Gerätes keine weiteren Verbraucher anschließen.

Das Gerät ist nicht für die Installation in explosionsgefährdeten Bereichen geeignet.

Neben einer fehlerhaften Installation können auch falsch eingestellte Werte den nachfolgenden Prozess in seiner ordnungsgemäßen Funktion beeinträchtigen oder zu sonstigen Schäden führen. Die Einstellung sollte nur dem Fachpersonal möglich sein. Bitte in diesem Zusammenhang die entsprechenden Sicherheitsvorschriften beachten.

## 6.2 Anschlussplan

| Ausgang 470              |                                            | Ausgang 471              |                                            | Ausgang 475 bis 477         |                                            |
|--------------------------|--------------------------------------------|--------------------------|--------------------------------------------|-----------------------------|--------------------------------------------|
| 1× PNP-Schaltaus         | gang                                       | 2× PNP-Schaltaus         | sgang                                      | 1× PNP-Schaltaus<br>ausgang | sgang + 1× Analog-                         |
|                          | L+<br>K1<br>L-                             |                          | L+                                         |                             |                                            |
| Spannungs-<br>versorgung | $\rightarrow$                              | Spannungs-<br>versorgung | $\rightarrow$                              | Spannungs-<br>versorgung    | $\rightarrow$                              |
| 1 L+                     | DC 12 bis 30 V                             | 1 L+                     | DC 12 bis 30 V                             | 1 L+                        | DC 12(14) bis 30<br>V                      |
| 3 L-                     | GND                                        | 3 L-                     | GND                                        | 3 L-                        | GND                                        |
| Ausgang                  | $\bigcirc$                                 | Ausgang                  | $\bigcirc$                                 | Ausgang                     | $\bigcirc$                                 |
| 4 K1                     | Highside Open-<br>Collector<br>max. 250 mA | 2 K2                     | Highside Open-<br>Collector<br>max. 250 mA | 2 Analog                    | 0(4) bis 20 mA/<br>DC 0 bis 10 V           |
| 2                        | nc                                         | 4 K1                     |                                            | 4 K1                        | Highside Open-<br>Collector<br>max. 250 mA |
| 5                        | Schnittstelle                              | 5                        | Schnittstelle                              | 5                           | Schnittstelle                              |

## 6.3 Farbbelegung Rundstecker M12 × 1

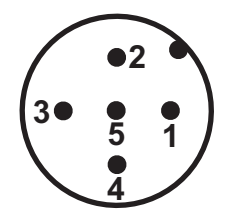

| Farbbelegung: Anschlussleitung Rundstecker M12 × 1                   | 1 BN | Braun   |
|----------------------------------------------------------------------|------|---------|
|                                                                      | 2 WH | Weiß    |
|                                                                      | 3 BU | Blau    |
|                                                                      | 4 BK | Schwarz |
|                                                                      | 5 GY | Grau    |
| Die Farbbelegung ist <b>nur</b> für A-codierte Standardkabel gültig! |      |         |

## 7.1 Schnelleinstieg

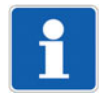

#### HINWEIS!

Das ist ein Vorschlag, damit das Gerät in kurzer Zeit zuverlässig konfiguriert werden kann. Wenn Sie die Einstellmöglichkeiten dieser Liste vor Beginn der Konfiguration prüfen, können "Timeouts" während der Konfiguration vermieden werden.

1. Das Gerät montieren.

⇒ Kapitel 5 "Montage", Seite 15

- Das Gerät installieren.
   ⇒ Kapitel 6 "Elektrischer Anschluss", Seite 18
- 3. Das Gerät entriegeln.
  - ⇒ Kapitel 7.2 "Gerät entriegeln (Code-Eingabe)", Seite 21
- 4. Die Einheit des Messwertes auswählen.
   ⇒ Kapitel 7.4 "Einheit des Messwertes wählen (Uni.P)", Seite 22
- 5. Das Ausgangssignal einstellen.
   ⇒ Kapitel 7.7 "Ausgangssignal einstellen (S.Typ)", Seite 24
- 6. Die Skalierung des Ausgangssignals einstellen (Messbereich einschränken).
   ⇒ Kapitel 7.8 "Skalierung des Ausgangssignals einstellen", Seite 25
- 7. Die Schaltfunktion einstellen.
   ⇒ Kapitel 7.10 "Schaltfunktion einstellen (B.Fct)", Seite 28
- 8. Den Schaltpunkt einstellen.
  - ⇒ Kapitel 7.11 "Schaltpunkt einstellen (B.Sp)", Seite 30

## 7.2 Gerät entriegeln (Code-Eingabe)

Zum Schutz vor unbefugter Bedienung ist das Gerät mit einem Code geschützt.

Der Code ist auf 0072 (Werkseinstellung) eingestellt. Er kann nur mit dem Setup-Programm geändert werden. Wird der Code mit dem Setup-Programm auf 0000 gesetzt, ist das Gerät ungeschützt.

#### Entriegeln

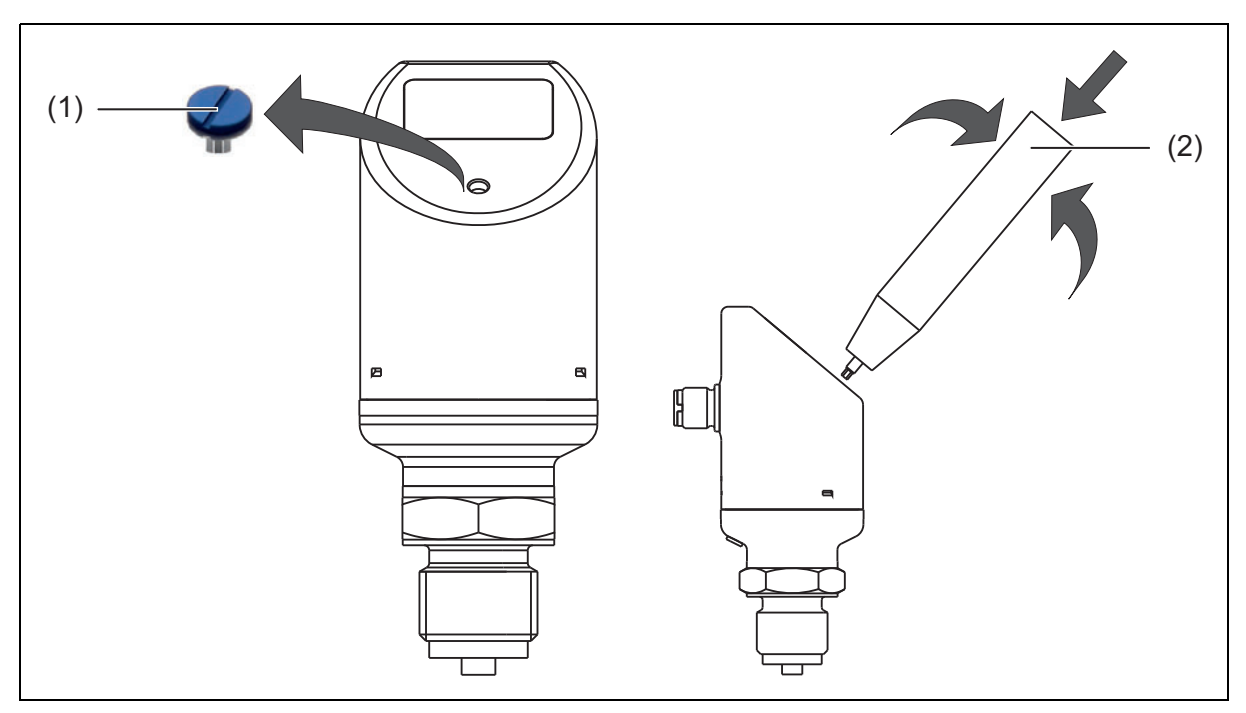

- (1) Verschlussschraube
- (2) Kombiwerkzeug
- 1. Verschlussschraube (1) abschrauben.
- 2. Das Kombiwerkzeug (2) (oder Schraubendreher 0,5 × 3 oder Innensechskantschlüssel SW2) so oft kurz drücken, bis die dritte "0" von links blinkt.
- 3. Kombiwerkzeug drehen, bis "7" angezeigt wird.
- 4. Kombiwerkzeug so oft kurz drücken, bis die vierte "0" von links blinkt.
- 5. Kombiwerkzeug drehen, bis "2" angezeigt wird.

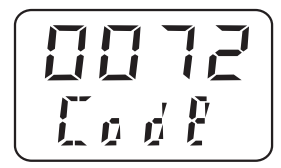

6. Kombiwerkzeug kurz drücken – das Gerät wechselt in die Parameterebene.

Nach Eingabe eines falschen Codes:

## 7.3 Bedienung abbrechen

- 1. Kombiwerkzeug länger als 3 Sekunden drücken oder
- 2. "Timeout" abwarten (keine Aktion länger als 60 Sekunden)

### 7.4 Einheit des Messwertes wählen (Uni.P)

- 1. Gerät entriegeln.
  - ⇒ Kapitel 7.2 "Gerät entriegeln (Code-Eingabe)", Seite 21
- 2. "Drehen", bis die untere Zeile "Uni.P" anzeigt.
- 3. "Drücken" (bar blinkend, Uni.P fest)

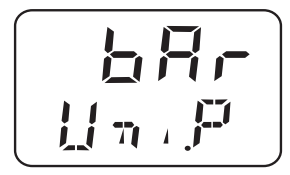

Der gemessene Druck wird in bar angezeigt.

"Drehen" bis zur gewünschten Druckeinheit, Messwert als Prozentanzeige
 ⇒ Kapitel 7.16 "Anzeige-Einheit einstellen (D.Uni)", Seite 32

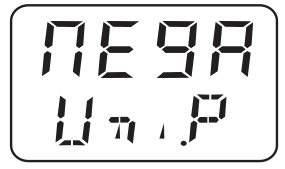

Der gemessene Druck wird in Megapascal (MPa) angezeigt.

5. "Drehen"

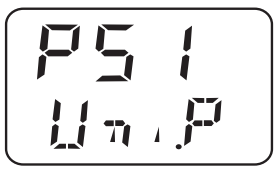

Der gemessene Druck wird in psi angezeigt. Einstellung bestätigen: "Drücken", bis die Anzeige nicht mehr blinkt.

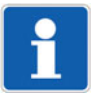

#### **HINWEIS!**

Siehe Kapitel 7.16 "Anzeige-Einheit einstellen (D.Uni)", Seite 32

#### Darstellungs- und Einstellmöglichkeiten des Gerätes

| Messbereich   | Einheit | Anzeige |       |  |
|---------------|---------|---------|-------|--|
|               |         | Anfang  | Ende  |  |
| 0 bis 160 bar | bar     | 0,0     | 160,0 |  |
|               | MPa     | 0,00    | 16,00 |  |
|               | psi     | 0       | 2321  |  |
|               | %       | 0,0     | 100,0 |  |
| 0 bis 600 bar | bar     | 0,0     | 600,0 |  |
|               | MPa     | 0,00    | 60,00 |  |
|               | psi     | 0       | 8702  |  |
|               | %       | 0,0     | 100,0 |  |

### 7.5 Nullpunkt (Offset) einstellen (Off.P)

#### 7.5.1 Automatische Offseteinstellung

Mit dieser Einstellung wird der aktuelle Messwert als neuer Nullpunkt übernommen.

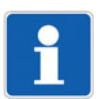

#### **HINWEIS!**

Die automatische Offseteinstellung ist nur bei Geräten mit Relativdruck-Messbereich möglich!

1. Das Gerät entriegeln.

⇒ Kapitel 7.2 "Gerät entriegeln (Code-Eingabe)", Seite 21

- 2. "Drehen", bis die untere Zeile "Off.P" anzeigt.
- 3. Zwei mal kurz hintereinander "Drücken". Der momentane Messwert wird als Nullpunkt übernommen.

#### 7.5.2 Editierte Offseteinstellung

Mit dieser Einstellung kann der gemessene Druck gezielt um einen einstellbaren Wert erhöht oder verringert werden.

- 1. Das Gerät entriegeln.
  - ⇒ Kapitel 7.2 "Gerät entriegeln (Code-Eingabe)", Seite 21
- 2. "Drehen", bis die untere Zeile "Off.P" anzeigt.
- 3. "Drücken"

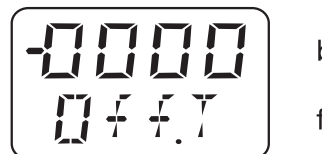

blinkend

fest

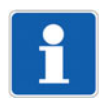

#### **HINWEIS!**

"-" bedeutet: der Offset ist negativ – der gemessene Druck wird verringert. Der Wert wird "Stelle für Stelle" eingegeben.

## 7.6 Filterzeitkonstante (Dämpfung) einstellen (DamP)

Mit der Filterzeitkonstanten (Dämpfung) kann der Messwert "beruhigt" werden. Kleine Filterzeitkonstante: Der Messwert wird schneller aktualisiert. Große Filterzeitkonstante: Der Messwert wird langsamer aktualisiert. Der Wert wird in Sekunden mit zwei Nachkommastellen eingegeben.

1. Das Gerät entriegeln.

⇒ Kapitel 7.2 "Gerät entriegeln (Code-Eingabe)", Seite 21

- 2. "Drehen", bis die untere Zeile "DamP" anzeigt.
- 3. "Drücken"

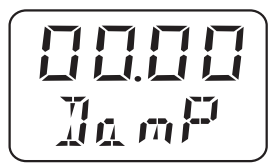

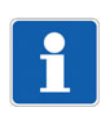

#### HINWEIS!

Die Dämpfung wirkt sich auf das Verhalten des Analogausgangs der Anzeige und auf die Schaltausgänge aus.

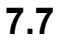

## Ausgangssignal einstellen (S.Typ)

1. Das Gerät entriegeln.

⇒ Kapitel 7.2 "Gerät entriegeln (Code-Eingabe)", Seite 21

- 2. "Drehen", bis die untere Zeile "S.Typ" anzeigt.
- 3. "Drücken"

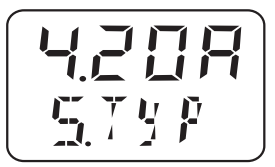

Beispiel:

4.20A = Ausgangssignal 4 bis 20 mA

0.20A = Ausgangssignal 0 bis 20 mA

0.10U = Ausgangssignal 0 bis 10 V

## 7.8 Skalierung des Ausgangssignals einstellen

#### Kundenspezifische Skalierung

Oft ist es wünschenswert, einen Teil des Nennmessbereiches auf das Ausgangssignal zu skalieren.

#### **Beispiel:**

lst

Das Gerät hat einen Nennmessbereich (1) von 0 bis 160 bar und das Ausgangssignal 4 bis 20 mA (3). **Soll** 

Der Anwender wünscht: Sein "Messbereich Anwender" (2) 40 bis 80 bar (1) soll dem Ausgangssignal 4 bis 20 mA (3) entsprechen. Demnach ist die Skalierung 1:4 bzw. 25 % des Nennmessbereichs.

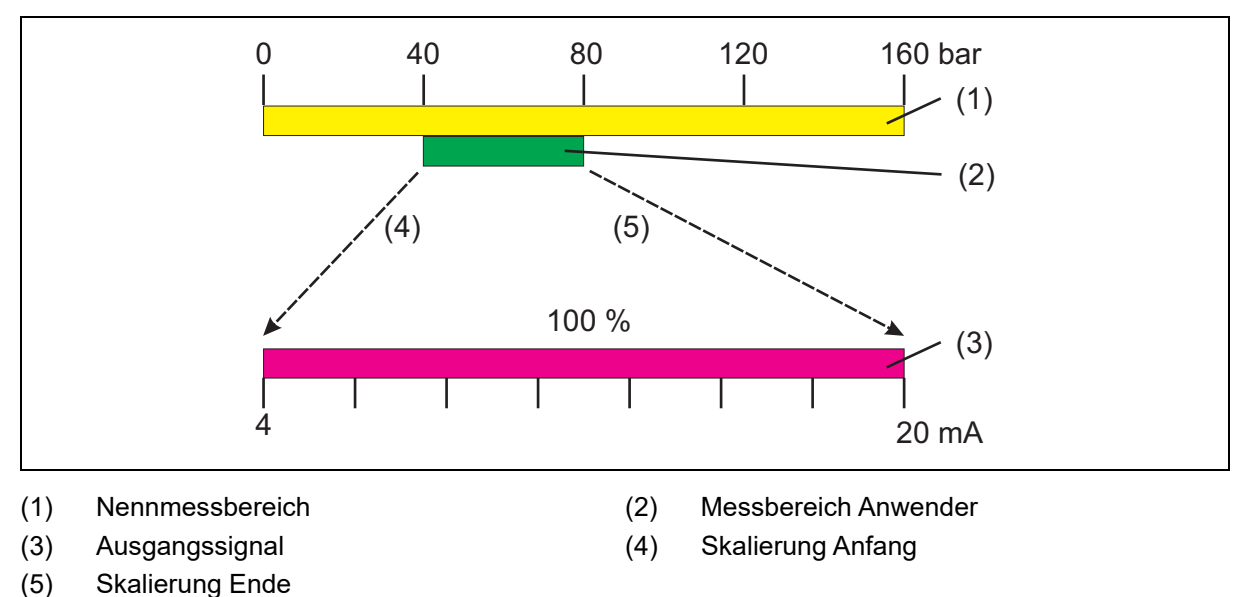

#### Invertieren des Ausgangssignals

Das Gerät bietet die Möglichkeit, das Ausgangssignal (3) zu invertieren.

Dabei wird das Ausgangssignal

- 0 bis 20 mA zum Ausgangssignal 20 bis 0 mA
- 4 bis 20 mA zum Ausgangssignal 20 bis 4 mA
- 0 bis 10 V zum Ausgangssignal 10 bis 0 V

#### Beispiel 20 bis 4 mA

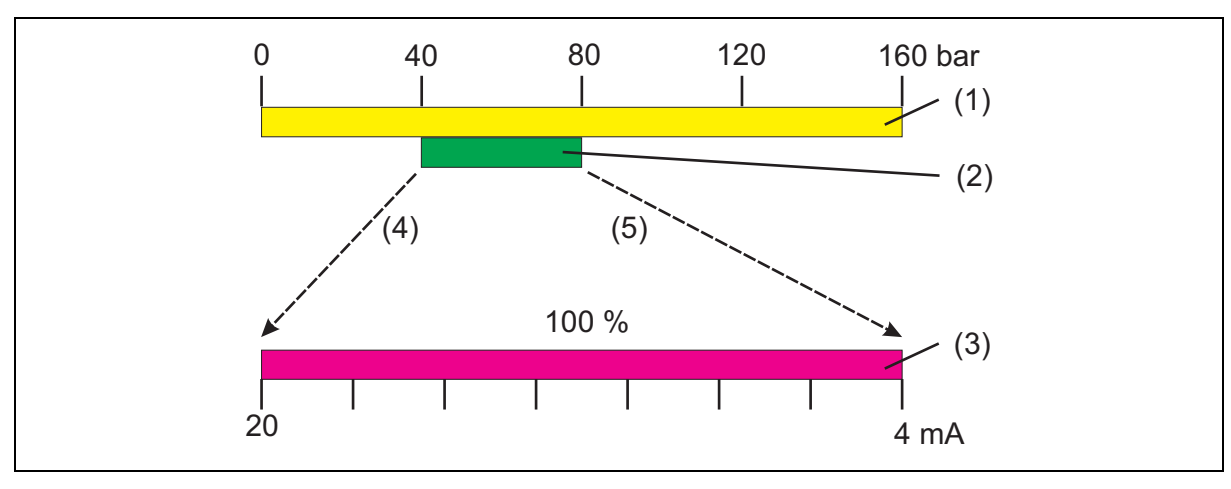

- (1) Nennmessbereich
- (3) Ausgangssignal
- (5) Skalierung Ende

- (2) Messbereich Anwender
- (4) Skalierung Anfang

Bei einem Druck von 10 bar stellt das Gerät 4 mA bzw. bei 100 bar 20 mA am

### 7.8.1 Anfangswert der Skalierung einstellen (Sc.Lo)

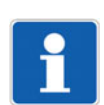

### HINWEIS!

Nur bei Geräten mit Analogausgang kann das Ausgangssignal skaliert werden!

| Einstellbereich:  | 0 bis 75 % des Nennmessbereiches |
|-------------------|----------------------------------|
| Werkseinstellung: | Messbereichsanfang               |

#### **Beispiel:**

Das Gerät hat einen Messbereich von 0 bis 160 bar.

Das Ausgangssignal des Geräts ist 4 bis 20 mA.

Ziel: Der Bereich von 10 bis 100 bar (Messbereich Kunde) soll ausgangsseitig durch 4 bis 20 mA dargestellt werden.

> Anfangswert der Skalierung (Sc.Lo) = 10.00 Endwert der Skalierung (Sc.Hi) = 100.0

Einstellung:

Ergebnis:

- Analogausgang zur Verfügung. 1. Das Gerät entriegeln.
  - ⇒ Kapitel 7.2 "Gerät entriegeln (Code-Eingabe)", Seite 21
- 2. "Drehen", bis die untere Zeile "Sc.Lo" anzeigt.
- 3. "Drücken" (- blinkend, Sc.Lo fest)

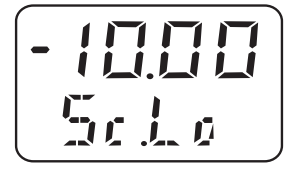

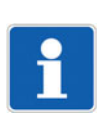

#### **HINWEIS!**

Der Wert wird "Stelle für Stelle" eingegeben!

### 7.8.2 Endwert der Skalierung einstellen (Sc.Hi)

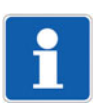

#### HINWEIS!

Nur bei Geräten mit Analogausgang kann das Ausgangssignal skaliert werden! Erklärung siehe Kapitel 7.8.1 "Anfangswert der Skalierung einstellen (Sc.Lo)", Seite 26.

Einstellbereich:25 bis 100 % des NennmessbereichesWerkseinstellung:Messbereichsende

1. Das Gerät entriegeln.

⇒ Kapitel 7.2 "Gerät entriegeln (Code-Eingabe)", Seite 21

2. "Drehen", bis die untere Zeile "Sc.Hi" anzeigt.

3. "Drücken" (- blinkend, Sc.Lo fest)

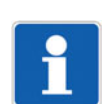

#### **HINWEIS!**

Der Wert wird "Stelle für Stelle" eingegeben!

## 7.9 Fehlersignal einstellen (S.Err)

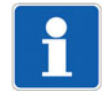

#### HINWEIS!

Nur bei Geräten mit Analogausgang wird bei Messbereichsüber- oder -unterschreitung ein Fehlersignal ausgegeben!

#### Einstellen

1. Das Gerät entriegeln.

⇒ Kapitel 7.2 "Gerät entriegeln (Code-Eingabe)", Seite 21

- 2. "Drehen", bis die untere Zeile "S.Err" anzeigt.
- 3. "Drücken"

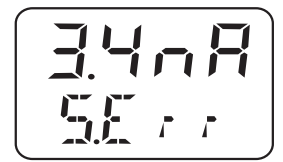

Beispiel:

- 3.4nA = Bei Messbereichs**unterschreitung** Fehlersignal = 0 mA bei Ausgang 0 bis 20 mA Fehlersignal = 3,4 mA bei Ausgang 4 bis 20 mA Fehlersignal = 0 V bei Ausgang 0 bis 10 V
- 22nA = Bei Messbereichs**überschreitung** Fehlersignal = 22 mA bei Ausgang 0 bis 20 mA Fehlersignal = 22 mA bei Ausgang 4 bis 20 mA Fehlersignal = 10,7 V bei Ausgang 0 bis 10 V

#### Schaltfunktion einstellen (B.Fct) 7.10

#### 7.10.1 Hysterese (Schaltdifferenz)

- 1. Das Gerät entriegeln.
  - ⇒ Kapitel 7.2 "Gerät entriegeln (Code-Eingabe)", Seite 21
- 2. "Drehen", bis die untere Zeile "B.Fct" anzeigt.
- 3. "Drücken"

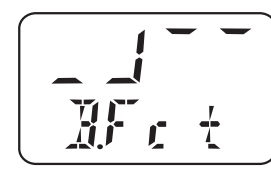

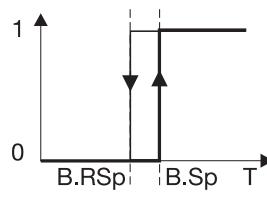

Hysterese Schließer (no) (Schaltdifferenz) = oberer Grenzwert (Werkseinstellung)

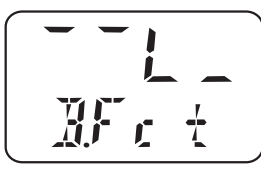

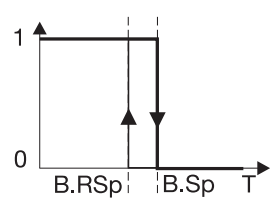

Hysterese Öffner (nc) (Schaltdifferenz) = unterer Grenzwert

#### Verhalten des Relais

- Hysterese Schließer (no) •
- Hysterese Öffner (nc)

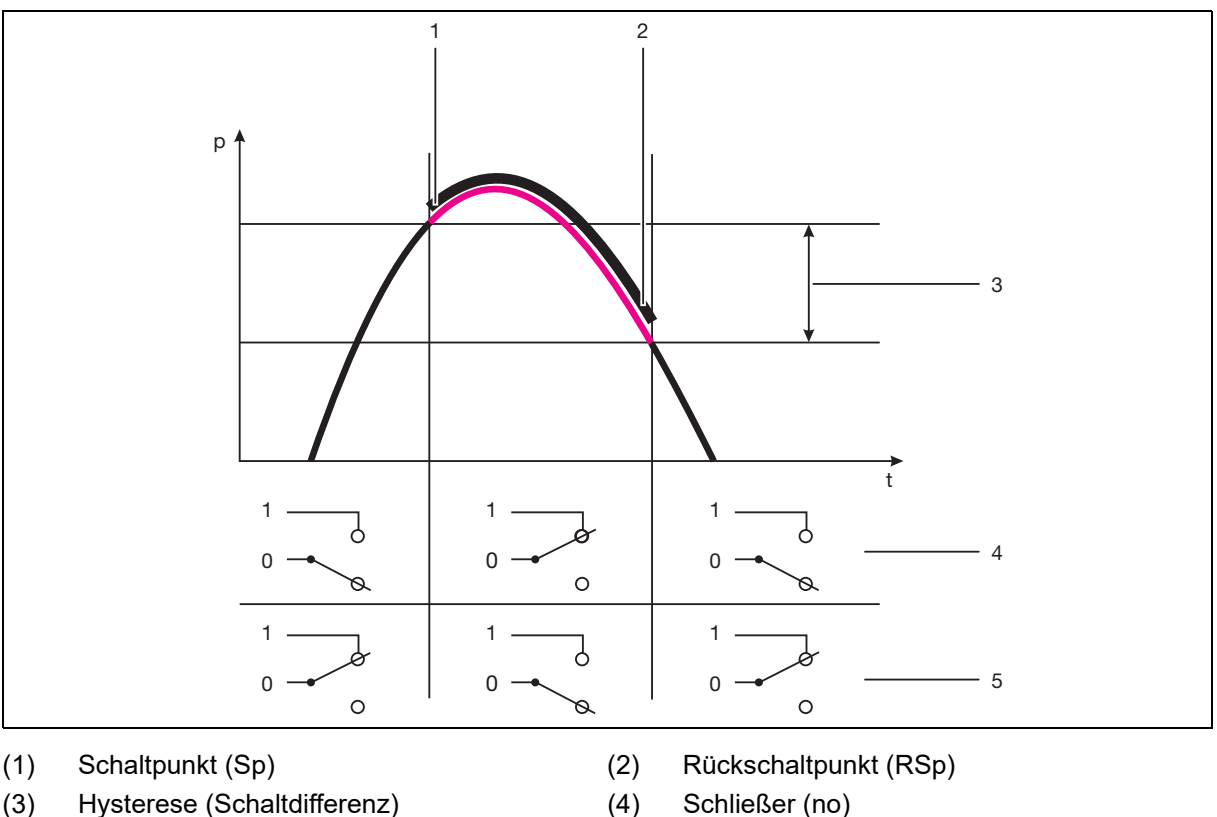

Öffner (nc) (5)

Schließer (no)

#### 7.10.2 Fenster

#### Verhalten des Relais

- Fensterfunktion Schließer (no)
- Fensterfunktion Öffner (nc)

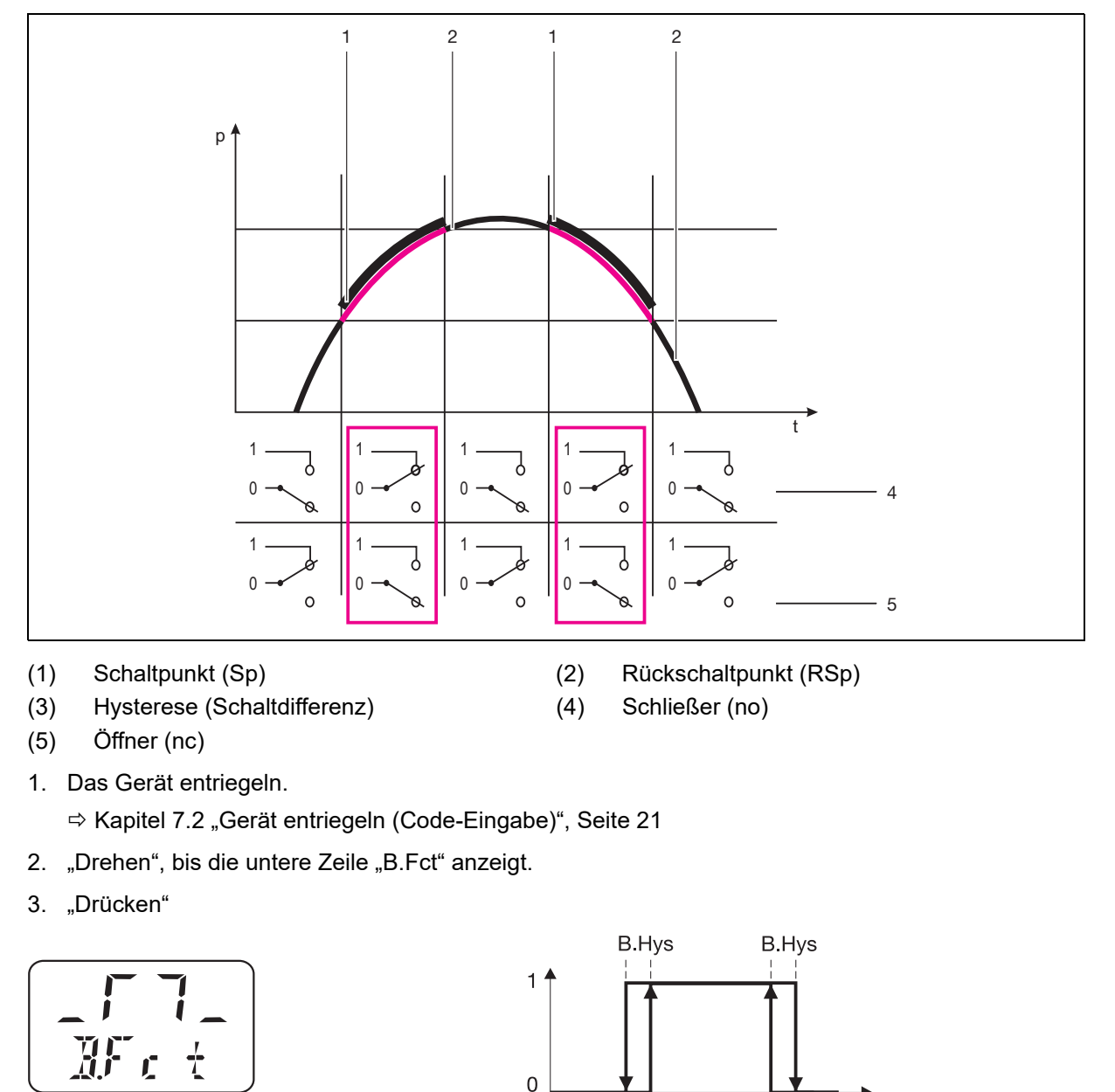

Hysterese Schließer (no) (Schaltdifferenz) = oberer Grenzwert (Werkseinstellung)

B.RSp

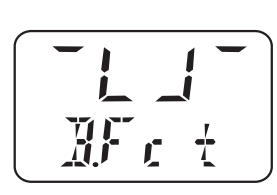

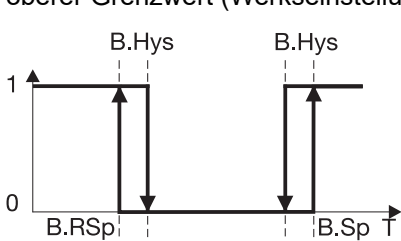

B.Sp T

Hysterse Öffner (nc) (Schaltdifferenz) = unterer Grenzwert

## 7.11 Schaltpunkt einstellen (B.Sp)

⇒ Kapitel 7.10 "Schaltfunktion einstellen (B.Fct)", Seite 28

Einstellbereich: 0 bis 100 % des Nennmessbereiches Werkseinstellung: 50 % vom Nennmessbereich

#### Einstellen

1. Das Gerät entriegeln.

⇒ Kapitel 7.2 "Gerät entriegeln (Code-Eingabe)", Seite 21

- 2. "Drehen", bis die untere Zeile "B.Sp" anzeigt.
- 3. "Drücken" (- blinkend, B.SP fest)

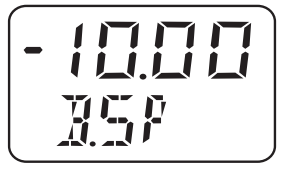

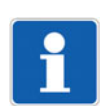

#### HINWEIS!

Der Wert wird "Stelle für Stelle" eingegeben!

## 7.12 Rückschaltpunkt einstellen (B.RSp)

⇒ Kapitel 7.10 "Schaltfunktion einstellen (B.Fct)", Seite 28

Einstellbereich: 0 bis 100 % des Nennmessbereiches Werkseinstellung: 40 % vom Nennmessbereich

#### Einstellen

1. Das Gerät entriegeln.

⇒ Kapitel 7.2 "Gerät entriegeln (Code-Eingabe)", Seite 21

- 2. "Drehen", bis die untere Zeile "B.RSp" anzeigt.
- 3. "Drücken" (- blinkend, B.RSP fest)

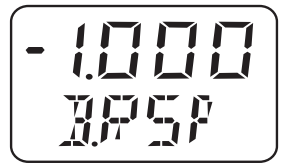

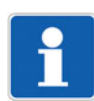

#### HINWEIS!

Der Wert wird "Stelle für Stelle" eingegeben!

## 7.13 Schaltdifferenz (Hysterese) einstellen (B.HYS)

⇒ Kapitel 7.10 "Schaltfunktion einstellen (B.Fct)", Seite 28

Einstellbereich: 0 bis 100 % des Nennmessbereiches Werkseinstellung: 40 % vom Nennmessbereich

#### Einstellen

- 1. Das Gerät entriegeln.
  - ⇒ Kapitel 7.2 "Gerät entriegeln (Code-Eingabe)", Seite 21
- 2. "Drehen", bis die untere Zeile "B.HYS" anzeigt.
- 3. "Drücken" (- blinkend, B.HYS fest)

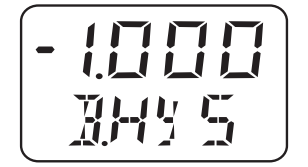

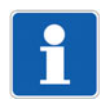

#### **HINWEIS!**

Der Wert wird "Stelle für Stelle" eingegeben!

## 7.14 Schaltverzögerung einstellen (B.DLY)

Einstellbereich: 0,00 bis 99,99 s Werkseinstellung: 0,00 s

#### Einstellen

Die Schaltverzögerung ist nicht bei jeder Schaltflanke wirksam. Gilt nur für JUMO DELOS SI und JUMO DELOS HP.

1. Das Gerät entriegeln.

⇒ Kapitel 7.2 "Gerät entriegeln (Code-Eingabe)", Seite 21

- 2. "Drehen", bis die untere Zeile "B.DLY" anzeigt.
- 3. "Drücken" (- blinkend, B.DLY fest)

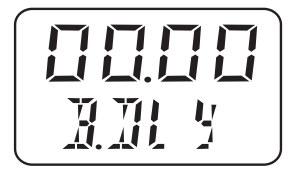

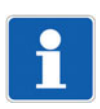

#### HINWEIS!

Der Wert wird "Stelle für Stelle" eingegeben!

## 7.15 Anzeige-Ausrichtung einstellen (D.Dir)

Einstellbereich: std = Standard = Gerät aufrecht turn = gedreht = Gerät über Kopf

Werkseinstellung: std

#### Einstellen

1. Das Gerät entriegeln.

⇒ Kapitel 7.2 "Gerät entriegeln (Code-Eingabe)", Seite 21

- 2. "Drehen", bis die untere Zeile "D.Dir" anzeigt.
- 3. "Drücken" (- blinkend, D.Dir fest)

### 7.16 Anzeige-Einheit einstellen (D.Uni)

Einstellbereich: Uni.P = Druckeinheit wie bei "Uni.P" eingestellt, siehe Kapitel 7.4 "Einheit des Messwertes wählen (Uni.P)", Seite 22 Pro.2 = Prozent des skalierten Messbereiches = "Sc.Hi" minus "Sc.Lo", siehe Kapitel 7.8.1 "Anfangswert der Skalierung einstellen (Sc.Lo)", Seite 26, und Kapitel 7.8.2 "Endwert der Skalierung einstellen (Sc.Hi)", Seite 26

Werkseinstellung: std

#### Einstellen

1. Das Gerät entriegeln.

⇒ Kapitel 7.2 "Gerät entriegeln (Code-Eingabe)", Seite 21

- 2. "Drehen", bis die untere Zeile "D.Uni" anzeigt.
- 3. "Drücken"

Uni.P = Der Messwert wird in der Einheit angezeigt, die gewählt wurde, siehe Kapitel 7.4 "Einheit des Messwertes wählen (Uni.P)", Seite 22 oder

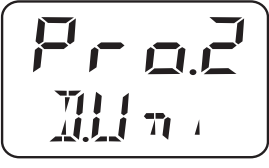

Pro.2 = Der Messwert wird in Prozent des skalierten Messbereiches angezeigt, siehe Kapitel 7.8.1 "Anfangswert der Skalierung einstellen (Sc.Lo)", Seite 26 und Kapitel 7.8.2 "Endwert der Skalierung einstellen (Sc.Hi)", Seite 26

Beispiel:

Der Messbereich des Gerätes wurde auf 0 bis 400 bar eingestellt, der skalierte Messbereich ist 400 bar. Wenn das Gerät einen Druck von 200 bar misst, so wird 50 % angezeigt.

### 7.17 Software-Version des Bedienteils anzeigen (SW.Di)

Einstellbereich: kann nur gelesen werden Werkseinstellung: -

#### Einstellen

1. Das Gerät entriegeln.

⇒ Kapitel 7.2 "Gerät entriegeln (Code-Eingabe)", Seite 21

- 2. "Drehen", bis die untere Zeile "SW.Di" anzeigt.
- 3. "Drücken" (A 01 wechselnd)

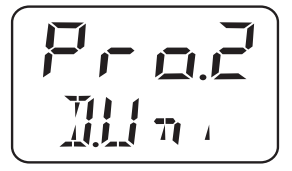

## 7.18 Software-Version des Signalteils anzeigen (SW.Si)

Einstellbereich: kann nur gelesen werden Werkseinstellung: -

#### Einstellen

1. Das Gerät entriegeln.

⇒ Kapitel 7.2 "Gerät entriegeln (Code-Eingabe)", Seite 21

- 2. "Drehen", bis die untere Zeile "SW.Si" anzeigt.
- 3. "Drücken" (U 01 wechselnd)

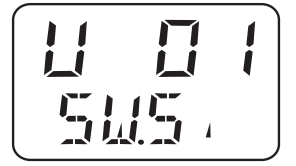

## 7.19 Nullpunkt (Offset) einstellen (Off.P)

#### 7.19.1 Automatische Offseteinstellung

Am Gerätsiehe Kapitel 7.5.1 "Automatische Offseteinstellung", Seite 23per Setup-Programmnicht möglich

#### 7.19.2 Editierte Offseteinstellung

Am Gerät per Setup-Programm

- siehe Kapitel 7.19.2 "Editierte Offseteinstellung", Seite 34
- 1. Das Gerät mit dem PC verbinden.
  - 2. Das Setup-Programm starten, siehe Kapitel 8.5 "Setup-Programm", Seite 39 folgende.
  - 3. Eingang/Offset
### 8.1 Bedienelemente

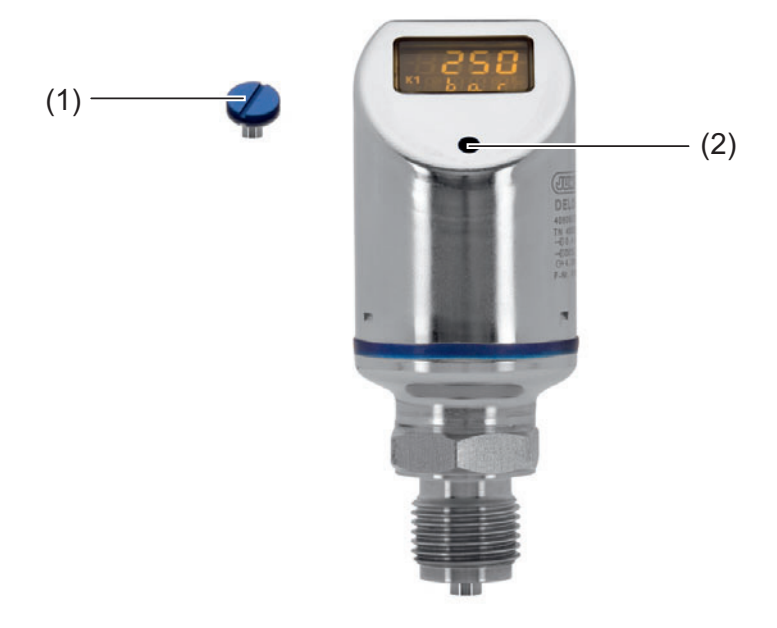

- (1) Verschlussschraube
- (2) Bedienelement
- 1. Verschlussschraube (1) abschrauben.
- 2. Bedienelement (2) mit beiliegendem Kombiwerkzeug (oder Schraubendreher 0,5 × 3 oder Innensechskantschlüssel SW2) "drehen/drücken".

### 8.2 LCD-Anzeige

### 8.2.1 Messmodus (Normalanzeige)

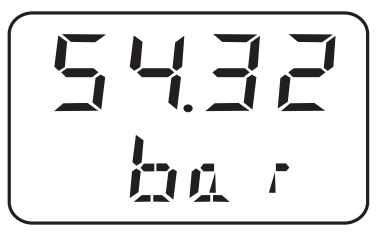

Beispiel: Das Display leuchtet gelb.

### 8.2.2 Einstellmodus

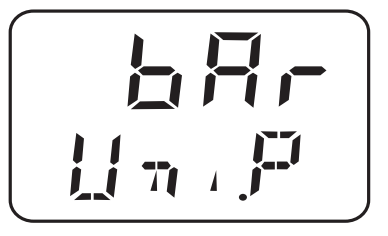

Beispiel: Das Display leuchtet rot.

# 8 Bedienen

### Bedienung

| Weiter          | Kombiwerkzeug kürzer als 1 Sekunde drücken (< 1 s)  |
|-----------------|-----------------------------------------------------|
| Ja (übernehmen) | Kombiwerkzeug kürzer als 1 Sekunde drücken (< 1 s)  |
| Nein (Abbruch)  | Kombiwerkzeug länger als 3 Sekunden drücken (> 3 s) |
| Timeout         | keine Aktion für länger als 60 Sekunden (> 60 s)    |

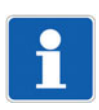

#### **HINWEIS!**

Um vom Einstellmodus in den Messmodus zurückzukehren:

- Nein (Abbruch) drücken oder
- Timeout abwarten = 60 Sekunden lang keine Aktion ausführen

### 8.3 Ebenen

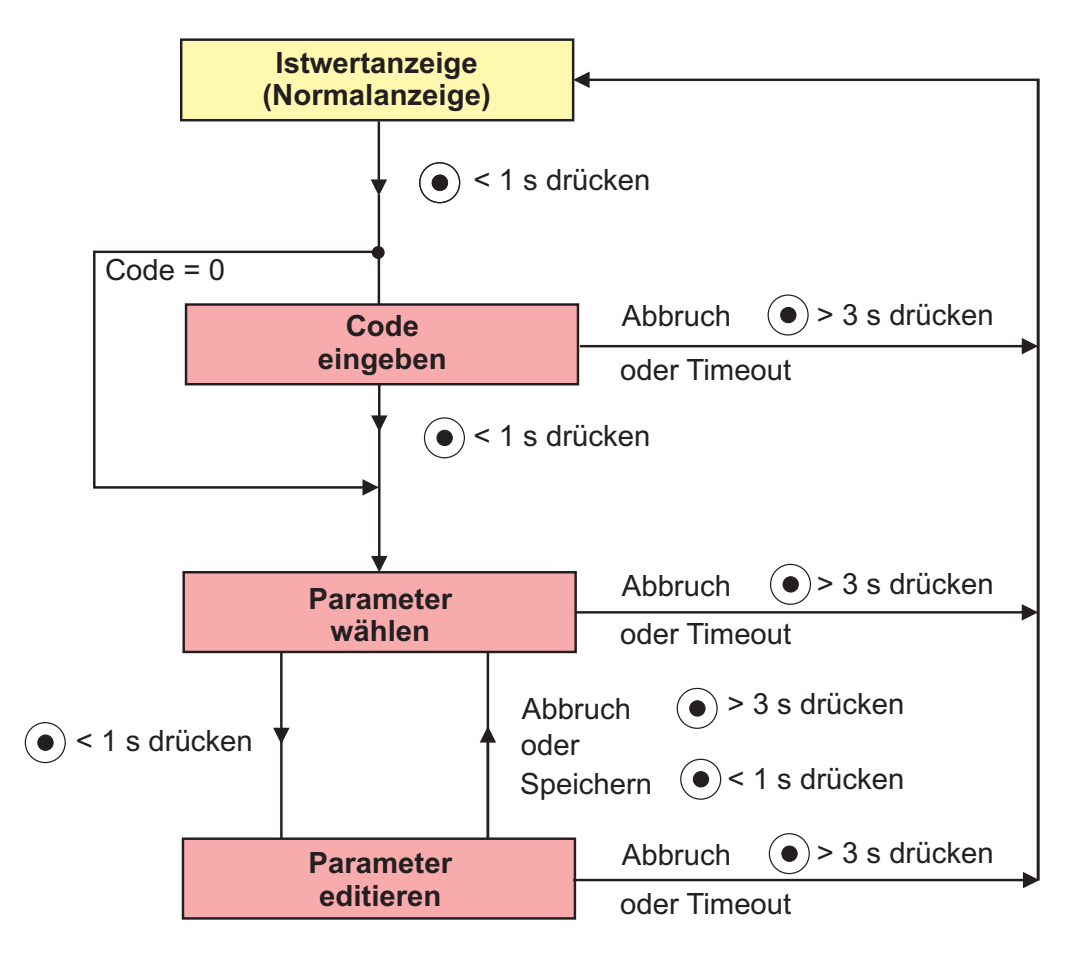

# 8.4 Parameter

# 8.4.1 Eingang

| Parameter                         | Anzeige         | Einstellbereich <sup>a</sup>                                                                                                    |
|-----------------------------------|-----------------|----------------------------------------------------------------------------------------------------|
| Einheit Druck                     | [] , F          | bar<br>MPa<br>psi<br>(% siehe Kapitel 7.16 "Anzeige-Einheit einstellen<br>(D.Uni)", Seite 32)                                                       |
| Offset<br>(Nullpunktkorrektur)    | <b>[] { + P</b> | ±20 % vom Messbereich<br><b>Hinweis:</b><br>Automatische Offset-Korrektur siehe<br>Kapitel 7.5 "Nullpunkt (Offset) einstellen (Off.P)",<br>Seite 23 |
| Dämpfung<br>(Filterzeitkonstante) | Jamp            | <b>0,00</b> bis 99,99 s<br>Die Dämpfung wirkt sich auf das Verhalten des<br>Analogausgangs der Anzeige und auf die Schalt-<br>ausgänge aus.         |

<sup>a</sup> Die Standardeinstellung ist **fett** markiert.

# 8.4.2 Analogausgang

| Parameter                                    | Anzeige       | Einstellbereich <sup>a</sup>                                                                                                    |
|----------------------------------------------|---------------|----------------------------------------------------------------------------------------------------|
| Signalart<br>(nur bei Analogausgang)         | 5.7 4 8       | <b>4 bis 20 mA</b><br>0 bis 20 mA<br>0 bis 10 V                                                                                                    |
| Skalierung Anfang<br>(nur bei Analogausgang) | 5.1.0         | <b>0,00</b> bis 75,00 % vom Nennmessbereich                                                                                                    |
| Skalierung Ende<br>(nur bei Analogausgang)   | <b>5.</b> H . | 25,00 bis <b>100 %</b> vom Nennmessbereich                                                                                                    |
| Signal bei Fehler<br>(nur bei Analogausgang) | 5.5           | 3.4 mA bzw. 22 mA<br>bei Ausgangssignal 4 bis 20 mA<br>0 mA bzw. 22 mA<br>bei Ausgangssignal 0 bis 20 mA<br>0 V bzw. 10.7 V<br>bei Ausgangssignal 0 bis 10 V<br>Kapitel 7.9 "Fehlersignal einstellen (S.Err)",<br>Seite 27<br><b>Hinweis:</b><br>je nach konfiguriertem Ausgangssignal |

<sup>a</sup> Die Standardeinstellung ist **fett** markiert.

# 8 Bedienen

# 8.4.3 Binärausgang 1

| Parameter                                                                                      | Anzeige | Einstellbereich <sup>a</sup>                                                                                                    |
|------------------------------------------------------------------------------------------------|---------|----------------------------------------------------------------------------------------------------|
| Schaltfunktion<br>(nur bei Schaltausgang)                                                      |         | Hysterese Schließer<br>Hysterese Öffner<br>Fenster Schließer<br>Fenster Öffner<br>siehe Kapitel 7.10 "Schaltfunktion einstellen<br>(B.Fct)", Seite 28                                                               |
| Schaltpunkt<br>(nur bei Schaltausgang)                                                         | 156     | <b>0,00</b> bis 100,00 % vom Nennmessbereich<br>siehe Kapitel 7.10 "Schaltfunktion einstellen<br>(B.Fct)", Seite 28                                                                                                 |
| Rückschaltpunkt<br>(nur bei Schaltausgang)                                                     | 1958    | <b>0,00</b> bis 100,00 % vom Nennmessbereich<br>siehe Kapitel 7.10 "Schaltfunktion einstellen<br>(B.Fct)", Seite 28                                                                                                 |
| Hysterese<br>(nur bei Schaltausgang und<br>konfiguriertem Schaltpunkt<br>bzw. Rückschaltpunkt) | 3H3 5   | <ul> <li>0,00 bis 100,00 % vom Nennmessbereich<br/>siehe Kapitel 7.10 "Schaltfunktion einstellen<br/>(B.Fct)", Seite 28</li> <li>Hinweis:<br/>Anwendung ausschließlich bei Fensterschaltfunk-<br/>tionen</li> </ul> |
| Schaltverzögerung<br>(nur bei Schaltausgang)                                                   | A.M. 4  | <b>0,00</b> bis 99,99 s<br>siehe Kapitel 7.10 "Schaltfunktion einstellen<br>(B.Fct)", Seite 28                                                                                                    |

<sup>a</sup> Die Standardeinstellung ist **fett** markiert.

# 8.4.4 Binärausgang 2

| Parameter                                                                                         | Anzeige | Einstellbereich <sup>a</sup>                                                                                                    |
|---------------------------------------------------------------------------------------------------|---------|----------------------------------------------------------------------------------------------------|
| Schaltfunktion<br>(nur bei 2. Schaltausgang)                                                      | ller.   | Hysterese Schließer<br>Hysterese Öffner<br>Fenster Schließer<br>Fenster Öffner                                                                                                    |
|                                                                                                   |         | siehe Kapitel 7.10 "Schaltfunktion einstellen<br>(B.Fct)", Seite 28                                                                                                    |
| Schaltpunkt<br>(nur bei 2. Schaltausgang)                                                         | 1258    | <b>0,00</b> bis 100,00 % vom Nennmessbereich<br>siehe Kapitel 7.10 "Schaltfunktion einstellen<br>(B.Fct)", Seite 28                                                                                                 |
| Rückschaltpunkt<br>(nur bei 2. Schaltausgang)                                                     |         | <b>0,00</b> bis 100,00 % vom Nennmessbereich<br>siehe Kapitel 7.10 "Schaltfunktion einstellen<br>(B.Fct)", Seite 28                                                                                                 |
| Hysterese<br>(nur bei 2. Schaltausgang und<br>konfiguriertem Schaltpunkt<br>bzw. Rückschaltpunkt) | JZHY    | <ul> <li>0,00 bis 100,00 % vom Nennmessbereich<br/>siehe Kapitel 7.10 "Schaltfunktion einstellen<br/>(B.Fct)", Seite 28</li> <li>Hinweis:<br/>Anwendung ausschließlich bei Fensterschaltfunk-<br/>tionen</li> </ul> |

| Parameter                  | Anzeige | Einstellbereich <sup>a</sup>                  |
|----------------------------|---------|-----------------------------------------------|
| Schaltverzögerung          |         | <b>0,00</b> bis 99,99 s                       |
| (nur bei 2. Schaltausgang) |         | siehe Kapitel 7.10 "Schaltfunktion einstellen |
|                            | HE H    | (B.Fct)", Seite 28                            |

<sup>a</sup> Die Standardeinstellung ist **fett** markiert.

### 8.4.5 Anzeige und Bedienung

| Parameter                                             | Anzeige | Einstellbereich <sup>a</sup>                                                          |
|-------------------------------------------------------|---------|---------------------------------------------------------------------------------------|
| Anzeigeposition                                       |         | Std = normal (für Normalbetrieb)<br>turn = um 180° gedreht (für Überkopfbetrieb)      |
|                                                       |         | siehe Kapitel 7.15 "Anzeige-Ausrichtung einstel-<br>len (D.Dir)", Seite 32            |
| Einheit der Istwertanzeige<br>(nur bei Analogausgang) |         | Druckeinheit (siehe Parameter "Uni.P")<br>Prozent vom skalierten Bereich              |
|                                                       |         | siehe Kapitel 7.16 "Anzeige-Einheit einstellen<br>(D.Uni)", Seite 32                  |
| Version D                                             |         | Software-Version des Bedienteils                                                      |
|                                                       | 5111,   | siehe Kapitel 7.17 "Software-Version des Bedien-<br>teils anzeigen (SW.Di)", Seite 33 |
| Version S                                             |         | Software-Version des Signalteils                                                      |
|                                                       | 5115 ,  | siehe Kapitel 7.18 "Software-Version des Signal-<br>teils anzeigen (SW.Si)", Seite 33 |
| Code                                                  |         | 0000 bis <b>0072</b> bis 9999                                                         |
| (nur per Setup-Programm edi-<br>tierbar)              | Lode    | siehe Kapitel 7.2 "Gerät entriegeln (Code-Einga-<br>be)", Seite 21                    |

<sup>a</sup> Die Standardeinstellung ist **fett** markiert.

## 8.5 Setup-Programm

### 8.5.1 Funktion

#### Konfigurierbare Parameter

Mit der optional erhältlichen PC-Setup-Software (Teile-Nr. 00522384) kann das Gerät komfortabel mit einem PC bedient werden.

Je nach Geräteausführung kann z. B. eingestellt werden:

- Messbereich und Messbereichsgrenzen
- Verhalten der Ausgänge bei Messbereichsüberschreitung
- Funktionen der Schaltausgänge K1 und K2
- Einstellen von Sonderfunktionen (z. B. Tabellen für spezielle Linearisierungen)

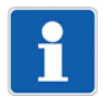

#### HINWEIS!

Eine Datenübertragung vom bzw. zum Messumformer kann nur erfolgen, wenn an diesem die Spannungsversorgung angeschlossen ist, siehe Kapitel 6 "Elektrischer Anschluss", Seite 18 folgende.

# 8 Bedienen

### Anschluss

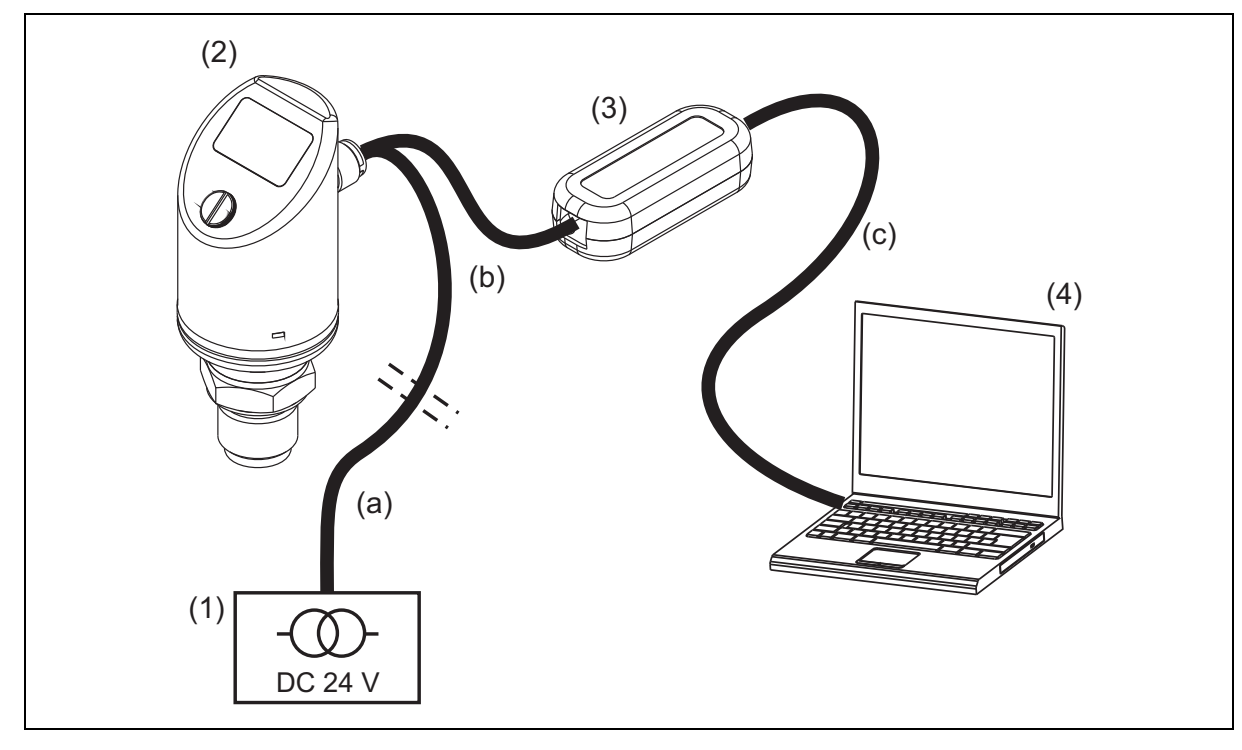

(1) Spannungsversorgung DC 24 V

- (3) USB/TTL-Umsetzer, Bestandteil von Teile-Nr. 00456352
- (2) Druckschalter, Typ 405054
- (4) Notebook/PC
- a) 4-polige Kabeldose (gerade), M12 × 1, mit 2 m PVC-Kabel, Teile-Nr. 00404585 oder
   4-polige Winkeldose, M12 × 1, mit 2 m PVC-Kabel, Teile-Nr. 00409334
- b) Verbindungsleitung, Teile-Nr. 00507861
- c) PC-Interface-Leitung (grau), Bestandteil von (3)

### **HINWEIS!**

Während der Installation wird auch der Treiber für den USB/TTL-Umsetzer auf dem PC installiert.

- 1. Software-Setup-Programm auf Notebook/PC installieren.
- 2. Verbindungsleitung (b) auf den Stecker des Druckschalters (2) schrauben.
- 3. USB/TTL-Umsetzer (3) an Verbindungsleitung (b) und PC-Interface-Leitung (grau)(c) anschließen.
- 4. PC-Interface-Leitung (grau) (c) an Notebook (4) anschließen.
- 5. Kabel (a) an Spannungsversorgung (1) und Verbindungsleitung (b) anschließen.

# 8.5.2 Setup-Programm starten

Start/Programme/JUMO-Geräte/Setup-Programm JUMO DELOS SI, HP

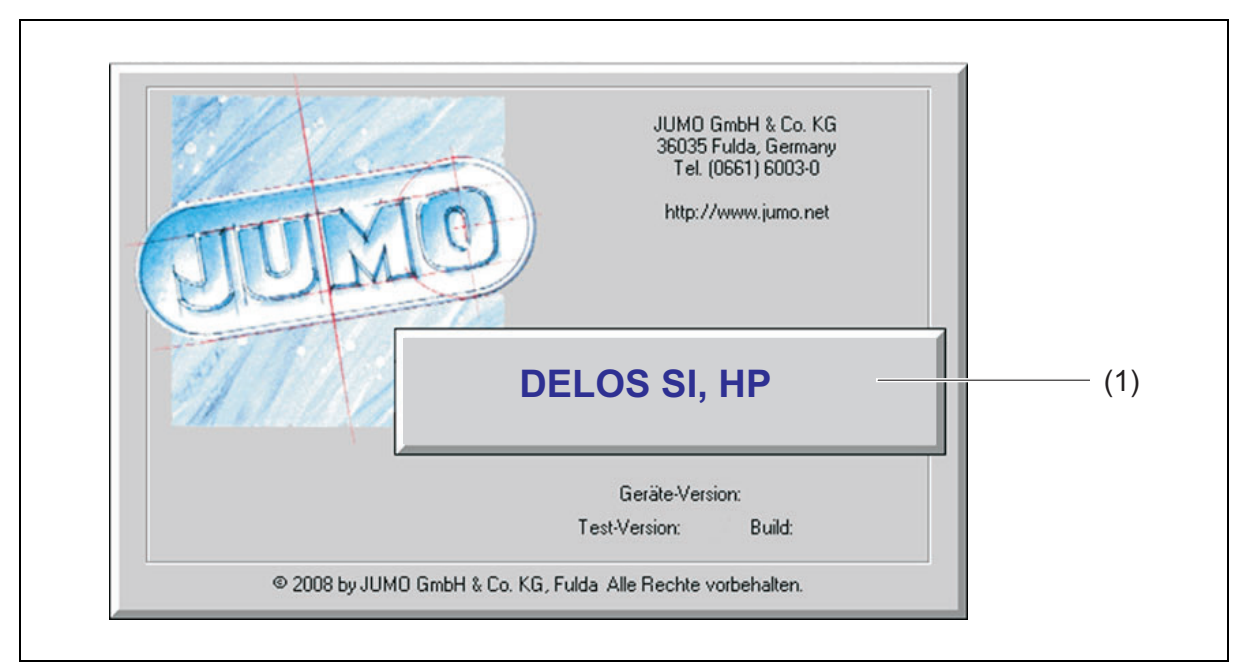

| Anzeige    | mögliche Ursache                                                                                  | Maßnahme                                                                                    |
|------------|---------------------------------------------------------------------------------------------------|---------------------------------------------------------------------------------------------|
| SEL<br>Lom | Meldung tritt bei aktivem Setup auf.<br>Hinweis:<br>obere Anzeige: "Set"<br>untere Anzeige: "Com" | Anzeige erlischt automatisch,<br>sobald das Gerät nicht mehr am<br>Setup angeschlossen ist. |

# 9 Fehler und Störungen beheben

| Anzeige | Mögliche Ursache                                                                                                    | Maßnahme                                                                                                    |
|---------|----------------------------------------------------------------------------------------------------|----------------------------------------------------------------------------------------------------|
|         | <ul> <li>Messbereichsüber- oder -unter-<br/>schreitung</li> <li>Fühlerbruch</li> </ul>                                                 | Anderen Messbereich konfigurieren,<br>siehe Kapitel 7.4 "Einheit des Mess-<br>wertes wählen (Uni.P)", Seite 22                                                   |
|         | Gerätefehler:<br>• 1 = interner<br>Kommunikationsfehler                                                                                | 1, 6, 7, 8: Gerät an Service zurück-<br>senden, Anschrift siehe Rückseite<br>der Betriebsanleitung.                                                              |
|         | <ul> <li>2 = Fehler Analogausgang</li> <li>3 = Kurzschluss<br/>Schaltausgang 1</li> <li>4 = Kurzschluss<br/>Schaltausgang 2</li> </ul> | 2: Umgebungstemperatur prufen.<br>Ausgang auf Leitungsbruch prüfen.<br>Bürde des Ausgangs zu groß (bei<br>Stromausgang) oder zu klein (bei<br>Spannungsausgang). |
|         | <ul> <li>5 = VCC 8 V außerhalb<br/>Arbeitsbereich</li> </ul>                                                                           | 3, 4: Entsprechenden Schaltausgang<br>prüfen.                                                                                                    |
|         | • 6 bis 8 = interner                                                                                                    | 5: Spannungsversorgung prüfen.                                                                                                    |
|         | <ul><li>Kommunikationsfehler</li><li>9 = ungültige Konfiguration</li></ul>                                                             | 9: Konfiguration prüfen.                                                                                                    |
|         | Anzeigeüberlauf                                                                                                    | Entsprechenden Schaltausgang prü-                                                                                                    |
|         | obere Anzeige: ""                                                                                                    | fen.                                                                                                    |
|         | untere Anzeige: Parametername                                                                                                    | Konfiguration prüfen.                                                                                                    |
|         | Wert ist kleiner als -9999 oder größer<br>als +9999.                                                                                   |                                                                                                    |

# 10.1 Wartung

Der Druckmessumformer ist wartungsfrei.

Daher sind Reparaturen ausschließlich vom Hersteller vorzunehmen.

## 10.2 Reinigung

Das verwendete Reinigungsmittel darf das Material und die Dichtungen nicht angreifen. Mechanische Beschädigungen, insbesondere der Membran, müssen vermieden werden.

Die Schutzart des Gerätes ist zu beachten.

### 10.3 Rücksendung

Vorgehen:

- 1. Das Begleitschreiben für Produktrücksendungen korrekt ausgefüllt und unterschrieben den Versandpapieren beilegen und vorzugsweise außen an der Verpackung anbringen.
- 2. Zum Versenden des Geräts die Originalverpackung oder einen geeigneten sicheren Transportbehälter verwenden.

## 10.4 Entsorgung

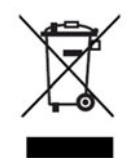

- Das Gerät oder ersetzte Teile nach Beendigung der Nutzung nicht in der Mülltonne entsorgen.
- Auf dem Gerät gespeicherte Programme und Daten löschen.
- Batterien, falls vorhanden, entnehmen, sofern dies ohne Beschädigung des Geräts möglich ist.
- Das Gerät sowie das Verpackungsmaterial ordnungsgemäß und umweltschonend entsorgen lassen.
- Die landesspezifischen Gesetze und Vorschriften zur Abfallbehandlung und Entsorgung beachten.

Gemäß Richtlinie 2012/19/EU über Elektro- und Elektronik-Altgeräte sind Hersteller verpflichtet, die Möglichkeit zur Rücknahme von Altgeräten anzubieten. Die Rückgabe beim Hersteller anfragen.

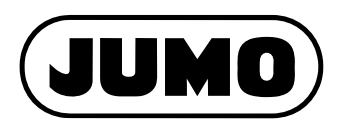

### JUMO GmbH & Co. KG

Moritz-Juchheim-Straße 1 36039 Fulda, Germany

 Telefon:
 +49 661 6003-715

 Telefax:
 +49 661 6003-606

 E-Mail:
 mail@jumo.net

 Internet:
 www.jumo.net

Lieferadresse: Mackenrodtstraße 14 36039 Fulda, Germany Postadresse: 36035 Fulda, Germany

### JUMO Mess- und Regelgeräte GmbH

Pfarrgasse 48 1230 Wien, Austria Telefon: +43 1 6

|           | ,                |
|-----------|------------------|
| Telefon:  | +43 1 610610     |
| Telefax:  | +43 1 6106140    |
| E-Mail:   | info.at@jumo.net |
| Internet: | www.jumo.at      |

### JUMO Mess- und Regeltechnik AG

Laubisrütistrasse 70 8712 Stäfa, Switzerland

| Telefon:  | +41 44 928 24 44 |
|-----------|------------------|
| Telefax:  | +41 44 928 24 48 |
| E-Mail:   | info@jumo.ch     |
| Internet: | www.jumo.ch      |

Technischer Support Deutschland:

| Telefon: | +49 661 6003-9135   |
|----------|---------------------|
| Telefax: | +49 661 6003-881899 |
| E-Mail:  | support@jumo.net    |

Technischer Support Österreich:

| Telefon: | +43 1 610610     |
|----------|------------------|
| Telefax: | +43 1 6106140    |
| E-Mail:  | info.at@jumo.net |

Technischer Support Schweiz:

| Telefon: | +41 44 928 24 44 |
|----------|------------------|
| Telefax: | +41 44 928 24 48 |
| E-Mail:  | info@jumo.ch     |

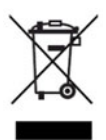

# JUMO DELOS HP

Precision Pressure Transmitter with Switching Contacts and Display

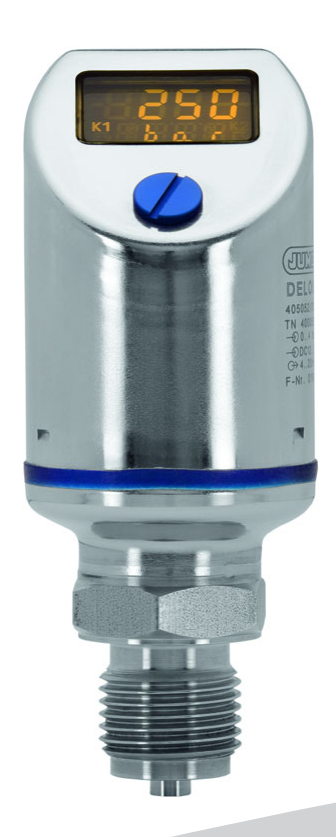

# **Operating Manual**

40505400T90Z000K000

V2.00/EN/00645231/2024-05-15

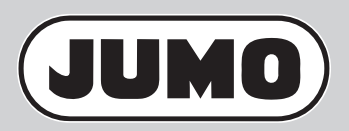

| 1                                        | Safety information                                                                                                    |
|------------------------------------------|----------------------------------------------------------------------------------------------------|
| 1.1<br>1.2<br>1.3                        | Warning symbols6Note symbols.6Hazardous materials6                                                                                                    |
| 2                                        | Introduction                                                                                                    |
| 2.1<br>2.2<br>2.3                        | Description.7General Information.7Block diagram.8                                                                                                    |
| 3                                        | Identifying the device version9                                                                                                    |
| 3.1<br>3.2<br>3.3<br>3.4                 | Nameplate9Order details.9Scope of delivery.10Accessories10                                                                                                    |
| 4                                        | Technical data                                                                                                    |
| 4.1<br>4.2<br>4.3<br>4.4<br>4.5<br>4.6   | General Information11Measuring range and accuracy.11Output12Mechanical features13Environmental influences13Electrical data14                                                             |
| 5                                        | Mounting                                                                                                    |
| 5.1<br>5.1.1<br>5.1.2<br>5.2             | General information15Rotating the display15Rotating the housing15Dimensions16                                                                                                    |
| 6                                        | Electrical connection                                                                                                    |
| 6.1<br>6.2<br>6.3                        | Installation notes                                                                                                    |
| 7                                        | Startup                                                                                                    |
| 7.1<br>7.2<br>7.3<br>7.4<br>7.5<br>7.5.1 | Quick introduction.20Unlocking the device (enter the code)21Cancel operation22Select the unit of measured (Uni.P).22Setting the zero point (offset) (Off.P).23Automatic offset setting23 |

# **Table of contents**

| 7.5.2<br>7.6                                                                                                    | Edited offset setting                                                                                                    | 23                    |
|----------------------------------------------------------------------------------------------------|----------------------------------------------------------------------------------------------------|-----------------------|
| 7.0                                                                                                    | Setting the output signal (S Type)                                                                                                    | 24<br>24              |
| 7.8                                                                                                    | Setting the output signal scaling                                                                                                    | 25                    |
| 781                                                                                                    | Setting the scaling start value (Sc I o)                                                                                                    | 26                    |
| 782                                                                                                    | Setting the scaling end value (Sc Hi)                                                                                                    | 26                    |
| 7.9                                                                                                    | Setting the error signal (S.Err)                                                                                                    | 27                    |
| 7.10                                                                                                    | Setting the switching function (B.Fct)                                                                                                    | 28                    |
| 7.10.1                                                                                                    | Hysteresis (switching differential)                                                                                                    | 28                    |
| 7.10.2                                                                                                    | Ŵindow                                                                                                    | 29                    |
| 7.11                                                                                                    | Setting the switching point (B.Sp)                                                                                                    | 30                    |
| 7.12                                                                                                    | Setting the release point (B.RSp)                                                                                                    | 30                    |
| 7.13                                                                                                    | Setting the switching differential (hysteresis) (B.HYS)                                                                                                    | 30                    |
| 7.14                                                                                                    | Setting the switching delay (B.DLY)                                                                                                    | 31                    |
| 7.15                                                                                                    | Setting the display alignment (D.Dir)                                                                                                    | 32                    |
| 7.16                                                                                                    | Setting the digital indicator (D.Uni)                                                                                                    | 32                    |
| 7.17                                                                                                    | Displaying the software version of the operating unit (SW.Di)                                                                                                    | 33                    |
| 7.18                                                                                                    | Displaying the software version of the signal unit (SW.Si)                                                                                                    | 33                    |
| 7.19                                                                                                    | Setting the zero point (offset) (Off.P)                                                                                                    | 34                    |
|                                                                                                    |                                                                                                    | 04                    |
| 7.19.1                                                                                                    |                                                                                                    | 34                    |
| 7.19.1<br>7.19.2                                                                                                    | Automatic offset setting                                                                                                    | 34                    |
| 7.19.1<br>7.19.2<br><b>8</b>                                                                                                    | Automatic offset setting                                                                                                    | 34<br>34<br><b>35</b> |
| 7.19.1<br>7.19.2<br><b>8</b><br>8.1                                                                                                    | Automatic offset setting<br>Edited offset setting                                                                                                    |                       |
| 7.19.1<br>7.19.2<br><b>8</b><br>8.1<br>8.2                                                                                                    | Automatic offset setting<br>Edited offset setting<br>Operation<br>Control elements<br>LCD display                                                                                                    |                       |
| 7.19.1<br>7.19.2<br><b>8</b><br>8.1<br>8.2<br>8.2.1                                                                                                    | Automatic offset setting.<br>Edited offset setting<br>Operation<br>Control elements.<br>LCD display.<br>Measuring mode (normal display).                                                                                                    |                       |
| 7.19.1<br>7.19.2<br><b>8</b><br>8.1<br>8.2<br>8.2.1<br>8.2.2                                                                                                    | Automatic offset setting.<br>Edited offset setting<br>Operation<br>Control elements.<br>LCD display.<br>Measuring mode (normal display).<br>Setting mode.                                                                                                    |                       |
| 7.19.1<br>7.19.2<br><b>8</b><br>8.1<br>8.2<br>8.2.1<br>8.2.2<br>8.3                                                                                                | Automatic offset setting.<br>Edited offset setting<br>Operation<br>Control elements.<br>LCD display.<br>Measuring mode (normal display).<br>Setting mode.<br>Levels                                                                                                    |                       |
| 7.19.1<br>7.19.2<br><b>8</b><br>8.1<br>8.2<br>8.2.1<br>8.2.2<br>8.3<br>8.4                                                                                         | Automatic offset setting.         Edited offset setting         Operation         Control elements.         LCD display.         Measuring mode (normal display).         Setting mode.         Levels         Parameter                                                                                                    |                       |
| 7.19.1<br>7.19.2<br><b>8</b><br>8.1<br>8.2<br>8.2.1<br>8.2.2<br>8.3<br>8.4<br>8.4.1                                                                                | Automatic offset setting.<br>Edited offset setting<br>Operation<br>Control elements.<br>LCD display.<br>Measuring mode (normal display).<br>Setting mode.<br>Levels.<br>Parameter.<br>Input                                                                                                    |                       |
| 7.19.1<br>7.19.2<br><b>8</b><br>8.1<br>8.2<br>8.2.1<br>8.2.2<br>8.3<br>8.4<br>8.4.1<br>8.4.1<br>8.4.2                                                              | Automatic offset setting.         Edited offset setting         Operation         Control elements.         LCD display.         Measuring mode (normal display).         Setting mode.         Levels         Parameter         Input         Analog output                                                                               |                       |
| 7.19.1<br>7.19.2<br><b>8</b><br>8.1<br>8.2<br>8.2.1<br>8.2.2<br>8.3<br>8.4<br>8.4.1<br>8.4.2<br>8.4.3                                                              | Automatic offset setting.<br>Edited offset setting<br>Operation<br>Control elements                                                                                                    |                       |
| 7.19.1<br>7.19.2<br><b>8</b><br>8.1<br>8.2<br>8.2.1<br>8.2.2<br>8.3<br>8.4<br>8.4.1<br>8.4.2<br>8.4.3<br>8.4.4                                                     | Automatic offset setting.<br>Edited offset setting .<br>Operation .<br>Control elements.<br>LCD display.<br>Measuring mode (normal display).<br>Setting mode.<br>Levels .<br>Parameter .<br>Input .<br>Analog output .<br>Binary output 1<br>Binary output 2                                                                               |                       |
| 7.19.1<br>7.19.2<br><b>8</b><br>8.1<br>8.2<br>8.2.1<br>8.2.2<br>8.3<br>8.4<br>8.4.1<br>8.4.2<br>8.4.3<br>8.4.3<br>8.4.4<br>8.4.5                                   | Automatic offset setting.<br>Edited offset setting<br>Operation<br>Control elements.<br>LCD display.<br>Measuring mode (normal display).<br>Setting mode.<br>Levels<br>Parameter<br>Input<br>Analog output<br>Binary output 1<br>Binary output 2<br>Display and operation                                                                  |                       |
| 7.19.1<br>7.19.2<br><b>8</b><br>8.1<br>8.2<br>8.2.1<br>8.2.2<br>8.3<br>8.4<br>8.4.1<br>8.4.2<br>8.4.3<br>8.4.3<br>8.4.4<br>8.4.5<br>8.5                            | Automatic offset setting .<br>Edited offset setting .<br>Operation .<br>Control elements .<br>LCD display .<br>Measuring mode (normal display).<br>Setting mode .<br>Levels .<br>Parameter .<br>Input .<br>Analog output .<br>Binary output 1 .<br>Binary output 2 .<br>Display and operation .<br>Setup program .                         |                       |
| 7.19.1<br>7.19.2<br><b>8</b><br>8.1<br>8.2<br>8.2.1<br>8.2.2<br>8.3<br>8.4<br>8.4.1<br>8.4.2<br>8.4.3<br>8.4.3<br>8.4.4<br>8.4.5<br>8.5<br>8.5.1                   | Automatic offset setting .<br>Edited offset setting .<br>Operation .<br>Control elements .<br>LCD display.<br>Measuring mode (normal display).<br>Setting mode .<br>Levels .<br>Parameter .<br>Input .<br>Analog output .<br>Binary output 1 .<br>Binary output 2 .<br>Display and operation .<br>Setup program .<br>Function .            |                       |
| 7.19.1<br>7.19.2<br><b>8</b><br>8.1<br>8.2<br>8.2.1<br>8.2.2<br>8.3<br>8.4<br>8.4.1<br>8.4.2<br>8.4.3<br>8.4.3<br>8.4.4<br>8.4.5<br>8.5<br>8.5.1<br>8.5.1<br>8.5.2 | Automatic offset setting.<br>Edited offset setting<br>Operation<br>Control elements.<br>LCD display.<br>Measuring mode (normal display).<br>Setting mode.<br>Levels.<br>Parameter.<br>Input.<br>Analog output .<br>Binary output 1<br>Binary output 2.<br>Display and operation.<br>Setup program.<br>Function<br>Start the setup program. |                       |

| 10   | Maintenance, cleaning, returns, disposal | 43 |
|------|------------------------------------------|----|
| 10.1 | Maintenance                              | 43 |
| 10.2 | Cleaning                                 | 43 |
| 10.3 | Returns                                  | 43 |
| 10.4 | Disposal                                 | 43 |

# **1 Safety information**

# 1.1 Warning symbols

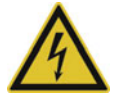

### DANGER!

This symbol indicates that **personal injury from electrocution** may occur if the appropriate precautionary measures are not taken.

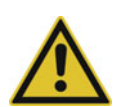

### WARNING!

This symbol in connection with the signal word indicates that **personal injury** may occur if the respective precautionary measures are not carried out.

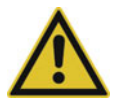

### **CAUTION!**

This symbol in connection with the signal word indicates that **material damage or data loss** will occur if the respective precautionary measures are not taken.

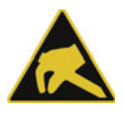

### CAUTION!

This symbol indicates that **components could be destroyed** by electrostatic discharge (ESD = Electro Static Discharge) if the respective cautionary measures are not taken.

Only use the ESD packages intended for this purpose to return device inserts, assembly groups, or assembly components.

### 1.2 Note symbols

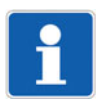

### NOTE!

This symbol refers to **important information** about the product, its handling, or additional benefits.

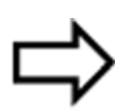

### **REFERENCE!**

This symbol refers to **additional information** in other sections, chapters, or other manuals.

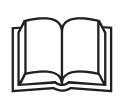

#### **FURTHER INFORMATION!**

This symbol is used in tables and indicates that **further information** is provided after the table.

### 1.3 Hazardous materials

Using hazardous materials as a medium may result in abrasive and corrosive damage to components of the product that come into contact with the medium. The medium may leak and present a fire hazard and a risk to health.

Carry out a risk assessment taking into consideration the safety data sheet for the relevant hazardous substance for mounting, operation, maintenance, cleaning, and disposal:

- Comparison and systematic checking of the durability of the components of the product that come into contact with the medium and the admissible environmental influences.
- Assessment of the risk to people and the environment.
- Assessment of the fire hazard due to the product materials, the admissible environmental influences, and the voltage supply.

# 2.1 Description

This high-precision electronic pressure transmitter with switching contacts and a display predestined for use on test benches, with laboratory equipment, and in special-purpose mechanical engineering. These areas frequently require precise measuring and a configuration adapted to the measurement task. The stainless steel sensor welded to the thin-film sensor features a high level of burst safety, which exceeds the measuring range up to 5x in part. Consequently, the plant is reliably protected against medium leaks in the event of a malfunction.

Default nominal measuring range settings of 160 and 600 bar are available. These ranges can be rescaled at a ratio of 1:4, offering the user the possibility to carry out several measuring tasks with a single device. Depending on the application, variants with switching outputs and an analog output are available. The process pressure is visualized by a large and positively-lit LCD display. The configuration can be easily defined on the measuring device itself or using the more convenient setup program.

The case can be rotated through  $\pm 160^{\circ}$  for improved readability and the display can be mirrored at  $180^{\circ}$  for overhead installation. The pressure switch also features an auto-zero function for retroactive zero point adjustment.

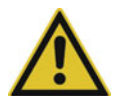

### CAUTION!

The pressure transmitter is used for pressure measurement in gases and liquids. It can be a source of risk if not used as intended.

The device may only be installed, connected and started up by qualified and authorized personnel observing these operating instructions, the applicable standards, and the legal requirements (depending on the application).

The device does not meet the requirements "Equipment with safety function" as per the Pressure Vessel Directive 2014/68/EU; see Technical Data.

▶ If you experience difficulties during startup, please contact the manufacturer.

## 2.2 General Information

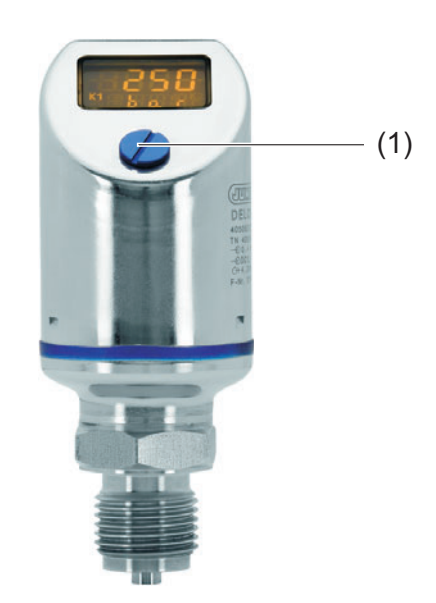

(1) Sealing screw, access for operation

The device measures the relative pressure in liquid and gaseous media.

The pressure is displayed digitally.

The measuring range can be customized.

# **2** Introduction

The following outputs are available, depending on the version:

- 1 PNP switching output
- 2 PNP switching outputs
- 1 PNP switching output + 1 analog output 4 to 20 mA
- 1 PNP switching output + 1 analog output 0 to 20 mA
- 1 PNP switching output + 1 analog output 0 to 10 V

The device can be set directly on-site or configured via a setup program using a PC.

### 2.3 Block diagram

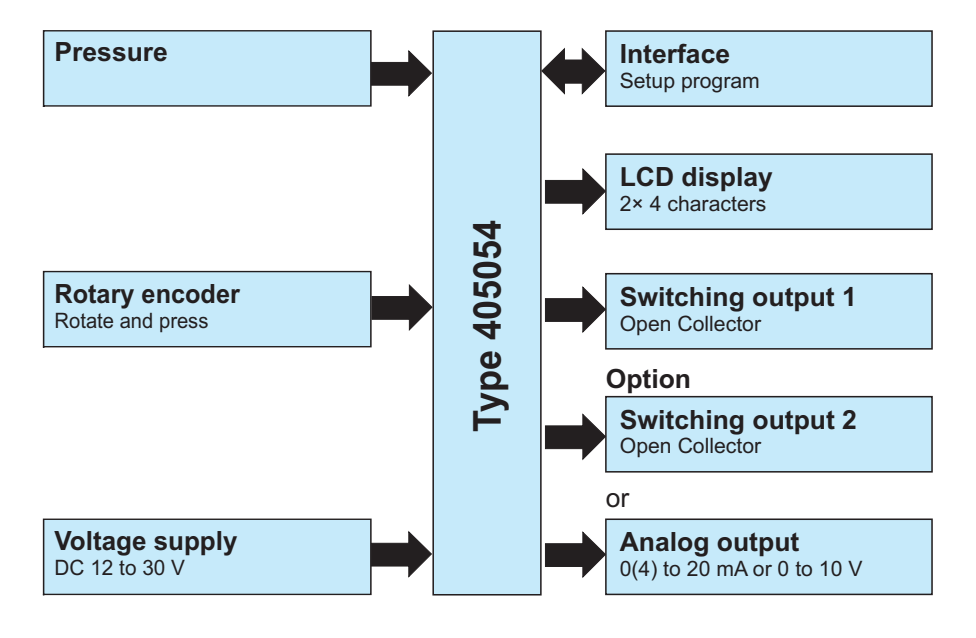

#### 3.1 Nameplate

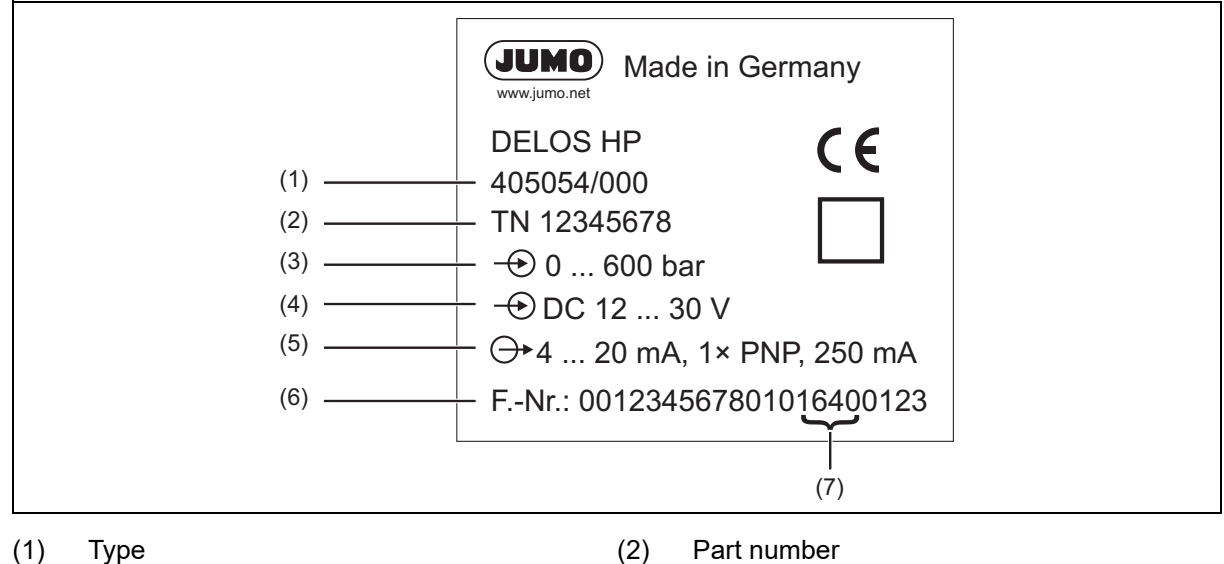

- (1) Туре
- (3) Input - nominal measuring range
- Part number
- (4) Voltage supply Serial number (6)

- Output (5)
- Date of manufacture (year and calendar (7) week)

#### **Order details** 3.2

|        | (1) | Basic type                                                                                      |
|--------|-----|-------------------------------------------------------------------------------------------------|
| 405054 |     | JUMO DELOS HP – Precision Pressure Transmitter with Switching Contacts and Display <sup>a</sup> |
|        | (2) | Basic type extension                                                                            |
| 000    |     | None                                                                                            |
| 999    |     | Special version                                                                                 |
|        | (3) | Input                                                                                           |
| 465    |     | 0 bar to 160 bar relative pressure                                                              |
| 468    |     | 0 bar to 600 bar relative pressure                                                              |
|        | (4) | Output                                                                                          |
| 470    |     | 1× PNP switching output                                                                         |
| 471    |     | 2× PNP switching output                                                                         |
| 475    |     | 1x PNP switching output and 1x analog output, 4 to 20 mA, configurable <sup>b</sup>             |
| 476    |     | 1 PNP switching output + 1x analog output 0 to 20 mA, configurable <sup>b</sup>                 |
| 477    |     | 1 PNP switching output + 1x analog output 0 to 10 V, configurable <sup>b</sup>                  |
|        | (5) | Process connection                                                                              |
| 504    |     | G 1/2 DIN EN 837                                                                                |
| 511    |     | 1/4-18 NPT DIN EN 837                                                                           |
| 521    |     | G 1/4 DIN 3852-11                                                                               |
| 523    |     | G 1/2 DIN 3852-11                                                                               |
| 574    |     | G 1/2 front-flush with double seal                                                              |
|        | (6) | Process connection material                                                                     |
| 20     |     | CrNi (stainless steel)                                                                          |

# 3 Identifying the device version

|     | (7) | Electrical connection                                                |
|-----|-----|----------------------------------------------------------------------|
| 36  |     | Round plug M12 × 1                                                   |
|     | (8) | Extra code                                                           |
| 000 |     | None                                                                 |
| 100 |     | Customer-specific default setting (specify parameters in plain text) |
| 374 |     | Inspection certificate 3.1 DIN EN 10204 material                     |
| 452 |     | Parts wetted by medium electrolytically polished                     |
| 591 |     | Choke in the pressure channel                                        |
| 624 |     | Oil and grease free                                                  |
| 769 |     | Calibration certificate                                              |

<sup>a</sup> This JUMO product is licensed under United States and Canadian patents. Purchasers of the JUMO product outside of the United States and Canada should advise JUMO of any planned sales of the product into the United States and Canada.

<sup>b</sup> Default setting: The analog output can be configured by the user.

|               | (1)    |   | (2) |   | (3) |   | (4) |   | (5) |   | (6) |   | (7) |   | (8) |
|---------------|--------|---|-----|---|-----|---|-----|---|-----|---|-----|---|-----|---|-----|
| Order code    |        | / |     | - |     | - |     | - |     | - |     | - |     | / |     |
| Order example | 405054 | / | 000 | - | 465 | - | 471 | - | 521 | - | 20  | - | 36  | 1 | 100 |

# 3.3 Scope of delivery

| Description                              |
|------------------------------------------|
| 1 device in the ordered version          |
| 1 operating manual                       |
| 1 combination tool for operation on-site |

## 3.4 Accessories

| Description                                                            | Part no. |
|------------------------------------------------------------------------|----------|
| Cable socket, straight, 4-pin, M12 x 1, with 2 m PVC cable             | 00404585 |
| Cable socket, angled, 4-pin, M12 x 1, with 2 m PVC cable               | 00409334 |
| Combination tool                                                       | 00526614 |
| PC interface with USB/TTL converter <sup>a</sup>                       | 00456352 |
| Y transmitter cable, 5-pin <sup>a</sup>                                | 00507861 |
| Measuring device holder for wall and 2" pipe                           | 00597711 |
| Calibration of the mechanical measurand, pressure on site (also DAkkS) | 00758363 |
| JUMO DELOS CD setup program 405050 <sup>a</sup>                        | 00522384 |

<sup>a</sup> Configuration with the setup program can only take place in conjunction with these accessory parts.

# 4.1 General Information

| Reference conditions     | DIN 16086 and DIN EN 60770                                                                                                 |
|--------------------------|----------------------------------------------------------------------------------------------------|
| Sensor system            | Thin-film technology                                                                                                    |
| Admissible load changes  | > 10 million                                                                                                    |
| Position                 |                                                                                                    |
| Mounting position        | Any                                                                                                    |
| Calibration position     | Device upright, process connection at the bottom                                                                           |
| Zero point correction    | Possible on-site or through setup (20% of nominal measuring range)                                                         |
| Display                  | Positively-lit display                                                                                                    |
| Alignment                | Display rotatable by 180° with software                                                                                    |
|                          | Case rotatable by ±160° (use supplied combined tool)                                                                       |
| Size                     | Display 16 mm x 26 mm, font size 7 mm, 2x 4-digit                                                                          |
| Color                    | Amber since version 240.01.05                                                                                              |
| Switching status display | K1, K2                                                                                                    |
| Measuring unit           | bar, kPa, MPa, psi, %                                                                                                    |
| Operation                |                                                                                                    |
| On the device            | With the control element beneath the sealing screw with combination tool or screwdriver $0.5 \times 3$ or size 2 Allen key |
| Setup interface          | Pin 5 of the M12 x 1 round plug                                                                                            |

# 4.2 Measuring range and accuracy

| Nominal measuring range            | Linearity <sup>a</sup> | Accurac              | y at                 | Long-term              | Overload ca-          | Burst    |
|------------------------------------|------------------------|----------------------|----------------------|------------------------|-----------------------|----------|
|                                    |                        | 20 °C <sup>d</sup> - |                      | stability <sup>b</sup> | pability <sup>c</sup> | pressure |
|                                    |                        |                      | 20 °C to +75 °C<br>e |                        |                       |          |
|                                    | % MSP <sup>f</sup>     | % MSP                | % MSP                | % MSP per<br>year      | bar                   | bar      |
| 0 bar to 160 bar relative pressure | 0.1                    | 0.25                 | 0.5                  | ≤ 0.2                  | 320                   | 800      |
| 0 bar to 600 bar relative pressure | 0.1                    | 0.25                 | 0.5                  |                        | 900                   | 1800     |

<sup>a</sup> Linearity according to limit point setting.

<sup>b</sup> Reference conditions EN 61298-1.

<sup>c</sup> All pressure transmitters are vacuum proof.

<sup>d</sup> Includes: linearity, hysteresis, repeatability, deviation of measuring range initial value, and measuring range end value

<sup>e</sup> Includes: linearity, hysteresis, repeatability, deviation of measuring range initial value, and measuring range end value, thermal effect on measuring range start and measuring span

<sup>f</sup> MSP = Measuring span

# 4 Technical data

# 4.3 Output

All analog outputs in three-wire connection; switching outputs: open collector, PNP circuit

| Analog output                                        |                                                                      |
|------------------------------------------------------|----------------------------------------------------------------------|
| Current                                              |                                                                      |
| Output 475                                           | 4 to 20 mA and 1x PNP switching output                               |
| Output 476                                           | 0 to 20 mA and 1x PNP switching output                               |
| Voltage                                              |                                                                      |
| Output 477                                           | 0 to 10 V and 1x PNP switching output                                |
| Measuring range scaling (turn down)                  | 1:4                                                                  |
| Step response time (analog input)<br>T <sub>90</sub> | ≤100 ms                                                              |
| Switching output                                     |                                                                      |
| Output 470, 475, 476, or 477                         | 1× PNP switching output                                              |
| Output 471                                           | 2× PNP switching output                                              |
| Switching type                                       | N/C contact / N/O contact                                            |
| Switching function                                   | Window / hysteresis                                                  |
| Switching point                                      | Can be configured within nominal measuring range (> release point)   |
| Release point                                        | Can be configured within nominal measuring range (< switching point) |
| Hysteresis                                           | Can be configured within nominal measuring range                     |
| Input attenuation                                    | 0 to 99.99 s                                                         |
| Input delay                                          | 0 to 99.99 s                                                         |
| Contact rating                                       |                                                                      |
| Voltage drop from U <sub>B</sub>                     | PNP ≤ 2 V                                                            |
| Switching capacity                                   | On ≤ 250 mA, Off ≤1 mA                                               |
| Switching cycles                                     | >10 million                                                          |
| Response time                                        | ≤20 ms                                                               |
| Short-circuit proof                                  | Yes                                                                  |
| Load check, current                                  |                                                                      |
| Pulse period                                         | 2 s; T <sub>ON</sub> 40 ms                                           |
| Periodic protective circuit                          | f = 0.5 Hz                                                           |
| in case of overcurrent                               | Display: Err3 switching output K1, Err4 switching output K2          |
| Burden                                               |                                                                      |
| Current                                              |                                                                      |
| 4 to 20 mA, three-wire                               | $R_{L} \le (U_{B}-6.5 \text{ V}) \div 0.022 \text{ A}(\Omega)$       |
| 0 to 20 mA, three-wire                               | $R_{L} \le (U_{B}-6.5 V) \div 0.022 A (Ω)$                           |
| Voltage                                              |                                                                      |
| DC 0 to 10 V, three-wire                             | $R_L \ge 10 \ k\Omega$                                               |

# 4.4 Mechanical features

| Process connection               |                                                                                    |
|----------------------------------|------------------------------------------------------------------------------------|
| Material                         | Stainless steel 316 L                                                              |
| Process seal                     | The measuring system is welded and therefore entirely free of seals <sup>a</sup> . |
| Sensor                           |                                                                                    |
| Material                         | Stainless steel 630                                                                |
| Housing                          |                                                                                    |
| Material                         | Stainless steel 316 L                                                              |
| Threaded sleeve M12 x 1          | Stainless steel 316 L                                                              |
| Housing seal                     | VMQ silicone; FDA-compliant                                                        |
| Display                          | PA (polyamide)                                                                     |
| Sealing screw of control element |                                                                                    |
| Material                         | Aluminum 3.2315                                                                    |
| Surface                          | Anodized surface                                                                   |
| Seal                             | VMQ silicone; FDA-compliant                                                        |
| Weight                           | 200 g with process connection 504 (G 1/2)                                          |

<sup>a</sup> Pressure transmitters with process connection 521, and 523 are supplied with external FPM seals. Note the medium resistance of the sealing material!

# 4.5 Environmental influences

| Admissible temperatures            |                                                                                         |
|------------------------------------|-----------------------------------------------------------------------------------------|
| Medium                             | -25 to +100 °C                                                                          |
| Environment                        | -25 to +75 °C                                                                           |
| Ambient temperature -50 °C         | Restricted function: only stationary use, risk of cable break, display without function |
| Storage                            | -40 to +85 °C                                                                           |
| Admissible humidity                |                                                                                         |
| Operation                          | 100% relative humidity including condensation of the device's outer skin                |
| Storage                            | 90 % relative humidity without condensation                                             |
| Admissible mechanical load         |                                                                                         |
| Vibration resistance <sup>a</sup>  | 20 g, 10 to 200 Hz                                                                      |
| Shock resistance <sup>b</sup>      | 50 g for 11 ms, 100 g for 1 ms                                                          |
| Electromagnetic compatibility      | Only with 4-pin connecting cable and grounded housing!                                  |
| Interference emission <sup>c</sup> | Class B                                                                                 |
| Interference immunity <sup>c</sup> | Industrial requirement                                                                  |
| Protection type <sup>d</sup>       | IP67                                                                                    |
|                                    | ·                                                                                       |

<sup>a</sup> IEC 60068-2-6

<sup>b</sup> IEC 60068-2-27

<sup>c</sup> IEC 61326-2-3

<sup>d</sup> EN 60529 (in mated condition with suitable counterpart)

# 4 Technical data

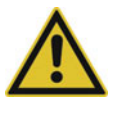

### CAUTION!

The protection class specified for the device is only achieved when the control opening (1) is closed.

# 4.6 Electrical data

### Auxiliary energy

| Voltage supply U <sub>B</sub> <sup>a</sup>        | Nominal voltage DC 24 V                                                                                                    |
|---------------------------------------------------|----------------------------------------------------------------------------------------------------|
| 0 to 20 mA, three-wire (output 476)               | DC 12 to 30 V                                                                                                    |
| 4 to 20 mA, three-wire (output 475)               | DC 12 to 30 V                                                                                                    |
| 0 to 10 V, three-wire (output 477)                | DC 14 to 30 V                                                                                                    |
| Dropping below the admissible volt-<br>age supply | Display Err5                                                                                                    |
| Exceeding the maximum voltage<br>supply > DC 34 V | The specified features are no longer met.                                                                                                    |
| Reverse voltage protection                        | Yes                                                                                                    |
| Power consumption                                 | $\leq$ 45 mA without load, $\leq$ 545 mA with load 2x PNP                                                                                       |
| Electrical connection                             | Round plug M12 x 1, 4-pin, A-coded (for assignment see Connection diagram)                                                                      |
| Electrical circuit                                | SELV                                                                                                    |
| Requirement                                       | The device must be equipped with an electrical circuit that meets the require-<br>ments of EN 61010-1 with regard to "Limited-energy circuits". |

<sup>a</sup> Residual ripple: the voltage peaks must not exceed or fall below the specified voltage supply values!

# 5.1 General information

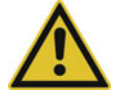

# CAUTION!

#### Damage to property

Check that the device is compatible with the measurement medium, see chapter 4 "Technical data", Page 11.

#### Mounting site

- Ensure that the device is easily accessible for the later operation
- It must be fastened securely and with minimum exposure to vibration.
- Avoid direct insolation
- Observe the admissible ambient temperature at the installation site; see chapter 9 "Overcoming errors and malfunctions", Page 42

#### Installation position

The device can be mounted in any position, but the mounting must be selected in such a way that possible abrasion on the process connection is avoided.

### 5.1.1 Rotating the display

The display can be rotated through 180° in the software; see "Display and operation ", Page 39. This makes it the device easier to read when installed "overhead," for example.

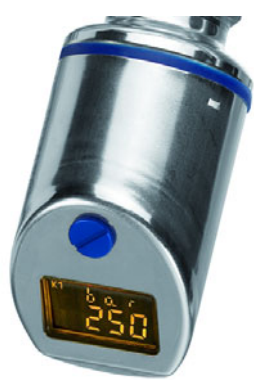

### 5.1.2 Rotating the housing

The device housing can be turned through  $\pm 160^{\circ}$  using the supplied combination tool (1).

# **5** Mounting

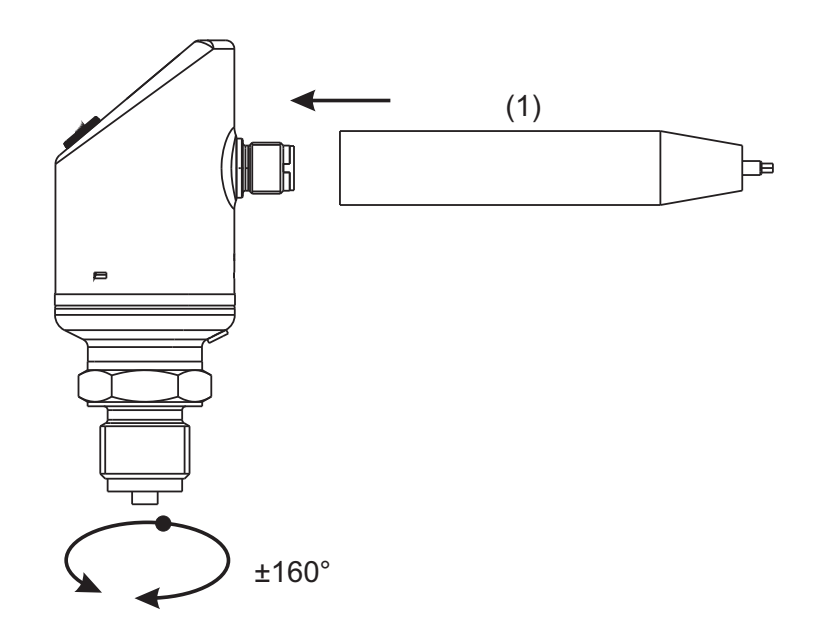

# 5.2 Dimensions

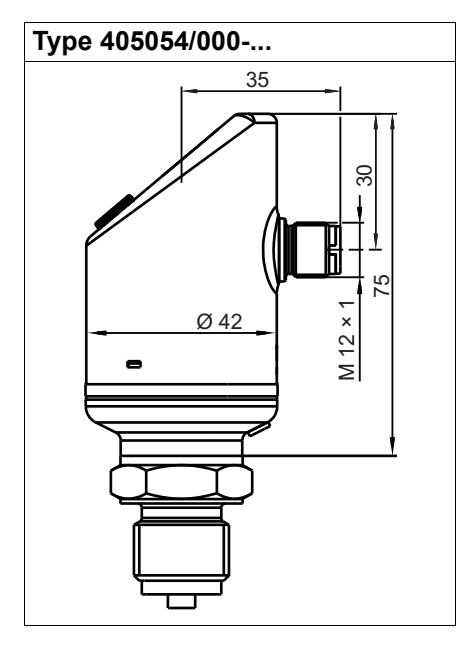

Process connections, not front-flush

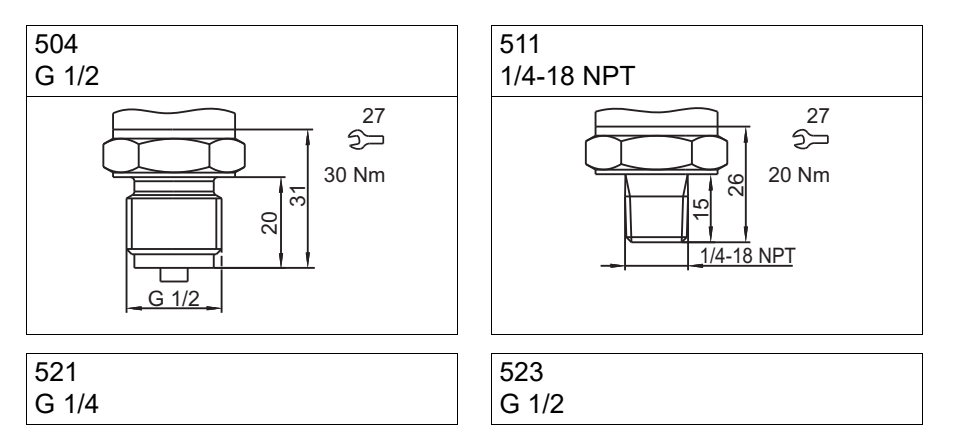

# **5** Mounting

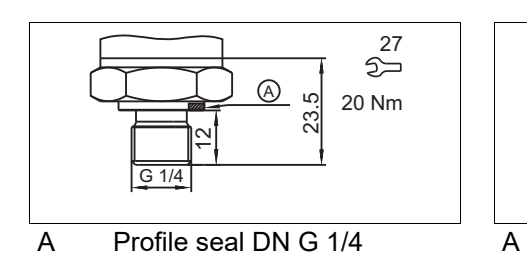

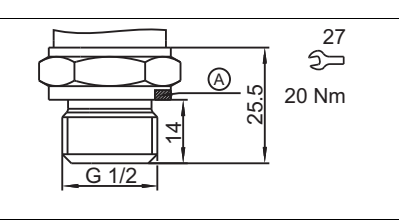

Profile seal DN G 1/2

Process connections, front-flush

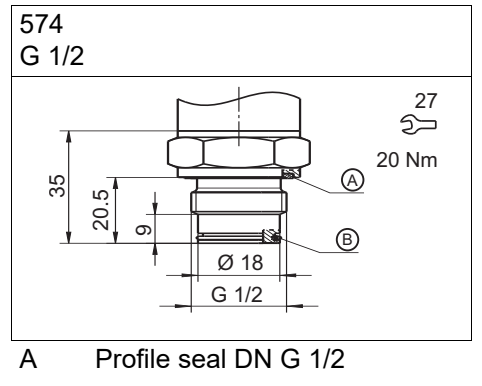

W O-ring 15.1 × 1.6

# **6** Electrical connection

# 6.1 Installation notes

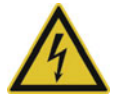

### DANGER!

Injury to persons caused by electric shock

► The electrical connection must only be carried out by qualified personnel!

Ensure that the fuses of the load circuits are suitable for the maximum load currents to avoid damage to the device.

The electromagnetic compatibility meets standard EN 61326.

Do not connect any additional loads to the voltage supply of the device.

The device is not suitable for installation in potentially explosive areas.

In addition to a faulty installation, incorrectly set values could also impair the orderly function of the downstream process or lead to other damage. Access to settings should only be given to qualified personnel. Please observe the corresponding safety regulations in this context.

# 6.2 Connection diagram

| Output 470              |                                           | Output 471              |                                           | Outputs 475 to 477                  |                                           |
|-------------------------|-------------------------------------------|-------------------------|-------------------------------------------|-------------------------------------|-------------------------------------------|
| 1× PNP switching output |                                           | 2× PNP switching output |                                           | 1x PNP switching output + 1x analog |                                           |
|                         |                                           |                         |                                           | output                              |                                           |
|                         | L+<br>K1<br>L-                            |                         | L+                                        |                                     | L+<br>K1<br>L-                            |
| Voltage<br>supply       | -                                         | Voltage<br>supply       | -                                         | Voltage<br>supply                   | -                                         |
| 1 L+                    | DC 12 to 30 V                             | 1 L+                    | DC 12 to 30 V                             | 1 L+                                | DC 12(14) to 30<br>V                      |
| 3 L-                    | GND                                       | 3 L-                    | GND                                       | 3 L-                                | GND                                       |
| Output                  | $\bigcirc$                                | Output                  | $\bigcirc$                                | Output                              | ⊖►                                        |
| 4 K1                    | Highside open<br>collector<br>max. 250 mA | 2 K2                    | Highside open<br>collector<br>max. 250 mA | 2 analog                            | 0(4) to 20 mA/<br>DC 0 to 10 V            |
| 2                       | nc                                        | 4 K1                    |                                           | 4 K1                                | Highside open<br>collector<br>max. 250 mA |
| 5                       | Interface                                 | 5                       | Interface                                 | 5                                   | Interface                                 |

# 6.3 Colour coding: Round plug M12 × 1

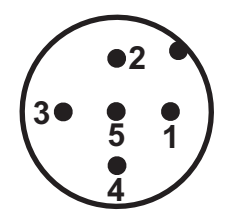

| Color coding: connecting cable round plug M12 × 1            | 1 BN | Brown |
|--------------------------------------------------------------|------|-------|
|                                                              | 2 WH | White |
|                                                              | 3 BU | Blue  |
|                                                              | 4 BK | Black |
|                                                              | 5 GY | Grey  |
| The color coding is <b>only</b> for A-coded standard cables! |      |       |

# 7 Startup

# 7.1 Quick introduction

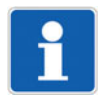

### NOTE!

This is a proposal to be able to configure the device reliably within a short time. When checking the setting possibilities specified in this list prior to starting configuration, timeouts can be avoided during configuration.

1. Mount the device.

⇒ chapter 5 "Mounting", Page 15

2. Install the device.

⇒ chapter 6 "Electrical connection", Page 18

- Unlock the device.
   ⇒ chapter 7.2 "Unlocking the device (enter the code).", Page 21
- Select the unit of the measured value.
   ⇒ chapter 7.4 "Select the unit of measured (Uni.P)", Page 22
- 5. Set the output signal.
   ⇒ chapter 7.7 "Setting the output signal (S.Type)", Page 24
- 6. Set the output signal scaling (restrict the measuring range).
   ⇒ chapter 7.8 "Setting the output signal scaling", Page 25
- 7. Set the switching function.
   ⇒ chapter 7.10 "Setting the switching function (B.Fct)", Page 28
- 8. Set the switching point.
  - $\Rightarrow$  chapter 7.11 "Setting the switching point (B.Sp)", Page 30

# 7.2 Unlocking the device (enter the code).

The device is protected against unauthorized operation by a code.

Code is set to 0072 (factory setting). Changes are only possible with the setup program. The device will become unprotected when the setup program is used to set the code to 0000.

### Unlocking

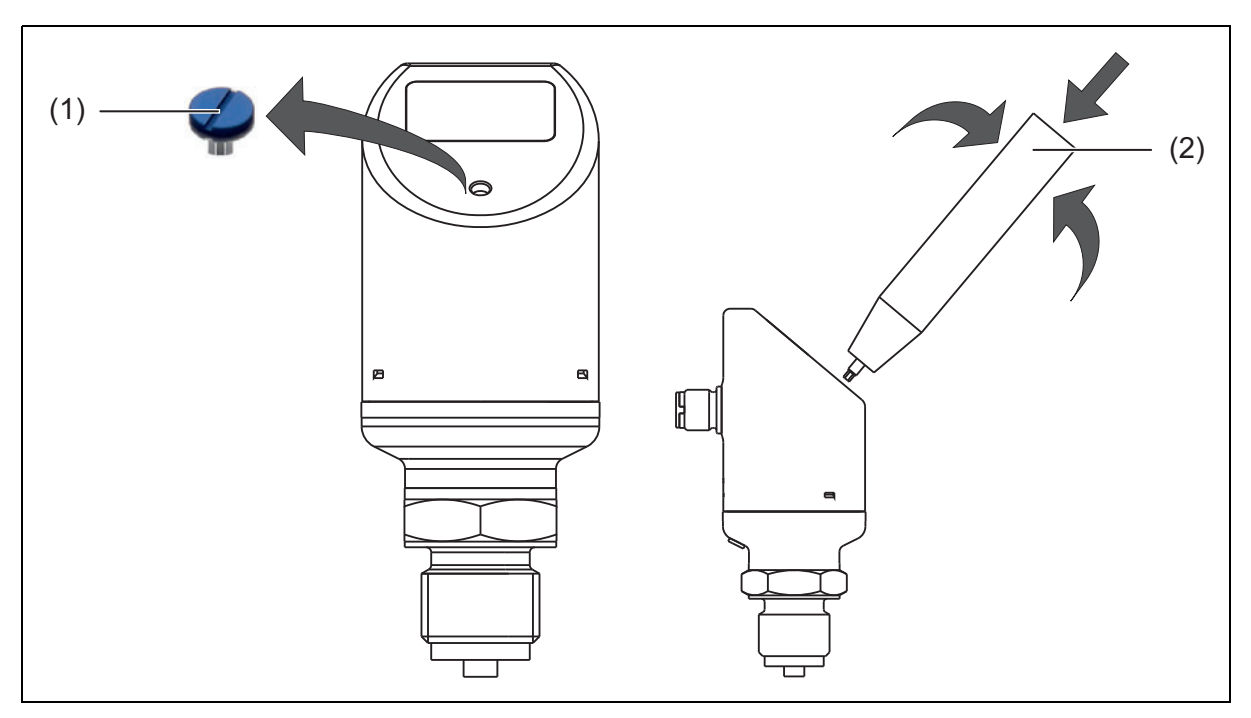

- (1) Sealing screw
- (2) Combination tool
- 1. Unscrew the sealing screw (1).
- Briefly press the combination tool (2) (or the 0.5 x 3 screwdriver, or size 2 Allen key) until the third "0" (counted from the left) flashes.
- 3. Turn the combination tool until "7" appears.
- 4. Briefly press the combination tool until the fourth "0" (counted from the left) flashes.
- 5. Turn the combination tool until "2" appears.

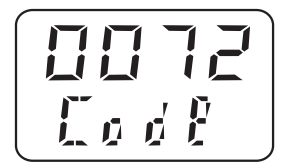

6. Briefly press the combination tool - the device changes to the parameter level.

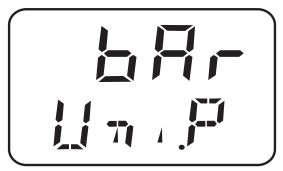

If an incorrect code was entered:

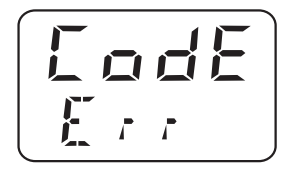

# 7.3 Cancel operation

- 1. Press the combination tool for more than 3 seconds or
- 2. wait for a "timeout" (no actions for more than 60 seconds)

# 7.4 Select the unit of measured (Uni.P)

- 1. Unlock the device.
  - ⇒ chapter 7.2 "Unlocking the device (enter the code).", Page 21
- 2. "Turn" until "Uni.P" appears in the bottom line.
- 3. "Press" (bar flashing, Uni.P static)

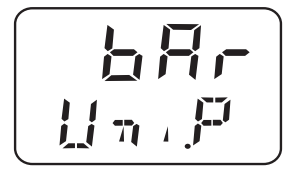

The measured pressure is displayed in bar.

4. "Turn" to the desired pressure unit, display measured value as percentage
 ⇒ chapter 7.16 "Setting the digital indicator (D.Uni)", Page 32

The measured pressure is displayed in Megapascal (MPa).

5. "Turn"

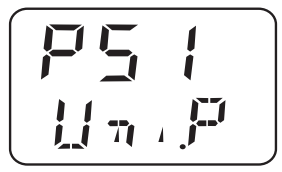

The measured pressure is displayed in psi.

Confirm the setting: "Press" until the display stops flashing.

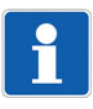

### NOTE!

See chapter 7.16 "Setting the digital indicator (D.Uni)", Page 32

### Display and setting possibilities of the device

| Measuring range | Unit | Display | Display |  |  |
|-----------------|------|---------|---------|--|--|
|                 |      | Start   | End     |  |  |
| 0 to 160 bar    | bar  | 0.0     | 160.0   |  |  |
|                 | MPa  | 0.00    | 16.00   |  |  |
|                 | psi  | 0       | 2321    |  |  |
|                 | %    | 0.0     | 100.0   |  |  |
| 0 to 600 bar    | bar  | 0.0     | 600.0   |  |  |
|                 | MPa  | 0.00    | 60.00   |  |  |
|                 | psi  | 0       | 8702    |  |  |
|                 | %    | 0.0     | 100.0   |  |  |

# 7.5 Setting the zero point (offset) (Off.P)

### 7.5.1 Automatic offset setting

This setting applies the current measured value as the new zero point.

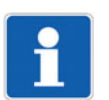

#### NOTE!

Automatic offset setting is only possible for devices with relative pressure measuring range!

1. Unlock the device.

⇒ chapter 7.2 "Unlocking the device (enter the code).", Page 21

- 2. "Turn" until "Off.P" appears in the bottom line.
- "Press" twice in quick succession. This applies the current measured value as the zero point.

### 7.5.2 Edited offset setting

This setting lets you increase or reduce the measured pressure by a configurable value.

- 1. Unlock the device.
  - ⇒ chapter 7.2 "Unlocking the device (enter the code).", Page 21
- 2. "Turn" until "Off.P" appears in the bottom line.
- 3. "Press"

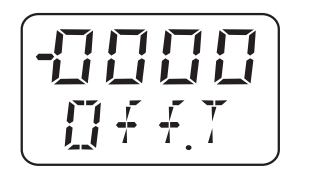

flashing

fixed

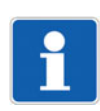

### NOTE!

"-" means: the offset is negative - the measured pressure is reduced. The value is entered "digit-by-digit".

# 7 Startup

# 7.6 Setting the filter time constant (damping) (DamP)

The filter time constants (damping) can be used to "damp" the measured value. Small filter time constant: The measured value is updated faster. Large filter time constant: The measured value is updated slower. The value is entered in seconds with two decimal places.

1. Unlock the device.

 $\Rightarrow$  chapter 7.2 "Unlocking the device (enter the code).", Page 21

- 2. "Turn" until "DamP" appears in the bottom line.
- 3. "Press"

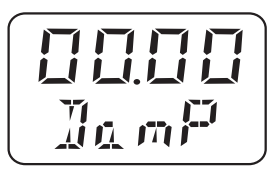

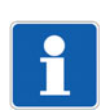

### NOTE!

Attenuation affects the behavior of the display's analog output, and the switching outputs.

# 7.7 Setting the output signal (S.Type)

1. Unlock the device.

⇒ chapter 7.2 "Unlocking the device (enter the code).", Page 21

- 2. "Turn" until "S.Type" appears in the bottom line.
- 3. "Press"

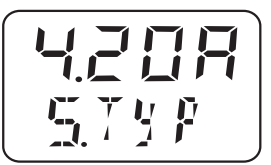

Example:

4.20 A = (Output signal of 4 to 20 mA) 0.20 A = (Output signal of 0 to 20 mA)

0.10 U = (Output signal of 0 to 10 V)

# 7.8 Setting the output signal scaling

#### **Customer specific scaling**

It is frequently desirable to scale a part of the nominal measuring range to the output signal.

### Example:

### Actual

The device has a nominal measuring range (1) 0 to 160 bar and the output signal is 4 to 20 mA (3).

#### Set point

Customer requirement: The "customer measuring range" (2) 40 to 80 bar (1) must be equivalent to the output signal 4 to 20 mA (3). The scaling is thus 1:4 or 25% of the nominal measuring range.

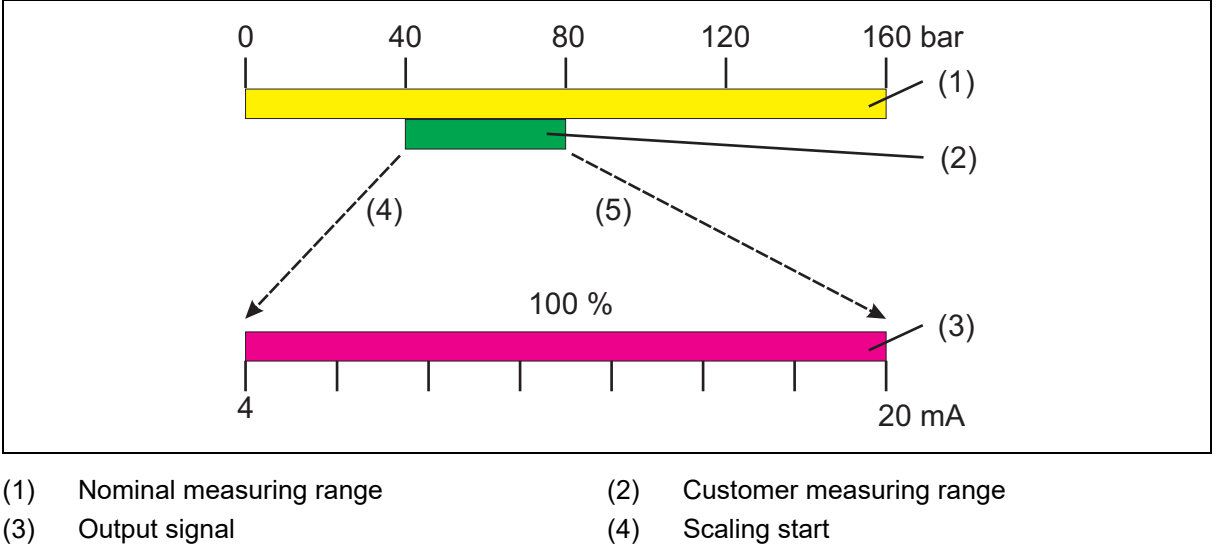

(5) Scaling end

#### Inverting the output signal

The device offers the possibility to invert the output signal (3).

During this process the output signal

- 0 to 20 mA for the output signal 20 to 0 mA
- 4 to 20 mA for the output signal 20 to 4 mA
- 0 to 10 V for the output signal 10 to 0 V

### Example 20 to 4 mA

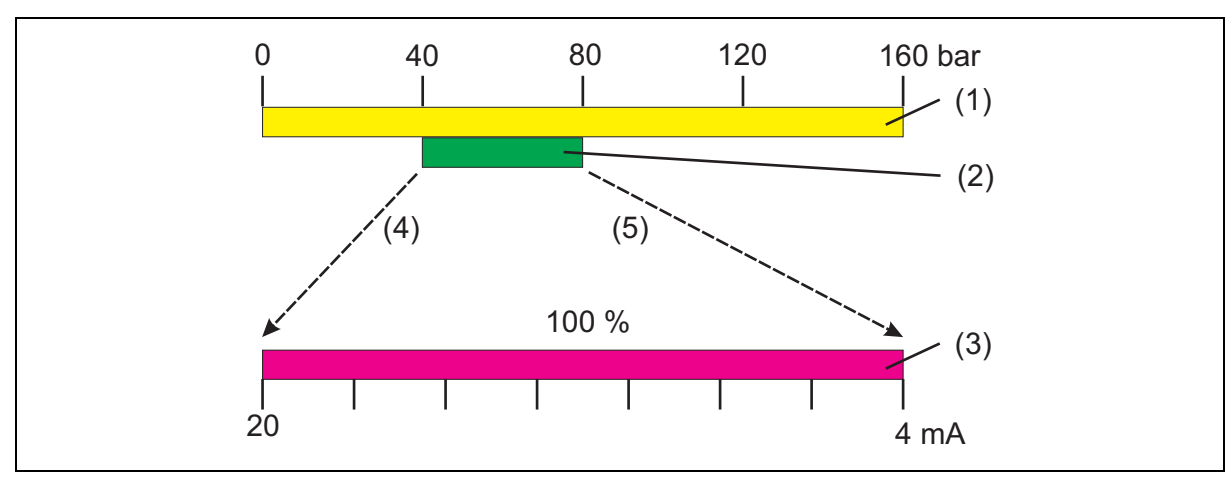

# 7 Startup

- (1) Nominal measuring range
- (3) Output signal
- (5) Scaling end

### 7.8.1 Setting the scaling start value (Sc.Lo)

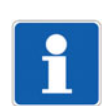

### NOTE!

The output signal can only be scaled on devices with analog output.

| Setting range:   | 0 to 75% of the nominal measuring range |
|------------------|-----------------------------------------|
| Default setting: | Measuring range start                   |

### Example:

The device has a measuring range from 0 to 160 bar.

The output signal of the device is 4 to 20 mA.

| Objective: | The range 10 to 100 bar (customer measuring range) must be displayed on the output side as 4 to 20 mA. |
|------------|----------------------------------------------------------------------------------------------------|
| Setting:   | Scaling start value (Sc.Lo) = 10.00<br>Scaling end value (Sc.Hi) = 100.0                               |
| Result:    | At a pressure of 10 bar, the device outputs 4 mA and at 100 bar 20 mA to the analog output.            |

(2)

(4)

Customer measuring range

Scaling start

1. Unlock the device.

 $\Rightarrow$  chapter 7.2 "Unlocking the device (enter the code).", Page 21

- 2. "Turn" until "Sc.Lo" appears in the bottom line.
- 3. "Press" (- flashing, Sc.Lo static)

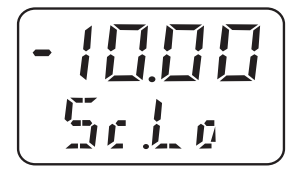

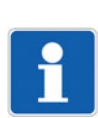

### NOTE!

The value is entered "digit-by-digit"!

### 7.8.2 Setting the scaling end value (Sc.Hi)

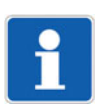

### NOTE!

The output signal can only be scaled on devices with analog output! See chapter 7.8.1 "Setting the scaling start value (Sc.Lo)", Page 26 for an explanation.

Setting range:25 to 100 % of the nominal measuring rangeDefault setting:Measuring range end

1. Unlock the device.

⇒ chapter 7.2 "Unlocking the device (enter the code).", Page 21

2. "Turn" until "Sc.Hi" appears in the bottom line.
3. "Press" (- flashing, Sc.Lo static)

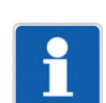

### NOTE!

The value is entered "digit-by-digit"!

## 7.9 Setting the error signal (S.Err)

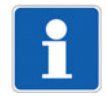

#### NOTE!

An error signal for overrange or underrange is only transmitted on devices with analog output.

Setting

1. Unlock the device.

⇒ chapter 7.2 "Unlocking the device (enter the code).", Page 21

- 2. "Turn" until "S.Err" appears in the bottom line.
- 3. "Press"

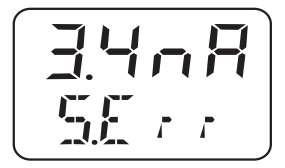

#### Example:

- 3.4 nA = In case of measuring range **underflow** Error signal = 0 mA for output of 0 to 20 mA Error signal = 3.4 mA for output of 4 to 20 mA Error signal = 0 V for output of 0 to 10 V
- 22 nA = In case of measuring range **overflow** Error signal = 22 mA for output of 0 to 20 mA Error signal = 22 mA for output of 4 to 20 mA Error signal = 10.7 V for output of 0 to 10 V

## 7 Startup

## 7.10 Setting the switching function (B.Fct)

### 7.10.1 Hysteresis (switching differential)

- 1. Unlock the device.
  - ⇒ chapter 7.2 "Unlocking the device (enter the code).", Page 21
- 2. "Turn" until "B.Fct" appears in the bottom line.
- 3. "Press"

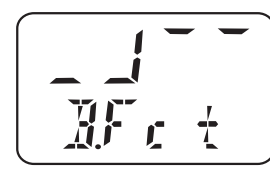

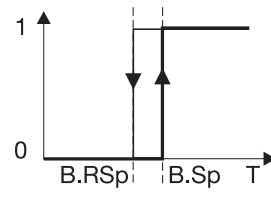

Hysteresis normally open contact (switching differential) = upper limit value (default setting)

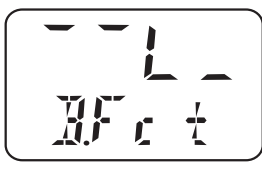

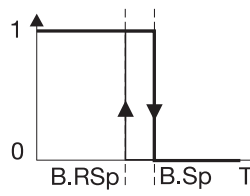

Hysteresis (normally closed contact) (switching differential) = lower limit value

#### **Relay behavior**

- Hysteresis, N/O contact
- Hysteresis, N/C contact

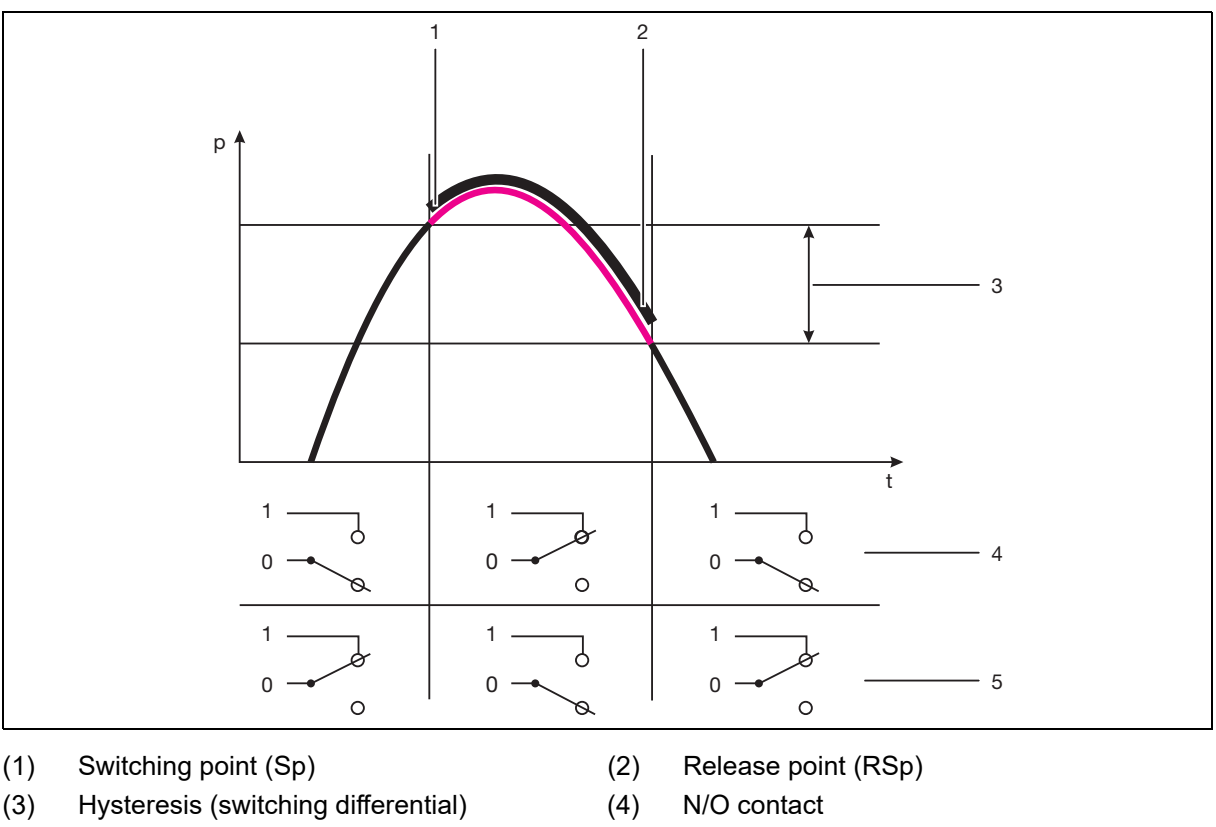

- (5) N/C contact
- 28

### 7.10.2 Window

#### **Relay behavior**

- Window Function, N/O Contact
- Window Function, N/C Contact

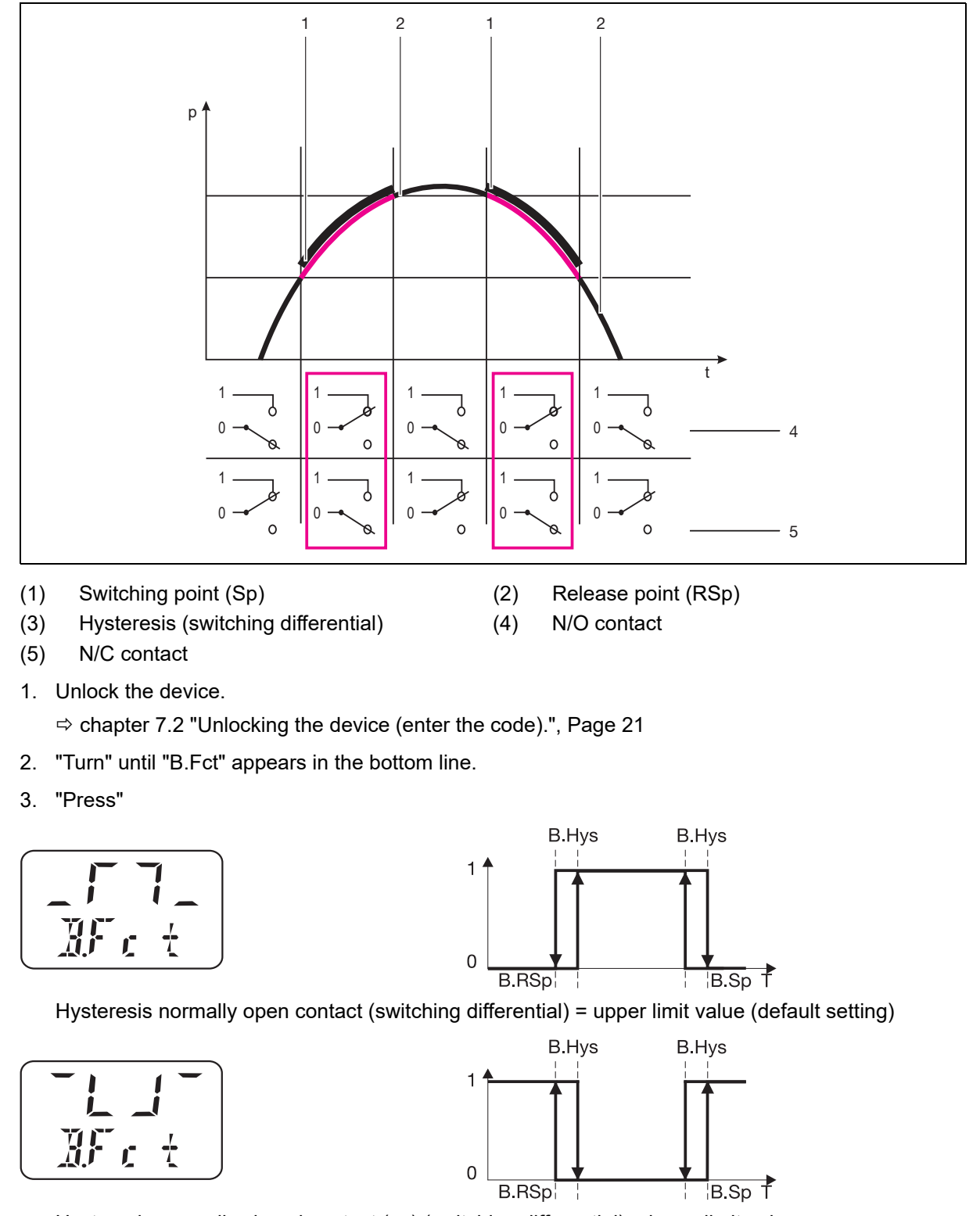

Hysteresis normally closed contact (nc) (switching differential) = lower limit value

## 7 Startup

## 7.11 Setting the switching point (B.Sp)

 $\Rightarrow$  chapter 7.10 "Setting the switching function (B.Fct)", Page 28

Setting range:0 to 100 % of the nominal measuring rangeDefault setting:50 % of the nominal measuring range

#### Setting

1. Unlock the device.

 $\Rightarrow$  chapter 7.2 "Unlocking the device (enter the code).", Page 21

- 2. "Turn" until "B.Sp" appears in the bottom line.
- 3. "Press" (- flashing, B.SP static)

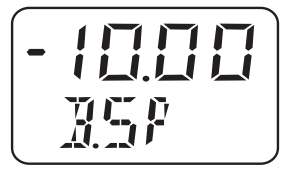

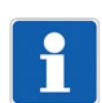

#### NOTE!

The value is entered "digit-by-digit"!

## 7.12 Setting the release point (B.RSp)

⇒ chapter 7.10 "Setting the switching function (B.Fct)", Page 28

| Setting range:   | 0 to 100 % of the nominal measuring range |
|------------------|-------------------------------------------|
| Default setting: | 40 % of the nominal measuring range       |

#### Setting

1. Unlock the device.

⇒ chapter 7.2 "Unlocking the device (enter the code).", Page 21

- 2. "Turn" until "B.RSp" appears in the bottom line.
- 3. "Press" (- flashing, B.RSP static)

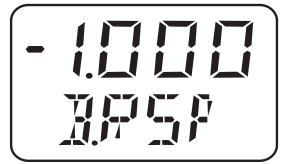

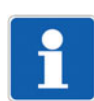

**NOTE!** The value is entered "digit-by-digit"!

## 7.13 Setting the switching differential (hysteresis) (B.HYS)

⇔ chapter 7.10 "Setting the switching function (B.Fct)", Page 28

Setting range:0 to 100 % of the nominal measuring rangeDefault setting:40 % of the nominal measuring range

#### Setting

- 1. Unlock the device.
  - $\Rightarrow$  chapter 7.2 "Unlocking the device (enter the code).", Page 21
- 2. "Turn" until "B.HYS" appears in the bottom line.
- 3. "Press" (- flashing, B.HYS static)

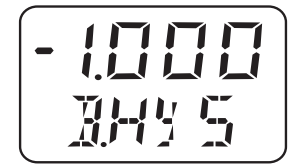

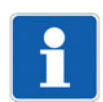

#### NOTE!

The value is entered "digit-by-digit"!

## 7.14 Setting the switching delay (B.DLY)

Setting range:0.00 to 99.99 sDefault setting:0.00 s

#### Setting

The switching delay is not effective for all switching edges. Only applies for JUMO DELOS SI and JUMO DELOS HP.

1. Unlock the device.

⇒ chapter 7.2 "Unlocking the device (enter the code).", Page 21

- 2. "Turn" until "B.DLY" appears in the bottom line.
- 3. "Press" (- flashing, B.DLY static)

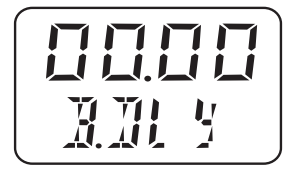

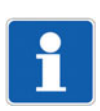

**NOTE!** The value is entered "digit-by-digit"!

## 7 Startup

#### Setting the display alignment (D.Dir) 7.15

Setting range: std = Standard = Device vertical turn = rotated = Device overhead Default setting: std

#### Setting

1. Unlock the device.

⇒ chapter 7.2 "Unlocking the device (enter the code).", Page 21

- 2. "Turn" until "D.Dir" appears in the bottom line.
- 3. "Press" (- flashing, D.Dir static)

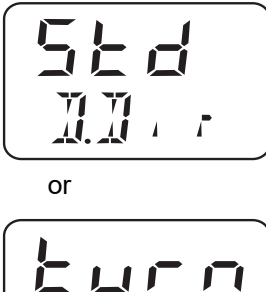

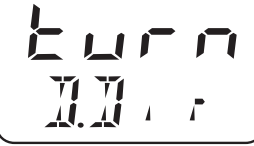

#### Setting the digital indicator (D.Uni) 7.16

| Setting range:   | Uni.P = Unit of pressure set as for "Uni.P,"<br>see chapter 7.4 "Select the unit of measured (Uni.P)", Page 22                                                                                                    |
|------------------|----------------------------------------------------------------------------------------------------|
|                  | Pro.2 = Percentage of the scaled measuring range = "Sc.Hi" minus "Sc.Lo," see chapter 7.8.1 "Setting the scaling start value (Sc.Lo)", Page 26, and chapter 7.8.2 "Setting the scaling end value (Sc.Hi)", Page 26 |
| Default setting: | std                                                                                                    |

Default setting:

#### Setting

1. Unlock the device.

⇒ chapter 7.2 "Unlocking the device (enter the code).", Page 21

- 2. "Turn" until "D.Uni" appears in the bottom line.
- 3. "Press"

Uni.t = The measured value is displayed in the selected unit, see chapter 7.4 "Select the unit of measured (Uni.P)", Page 22

or

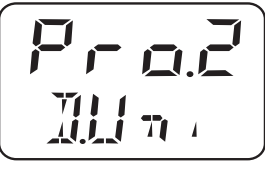

Pro.2 = The measured value is displayed as a percentage of the scaled measuring range, , see chapter 7.8.1 "Setting the scaling start value (Sc.Lo)", Page 26 and chapter 7.8.2 "Setting the scaling end value (Sc.Hi)", Page 26

Example:

The measuring range of the device has been set to 0 to 400 bar; the scaled measuring range is 400 bar. When the device measures a pressure of 200 bar, 50% is displayed.

## 7.17 Displaying the software version of the operating unit (SW.Di)

Setting range: Read only Default setting: -

#### Setting

1. Unlock the device.

⇒ chapter 7.2 "Unlocking the device (enter the code).", Page 21

- 2. "Turn" until "SW.Di" appears in the bottom line.
- 3. "Press" (A 01 alternating)

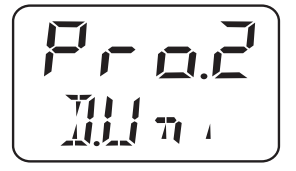

## 7.18 Displaying the software version of the signal unit (SW.Si)

Setting range: Read only Default setting: -

#### Setting

1. Unlock the device.

⇒ chapter 7.2 "Unlocking the device (enter the code).", Page 21

- 2. "Turn" until "SW.Si" appears in the bottom line.
- 3. "Press" (U 01 alternating)

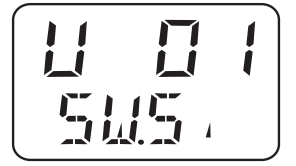

## 7 Startup

## 7.19 Setting the zero point (offset) (Off.P)

### 7.19.1 Automatic offset setting

On the deviceSee chapter 7.5.1 "Automatic offset setting", Page 23Using the setup programNot possible

### 7.19.2 Edited offset setting

| On the device           | See chapter 7.19.2 "Edited offset setting", Page 34 |                               |  |
|-------------------------|-----------------------------------------------------|-------------------------------|--|
| Using the setup program | 1.                                                  | Connect the device to the PC. |  |
|                         | -                                                   |                               |  |

- 2. Start the setup program, see chapter 8.5 "Setup program", Page 39 ff.
- 3. Input/Offset

## 8.1 Control elements

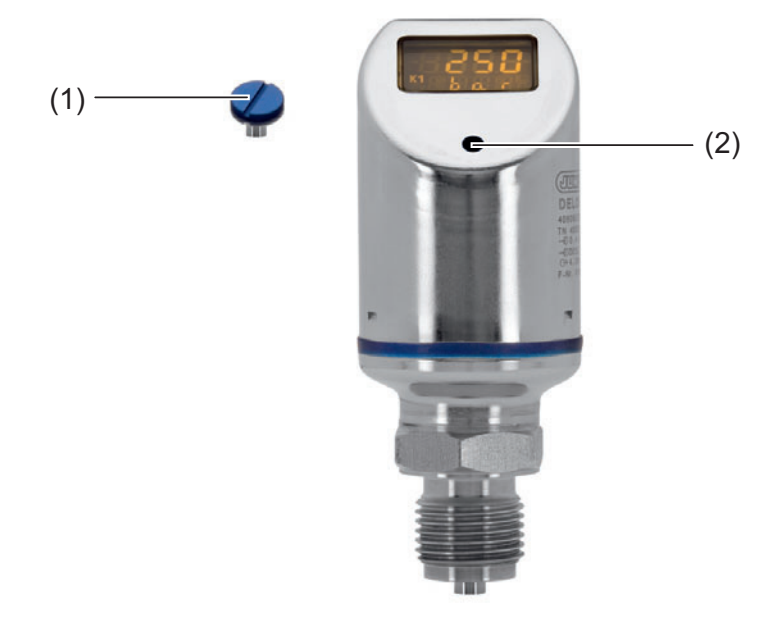

- (1) Sealing screw
- (2) Control element
- 1. Unscrew the sealing screw (1).
- 2. Use the supplied combination tool (or a 0.5 x 3 mm screwdriver or a size 2 Allen key) to "Turn/press" the operating element (2).

## 8.2 LCD display

#### 8.2.1 Measuring mode (normal display)

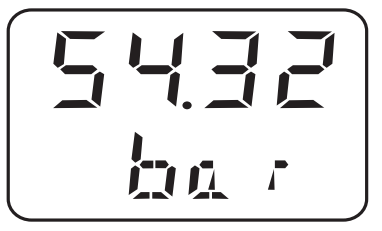

Example: The display lights up yellow.

#### 8.2.2 Setting mode

Example: The display lights red.

## 8 Operation

#### Operation

| Next        | Press the combination tool for less than 1 second (<1 s)   |
|-------------|------------------------------------------------------------|
| Yes (apply) | Press the combination tool for less than 1 second (<1 s)   |
| No (cancel) | Press the combination tool for more than 3 seconds (> 3 s) |
| Timeout     | No action for more than 60 seconds (>60 s)                 |

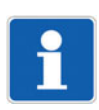

#### NOTE!

To change back from setting mode to the measuring mode:

- Press "No" (cancel) or

- Wait for "Timeout" = No actions for 60 seconds.

## 8.3 Levels

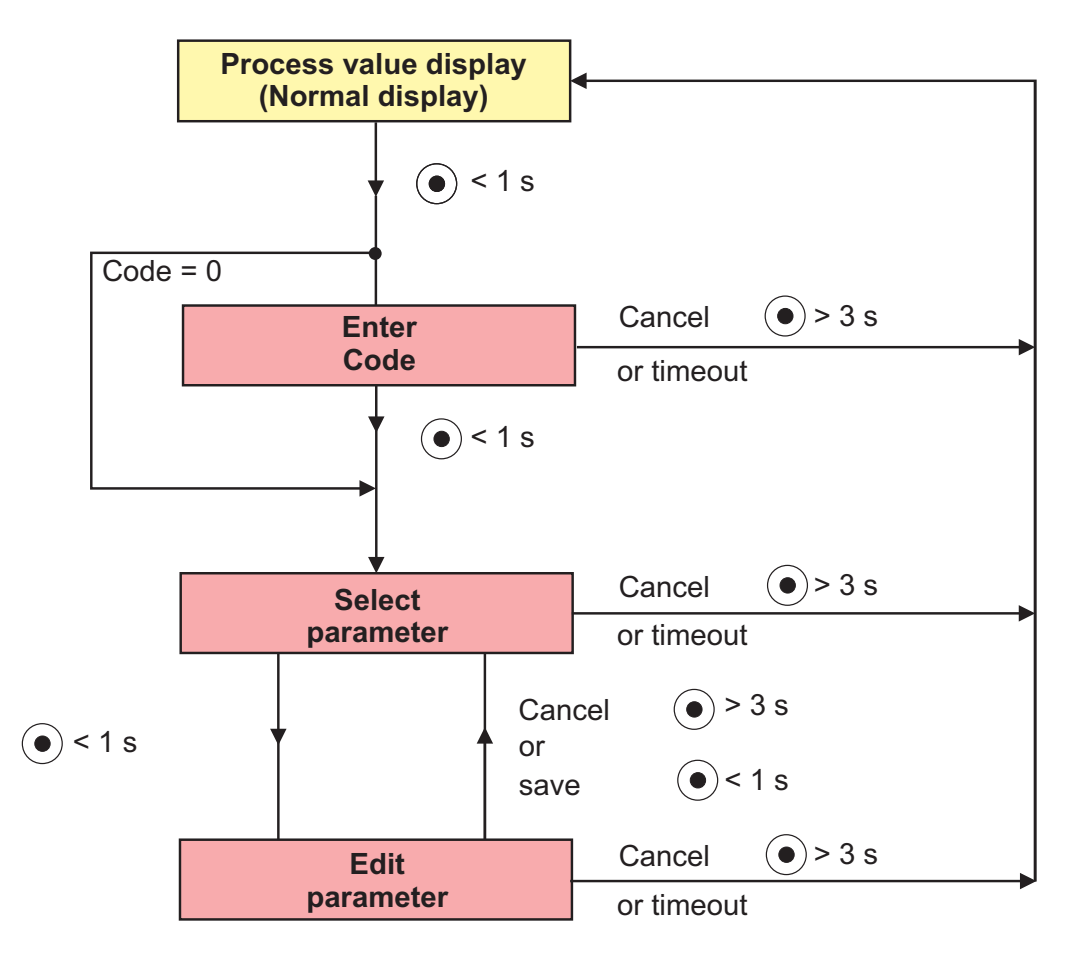

## 8.4 Parameter

## 8.4.1 Input

| Parameter                         | Display                | Setting range <sup>a</sup>                                                                                                    |
|-----------------------------------|------------------------|----------------------------------------------------------------------------------------------------|
| Unit of pressure                  | [] n , P               | bar<br>MPa<br>psi<br>(%, see chapter 7.16 "Setting the digital indicator<br>(D.Uni)", Page 32)                                                       |
| Offset<br>(zero point correction) | <u>[]</u> { f <b>p</b> | ±20% of the measuring range<br><b>Note:</b><br>Automatic offset correction, see<br>chapter 7.5 "Setting the zero point (offset) (Off.P)",<br>Page 23 |
| Damping<br>(filter time constant) | ]la mP                 | <b>0.00</b> to 99.99 s<br>Attenuation affects the behavior of the display's<br>analog output, and the switching outputs.                             |

<sup>a</sup> The default setting is highlighted in **bold**.

## 8.4.2 Analog output

| Parameter                                           | Display | Setting range <sup>a</sup>                                                                                                    |
|-----------------------------------------------------|---------|----------------------------------------------------------------------------------------------------|
| Type of signal<br>(only with analog output)         | 5.7 9 8 | <b>4 to 20 mA</b><br>0 bis 20 mA<br>0 to 10 V                                                                                                    |
| Scaling start<br>(only with analog output)          | 5.1.0   | <b>0.00</b> to 75.00% of the nominal measuring range                                                                                                    |
| Scaling end<br>(only with analog output)            | 5. H.   | 25.00 to <b>100%</b> of the nominal measuring range                                                                                                    |
| Signal in case of error<br>(only for analog output) | 55      | 3.4 mA or 22 mA<br>for output signals 4 to 20 mA<br>0 mA or 22 mA<br>for output signals 0 to 20 mA<br>0 V or 10.7 V<br>for output signals 0 to 10 V<br>chapter 7.9 "Setting the error signal (S.Err)",<br>Page 27 |
|                                                     |         | Note:<br>Depending on the configured output signal                                                                                                    |

<sup>a</sup> The default setting is highlighted in **bold**.

## 8 Operation

## 8.4.3 Binary output 1

| Parameter                                                                                        | Display     | Setting range <sup>a</sup>                                                                                                    |
|--------------------------------------------------------------------------------------------------|-------------|----------------------------------------------------------------------------------------------------|
| Switching function<br>(only with switching output)                                               | Mr. i       | Closing hysteresis<br>Opening hysteresis<br>Normally open contact window<br>Normally closed contact window<br>see chapter 7.10 "Setting the switching function<br>(B.Fct)", Page 28                               |
| Switching point<br>(only with switching output)                                                  | 158         | <b>0.00</b> to 100.00% of the nominal measuring range see chapter 7.10 "Setting the switching function (B.Fct)", Page 28                                                                                          |
| Release point<br>(only with switching output)                                                    | 1958        | <b>0.00</b> to 100.00% of the nominal measuring range see chapter 7.10 "Setting the switching function (B.Fct)", Page 28                                                                                          |
| Hysteresis<br>(only with switching output and<br>configured switching point or<br>release point) | <b>IH</b> 5 | <ul> <li>0.00 to 100.00% of the nominal measuring range see chapter 7.10 "Setting the switching function (B.Fct)", Page 28</li> <li>Note:<br/>Application exclusively with window switching functions.</li> </ul> |
| Switching delay<br>(only with switching output)                                                  | A.M. 3      | <b>0.00</b> to 99.99 s<br>see chapter 7.10 "Setting the switching function<br>(B.Fct)", Page 28                                                                                                    |

<sup>a</sup> The default setting is highlighted in **bold**.

## 8.4.4 Binary output 2

| Parameter                                                                                               | Display | Setting range <sup>a</sup>                                                                                                    |
|----------------------------------------------------------------------------------------------------|---------|----------------------------------------------------------------------------------------------------|
| Switching function<br>(only with 2nd switching out-<br>put)                                             | IIF.    | Closing hysteresis<br>Opening hysteresis<br>Normally open contact window<br>Normally closed contact window<br>see chapter 7.10 "Setting the switching function<br>(B.Fct)", Page 28                                    |
| Switching point<br>(only with 2nd. switching out-<br>put)                                               | 3258    | <b>0.00</b> to 100.00% of the nominal measuring range see chapter 7.10 "Setting the switching function (B.Fct)", Page 28                                                                                               |
| Release point<br>(only with 2nd. switching out-<br>put)                                                 | 3285    | <b>0.00</b> to 100.00% of the nominal measuring range see chapter 7.10 "Setting the switching function (B.Fct)", Page 28                                                                                               |
| Hysteresis<br>(only with 2nd. switching out-<br>put and configured switching<br>point or release point) | 12H3    | <ul> <li>0.00 to 100.00% of the nominal measuring range see chapter 7.10 "Setting the switching function (B.Fct)", Page 28</li> <li>Note:</li> <li>Application exclusively with window switching functions.</li> </ul> |

| Parameter                      | Display | Setting range <sup>a</sup>                       |
|--------------------------------|---------|--------------------------------------------------|
| Switching delay                |         | <b>0.00</b> to 99.99 s                           |
| (only with 2nd. switching out- |         | see chapter 7.10 "Setting the switching function |
| put)                           | N P M   | (B.Fct)", Page 28                                |
|                                |         |                                                  |

<sup>a</sup> The default setting is highlighted in **bold**.

#### 8.4.5 Display and operation

| Parameter                                                  | Display | Setting range <sup>a</sup>                                                                   |
|------------------------------------------------------------|---------|----------------------------------------------------------------------------------------------|
| Display position                                           |         | Std = standard (for standard operation)<br>turn = um 180° gedreht (für Überkopfbetrieb)      |
|                                                            |         | see chapter 7.15 "Setting the display alignment (D.Dir)", Page 32                            |
| Unit of the actual value display (only with analog output) |         | Unit of pressure (see parameter "Uni.P")<br>percent of scaled area                           |
|                                                            |         | see chapter 7.16 "Setting the digital indicator (D.Uni)", Page 32                            |
| Version D                                                  |         | Software version of the operating unit                                                       |
|                                                            | 5111,   | see chapter 7.17 "Displaying the software version<br>of the operating unit (SW.Di)", Page 33 |
| Version S                                                  |         | Software version of the signal unit                                                          |
|                                                            | 545,    | see chapter 7.18 "Displaying the software version<br>of the signal unit (SW.Si)", Page 33    |
| Code                                                       |         | 0000 to <b>0072</b> to 9999                                                                  |
| (can only be edited via the set-<br>up program)            | Lode    | see chapter 7.2 "Unlocking the device (enter the code).", Page 21                            |

<sup>a</sup> The default setting is highlighted in **bold**.

## 8.5 Setup program

#### 8.5.1 Function

#### **Configurable parameters**

The device can be conveniently operated using a PC with the optionally available PC setup software (part no. 00522384).

Depending on the device version, it is possible to set, for example:

- Measuring range and range limits
- · Behavior of outputs in the event of a measuring range overflow
- Functions of the K1 and K2 switching outputs
- Setting of custom functions (e.g. tables for special linearizations)

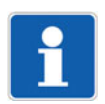

#### NOTE!

Data transfer from or to the transmitter can only take place if the voltage supply is connected to it; see chapter 6 "Electrical connection", Page 18 ff.

## 8 Operation

#### Connection

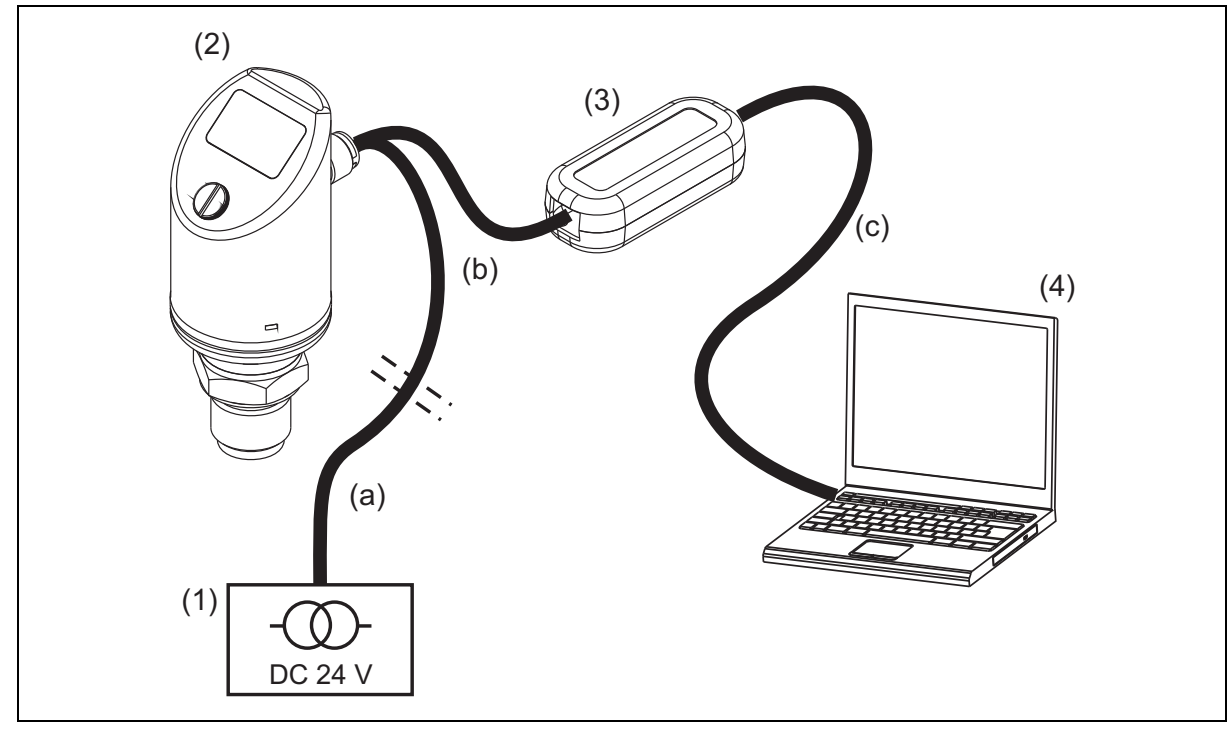

- (1) Voltage supply DC 24 V
- (3) USB/TTL converter included in part no. 00456352
- (2) Pressure switch, type 405054
- (4) Laptop/PC
- a) 4-pin cable box (straight) M12 × 1 with 2 m PVC cable, part no. 00404585 or
   4-pin angled socket M12 x 1 with 2 m PVC cable, part no. 00409334
- b) Transmitter cable, part no. 00507861
- c) PC interface cable (gray), included in (3)

## NOTE!

During installation, the driver for the USB/TTL converter is also installed on the PC.

- 1. Install the software setup program on the laptop/PC.
- 2. Screw-fit the transmitter cable (b) to the connector on the pressure switch (2).
- 3. Connect the USB/TTL converter (3) to the transmitter cable (b) and PC interface cable (gray) (c).
- 4. Connect the PC interface cable (gray) (c) to the laptop (4).
- 5. Connect cable (a) to the power supply (1) and the transmitter cable (b).

## 8.5.2 Start the setup program

Start/Programs/JUMO devices/Setup program JUMO DELOS SI, HP

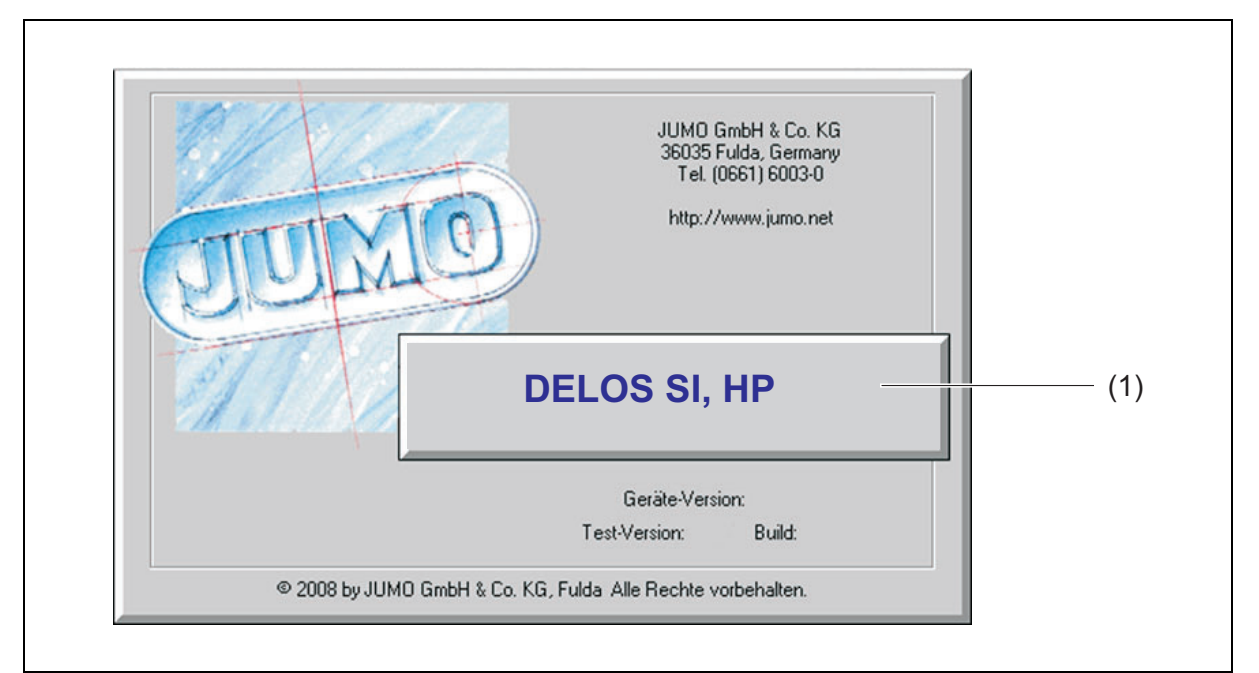

| Display    | Possible cause                                                              | Measure                                                                                      |
|------------|-----------------------------------------------------------------------------|----------------------------------------------------------------------------------------------|
| SEL<br>Lom | Note at active setup.<br>Note:<br>Display up: "Set"<br>Display below: "Com" | Display disappears automatically,<br>if the device is no longer connec-<br>ted to the setup. |

# 9 Overcoming errors and malfunctions

| Display | Possible cause                                                                                                    | Measure                                                                                                    |
|---------|----------------------------------------------------------------------------------------------------|----------------------------------------------------------------------------------------------------|
|         | <ul> <li>Measuring range overflow or un-<br/>derflow</li> <li>Probe break</li> </ul>                                                                                                    | Configuring another measuring<br>range, see chapter 7.4 "Select the<br>unit of measured (Uni.P)", Page 22                                                                                                    |
| E · ·   | <ul> <li>Device error:</li> <li>1 = Internal<br/>communication error</li> <li>2 = Error, analog output</li> <li>3 = Short circuit,<br/>switching output 1</li> <li>4 = Short circuit<br/>switching output 2</li> <li>5 = VCC 8 V outside the<br/>working range</li> <li>6 to 8 = Internal<br/>communication error</li> <li>9 = Invalid configuration</li> </ul> | <ol> <li>6, 7, 8: Return device to Service;<br/>see reverse of operating manual for<br/>the address.</li> <li>Check ambient temperature.<br/>Check output for cable break. Output<br/>load too high (for current output) or<br/>too low (for voltage output).</li> <li>4: Check the corresponding switch-<br/>ing output.</li> <li>Check voltage supply.</li> <li>Check the configuration.</li> </ol> |
|         | Display overrun<br>Upper display: ""<br>Lower display: Parameter name<br>Value is less than -9999 or greater<br>than +9999.                                                                                                    | Check the corresponding switching<br>output.<br>Check configuration.                                                                                                    |

### 10.1 Maintenance

The pressure transmitter is maintenance-free.

For this reason, repairs must be performed by the manufacturer only.

### 10.2 Cleaning

The cleaning agent used must not attack the material or the seals. Mechanical damage, especially to the membrane, must be avoided.

Note the protection type of the device.

### 10.3 Returns

Procedure:

- 1. The supplementary sheet for product returns must first be completed correctly and signed. Then enclose it with the shipping documents and attach it to the packaging, ideally on the outside.
- 2. Use the original packaging or a suitably secure container for sending the device.

### 10.4 Disposal

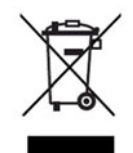

- Do not dispose of the device or replaced parts in the trash after use.
- Delete programs and data stored on the device.
- Remove batteries, if any, if this can be done without damaging the device.
- Dispose of the device and the packaging material in a responsible and environmentally friendly manner.
- Observe the country-specific laws and regulations for waste treatment and disposal.

In accordance with Directive 2012/19/EU on Waste from Electrical and Electronic Equipment, manufacturers are obliged to offer the option of returning waste equipment. Request the return from the manufacturer.

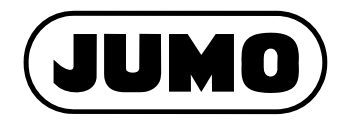

#### JUMO GmbH & Co. KG

Street address: Moritz-Juchheim-Straße 1 36039 Fulda, Germany

Delivery address: Mackenrodtstraße 14 36039 Fulda, Germany Postal address:

36035 Fulda, Germany

| Phone:    | +49 661 6003-0   |
|-----------|------------------|
| Fax:      | +49 661 6003-607 |
| Email:    | mail@jumo.net    |
| Internet: | www.jumo.net     |

#### JUMO UKL TD

JUMO House Temple Bank, Riverway Harlow, Essex, CM20 2DY, UK Phone: +44 1279 63 55 33 Fax: +44 1279 62 50 29 Email: sales@jumo.co.uk Internet: www.jumo.co.uk

#### JUMO Process Control, Inc.

6724 Joy Road East Syracuse, NY 13057, USA

| Phone:    | +1 315 437 5866  |
|-----------|------------------|
| Fax:      | +1 315 437 5860  |
| Email:    | info.us@jumo.net |
| Internet: | www.jumousa.com  |

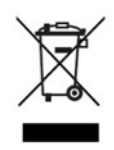

# JUMO DELOS HP

Convertisseur de pression de précision avec contacts de commutation et affichage

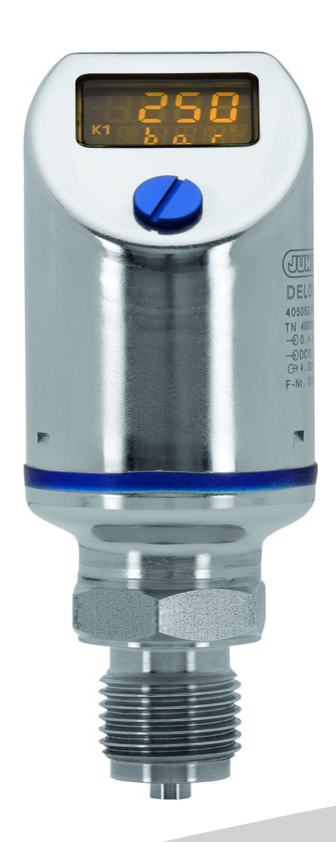

Notice de mise en service

40505400T90Z000K000

V2.00/FR/00645231/2024-05-15

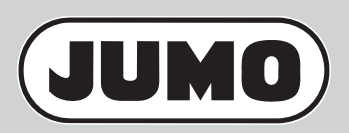

## Sommaire

| 1                                        | Instructions relatives à la sécurité6                                                                                                    |
|------------------------------------------|----------------------------------------------------------------------------------------------------|
| 1.1<br>1.2<br>1.3                        | Symboles d'avertissement                                                                                                    |
| 2                                        | Introduction                                                                                                    |
| 2.1<br>2.2<br>2.3                        | Description    .7      Généralités    .7      Synoptique    .8                                                                                                    |
| 3                                        | Identification de l'exécution de l'appareil9                                                                                                    |
| 3.1<br>3.2<br>3.3<br>3.4                 | Plaque signalétique.    .9      Références de commande    .9      Matériel livré    .10      Accessoires.    .10                                                                                                    |
| 4                                        | Caractéristiques techniques                                                                                                    |
| 4.1<br>4.2<br>4.3<br>4.4<br>4.5<br>4.6   | Généralités.11Etendue de mesure et précision.11Sortie.12Caractéristiques mécaniques.13Influences de l'environnement.13Caractéristiques électriques.14                                                                                                    |
| 5                                        | Montage                                                                                                    |
| 5.1<br>5.1.1<br>5.1.2<br>5.2             | Généralités.15Faire pivoter l'affichage.15Faire pivoter le boîtier.15Dimensions.16                                                                                                    |
| 6                                        | Raccordement électrique                                                                                                    |
| 6.1<br>6.2<br>6.3                        | Instructions relatives à l'installation18Schéma de raccordement18Repérage des couleurs : connecteur coaxial M12 × 1.19                                                                                                    |
| 7                                        | Mise en service                                                                                                    |
| 7.1<br>7.2<br>7.3<br>7.4<br>7.5<br>7.5.1 | Prise en main rapide       .20         Déverrouiller l'appareil (saisie du code)       .21         Annuler la commande       .22         Sélectionner l'unité de la valeur mesurée (Uni.P)       .22         Régler le point zéro (offset) (Off.P)       .23         Réglage automatique de l'offset       .23 |

## Sommaire

| 7.5.2                                                                                                    | Réglage de l'offset paramétré                                                                                                    | 23                   |
|----------------------------------------------------------------------------------------------------|----------------------------------------------------------------------------------------------------|----------------------|
| 7.6                                                                                                    | Régler la constante de temps du filtre (amortissement) (DamP)                                                                                                    | 24                   |
| 1.1                                                                                                    | Règler le signal de sortie (S. Iyp)                                                                                                    | 24                   |
| 7.8                                                                                                    | Règler la mise à l'échelle du signal de sortie                                                                                                    | 25                   |
| 7.8.1                                                                                                    | Règler la valeur initiale de la mise à l'échelle (Sc.Lo).                                                                                                    | 26                   |
| 7.8.2                                                                                                    | Regler la valeur finale de l'echelle (Sc.Hi)                                                                                                    |                      |
| 7.9                                                                                                    |                                                                                                    | 27                   |
| 7.10                                                                                                    | Regier la fonction de commutation (B.Fct)                                                                                                    | 28                   |
| 7.10.1                                                                                                    |                                                                                                    | 28                   |
| 7.10.2                                                                                                    |                                                                                                    | 29                   |
| 7.11                                                                                                    | Regier le point de commutation (B.Sp)                                                                                                    | 30                   |
| 7.12                                                                                                    | Regier la position de retour (B.RSp)                                                                                                    | 30                   |
| 7.13                                                                                                    | Regier le differentiel de coupure (nysteresis) (B.HyS)                                                                                                    |                      |
| 7.14                                                                                                    | Regier la temporisation (B.DLY)                                                                                                    |                      |
| 7.15                                                                                                    |                                                                                                    | 32                   |
| 7.16                                                                                                    |                                                                                                    |                      |
| 7.17                                                                                                    | Afficher le version logicielle de la partie commande (SVV.DI)                                                                                                    |                      |
| 7.18                                                                                                    |                                                                                                    |                      |
| 7.19                                                                                                    |                                                                                                    |                      |
| 7 10 1                                                                                                    |                                                                                                    | .34                  |
| 7.19.1                                                                                                    |                                                                                                    | 24                   |
| 7.19.1                                                                                                    | Réglage de l'offset paramétré                                                                                                    | 34                   |
| 7.19.1<br>7.19.2<br><b>8</b>                                                                                                    | Réglage de l'offset paramétré      Commander                                                                                                    |                      |
| 7.19.2<br><b>8</b><br>8.1                                                                                                    | Réglage de l'offset paramétré         Commander         Eléments de commande                                                                                                    |                      |
| 7.19.2<br>7.19.2<br>8<br>8.1<br>8.2                                                                                                    | Réglage de l'offset paramétré         Commander         Eléments de commande         Ecran LCD                                                                                                    |                      |
| 7.19.2<br>7.19.2<br>8<br>8.1<br>8.2<br>8.2.1                                                                                                    | Réglage de l'offset paramétré         Commander         Eléments de commande         Ecran LCD         Mode mesure (affichage normal)                                                                                                    | 34<br>35<br>35<br>35 |
| 7.19.2<br>7.19.2<br>8<br>8.1<br>8.2<br>8.2.1<br>8.2.2                                                                                                    | Réglage de l'offset paramétré         Commander         Eléments de commande         Ecran LCD         Mode mesure (affichage normal)         Mode réglage                                                                                                    |                      |
| 7.19.2<br>7.19.2<br>8<br>8.1<br>8.2<br>8.2.1<br>8.2.2<br>8.3                                                                                                    | Réglage de l'offset paramétré         Commander         Eléments de commande         Ecran LCD         Mode mesure (affichage normal)         Mode réglage         Niveaux                                                                                                    |                      |
| 7.19.2<br>7.19.2<br>8<br>8.1<br>8.2<br>8.2.1<br>8.2.2<br>8.2.2<br>8.3<br>8.4                                                                                                    | Réglage de l'offset paramétré         Commander         Eléments de commande         Ecran LCD         Mode mesure (affichage normal)         Mode réglage         Niveaux         Aperçu des paramètres                                                                                                    |                      |
| 7.19.2<br>7.19.2<br>8<br>8.1<br>8.2<br>8.2.1<br>8.2.2<br>8.3<br>8.4<br>8.4.1                                                                                                    | Réglage de l'offset paramétré         Commander         Eléments de commande         Ecran LCD         Mode mesure (affichage normal)         Mode réglage         Niveaux         Aperçu des paramètres         Entrée                                                                                                    |                      |
| 7.19.2<br>7.19.2<br>8<br>8.1<br>8.2<br>8.2.1<br>8.2.2<br>8.3<br>8.4<br>8.4.1<br>8.4.2                                                                                                    | Réglage de l'offset paramétré         Commander         Eléments de commande         Ecran LCD         Mode mesure (affichage normal)         Mode réglage         Niveaux         Aperçu des paramètres         Entrée         Sortie analogique                                                                                                    |                      |
| 7.19.2<br>7.19.2<br>8<br>8.1<br>8.2<br>8.2.1<br>8.2.2<br>8.3<br>8.4<br>8.4.1<br>8.4.2<br>8.4.3                                                                                                    | Réglage de l'offset paramétré         Commander         Eléments de commande         Ecran LCD         Mode mesure (affichage normal)         Mode réglage         Niveaux         Aperçu des paramètres         Entrée         Sortie analogique         Sortie binaire 1                                                                                                    |                      |
| 7.19.2<br>7.19.2<br>8<br>8.1<br>8.2<br>8.2.1<br>8.2.2<br>8.3<br>8.4<br>8.4.1<br>8.4.2<br>8.4.3<br>8.4.4                                                                                                    | Réglage de l'offset paramétré.         Commander         Eléments de commande         Ecran LCD         Mode mesure (affichage normal)         Mode réglage         Niveaux.         Aperçu des paramètres.         Entrée         Sortie analogique         Sortie binaire 1         Sortie binaire 2                                                                                                    |                      |
| 7.19.2         7.19.2         8         8.1         8.2         8.2.1         8.2.2         8.3         8.4         8.4.1         8.4.2         8.4.3         8.4.3         8.4.3         8.4.3         8.4.3         8.4.3 | Réglage de l'offset paramétré         Commander         Eléments de commande         Ecran LCD         Mode mesure (affichage normal)         Mode réglage         Niveaux         Aperçu des paramètres         Entrée         Sortie analogique         Sortie binaire 1         Sortie binaire 2         Affichage et commande                                                                               |                      |
| 7.19.2         8         8.1         8.2         8.2.1         8.2.2         8.3         8.4         8.4.1         8.4.2         8.4.3         8.4.4         8.4.5         8.5                                              | Réglage de l'offset paramétré         Commander         Eléments de commande         Ecran LCD         Mode mesure (affichage normal)         Mode réglage         Niveaux         Aperçu des paramètres         Entrée         Sortie analogique         Sortie binaire 1         Sortie binaire 2         Affichage et commande         Programme Setup                                                       |                      |
| 7.19.2         7.19.2         8         8.1         8.2         8.2.1         8.2.2         8.3         8.4.1         8.4.2         8.4.3         8.4.5         8.5.1                                                       | Réglage de l'offset paramétré         Commander         Eléments de commande         Ecran LCD         Mode mesure (affichage normal)         Mode réglage         Niveaux         Aperçu des paramètres         Entrée         Sortie analogique         Sortie binaire 1         Sortie binaire 2         Affichage et commande         Programme Setup         Fonction                                      |                      |
| 7.19.2<br>7.19.2<br>8<br>8.1<br>8.2<br>8.2.1<br>8.2.2<br>8.3<br>8.4<br>8.4.1<br>8.4.2<br>8.4.3<br>8.4.4<br>8.4.5<br>8.5.1<br>8.5.2                                                                                          | Réglage de l'offset paramétré         Commander         Eléments de commande         Ecran LCD         Mode mesure (affichage normal)         Mode réglage         Niveaux         Aperçu des paramètres         Entrée         Sortie analogique         Sortie binaire 1         Sortie binaire 2         Affichage et commande         Programme Setup         Fonction         Démarrer le programme Setup. |                      |

## Sommaire

| 10   | Entretien, nettoyage, retour, mise, rebut | 3 |
|------|-------------------------------------------|---|
| 10.1 | Maintenance                               | 3 |
| 10.2 | Nettoyage                                 | 3 |
| 10.3 | Retour                                    | 3 |
| 10.4 | Traitement des déchets4                   | 3 |

## 1 Instructions relatives à la sécurité

## 1.1 Symboles d'avertissement

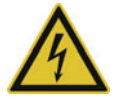

#### DANGER!

Ce pictogramme signale que la non-observation des mesures de précaution peut provoquer des **dom**mages corporels par électrocution.

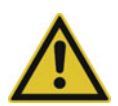

#### **AVERTISSEMENT!**

Ce pictogramme est utilisé lorsque la non-observation ou l'observation imprécise des instructions peut provoquer des **dommages corporels ou un décès par électrocution**.

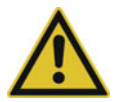

#### **ATTENTION!**

Ce pictogramme associé à un mot clé signale que si l'on ne prend pas des mesures adéquates, cela provoque des **dégâts matériels ou des pertes de données**.

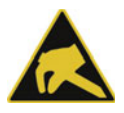

#### ATTENTION!

Ce pictogramme signale que si l'on ne prend pas des mesures adéquates des **composants peuvent être détruits** par décharge électrostatique (ESD = Electro Static Discharge).

Si vous retournez des châssis, des modules ou des composants, n'utilisez que les emballages ESD prévus à cet effet.

### 1.2 Symboles indiquant une remarque

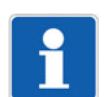

#### **REMARQUE** !

Ce pictogramme renvoie à une **information importante** sur le produit, sur son maniement ou ses applications annexes.

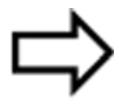

#### Renvoi !

Ce pictogramme renvoie à des **informations supplémentaires** dans d'autres sections, chapitres ou notices.

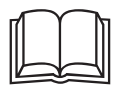

#### **INFORMATION SUPPLEMENTAIRE !**

Ce pictogramme est utilisé dans des tableaux et signale des **informations supplémentaires** après le tableau.

### 1.3 Matières dangereuses

Les substances dangereuses en tant que fluide peuvent entraîner des dommages abrasifs et corrosifs sur les composants de l'appareil qui entrent en contact avec le fluide. Le produit peut s'échapper et présenter un risque d'incendie et un danger pour la santé.

Réaliser une évaluation des risques en tenant compte de la fiche de données de sécurité de la substance dangereuse concernée pour le montage, l'exploitation, la maintenance, le nettoyage et le traitement des déchets :

- Réglage et contrôle systématique de la résistance des composants de l'appareil en contact avec le milieu et les conditions ambiantes admissibles.
- Examen du risque pour l'homme et l'environnement.
- Vérification du risque d'incendie dû aux matériaux de l'appareil, aux conditions ambiantes admissibles et à l'alimentation électrique.

## 2.1 Description

Le convertisseur de pression électronique de haute précision avec contacts de commutation et affichage est prédestiné à être utilisé avec du matériel de laboratoire ainsi que pour la construction de machines spéciales. Une mesure précise est souvent exigée ainsi qu'une configuration adaptée à la tâche de mesure. Le capteur à couche mince soudé directement au raccord de process confère une haute sécurité à la rupture qui avoisine les 5 fois l'étendue de mesure. L'installation est ainsi protégée contre les risques de fuite du fluide à mesurer.

Les étendues de mesure nominales sont livrées, réglées d'usine, en 160 et 600 bar. Elles peuvent être mises à l'échelle de 1:4 et offrent à l'utilisateur, la possibilité de réaliser plusieurs tâches de mesure, avec seulement un instrument de mesure. Selon l'application, des exécutions avec sorties de commutation et sortie analogique vous sont proposées.

La pression du process est visualisée à l'aide d'un grand écran lumineux à cristaux liquides,

La configuration s'effectue simplement au niveau de l'instrument de mesure ou via le programme Setup. Le boîtier peut pivoter de ±160° pour une meilleure lisibilité et l'affichage de 180° lorsque l'appareil est monté tête en bas. Le pressostat dispose également d'une fonction Auto-zéro pour le réglage ultérieur du zéro..

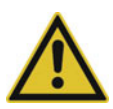

### ATTENTION!

Le convertisseur de pression sert à mesurer la pression dans des gaz et des liquides. Une mauvaise utilisation peut occasionner des dangers.

L'appareil ne peut être monté, raccordé et mis en service que par du personnel qualifié et autorisé en tenant compte de cette notice de mise en service, des normes s'y référant, des prescriptions légales (suivant l'application).

L'appareil ne répond pas aux exigences "Equipement avec fonction de sécurité" suivant la directive concernant les équipements sous pression 2014/68/UE, voir Caractéristiques techniques.

▶ Si vous rencontrez des difficultés lors de la mise en service, contactez votre fabricant.

## 2.2 Généralités

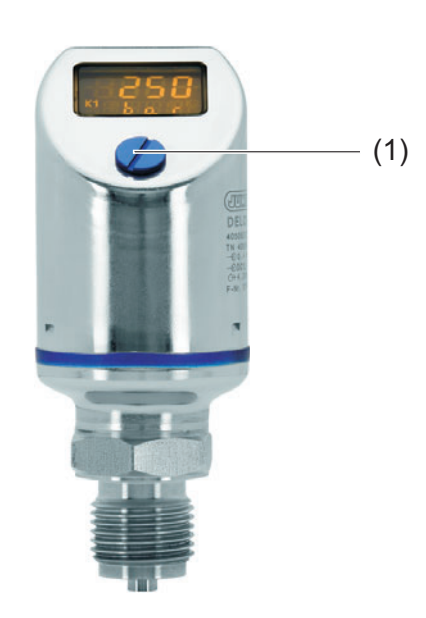

(1) Vis d'obturation, accès pour commande

L'appareil mesure la pression relative dans les milieux liquides et gazeux.

Affichage numérique de la pression.

L'étendue de mesure peut être configurée individuellement.

## **2** Introduction

Les sorties suivantes sont disponibles, suivant l'exécution :

- 1 sortie de commutation PNP
- 2 sorties de commutation PNP
- 1 sortie de commutation PNP + 1 sortie analogique 4 à 20 mA
- 1 sortie de commutation PNP + 1 sortie analogique 0 à 20 mA
- 1 sortie de commutation PNP + 1 sortie analogique 0 à 10 V

L'appareil peut être réglé directement sur place ou configuré via le programme Setup par portable/PC.

### 2.3 Synoptique

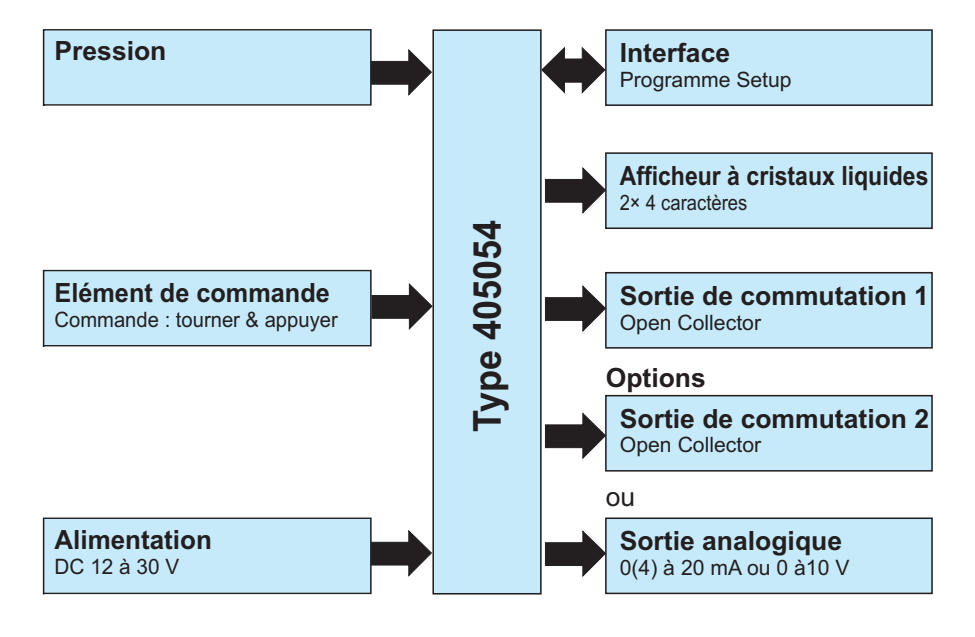

#### Plaque signalétique 3.1

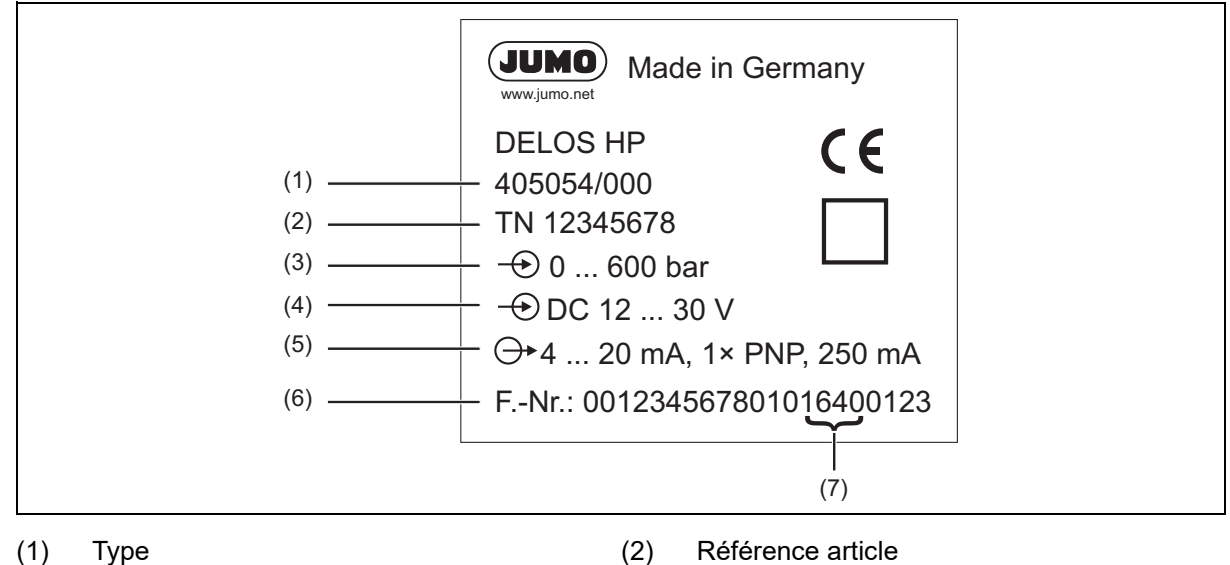

(4)

(6)

Alimentation

Numéro de série

- (1) Туре
- (3) Entrée Etendue de mesure nominale
- Sortie (5)
- Date de fabrication (année/semaine) (7)

#### 3.2 Références de commande

|        | (1) | Type de base                                                                                 |
|--------|-----|----------------------------------------------------------------------------------------------|
| 405054 |     | JUMO DELOS HP - Convertisseur de pression de précision avec contacts de commutation          |
|        |     | et affichage <sup>a</sup>                                                                    |
|        | (2) | Extension du type de base                                                                    |
| 000    |     | Sans                                                                                         |
| 999    |     | Exécution spéciale                                                                           |
|        | (3) | Entrée                                                                                       |
| 465    |     | 0 à 160 bar pression relative                                                                |
| 468    |     | 0 à 600 bar pression relative                                                                |
|        | (4) | Sortie                                                                                       |
| 470    |     | 1 sortie de commutation PNP                                                                  |
| 471    |     | 2x sorties de commutation PNP                                                                |
| 475    |     | 1 x sortie de commutation PNP et 1 x sortie analogique 4 à 20 mA, configurables <sup>b</sup> |
| 476    |     | 1 sortie de commutation PNP + 1 sortie analogique 0 à 20 mA, configurable <sup>b</sup>       |
| 477    |     | 1 sortie de commutation PNP + 1 sortie analogique 0 à 10 V, configurable <sup>b</sup>        |
|        | (5) | Raccordement au process                                                                      |
| 504    |     | 1/2"G EN 837                                                                                 |
| 511    |     | 1/4-18 NPT EN 837                                                                            |
| 521    |     | 1/4"G DIN 3852-11                                                                            |
| 523    |     | 1/2"G DIN 3852-11                                                                            |
| 574    |     | 1/2"G affleurant avec double joint                                                           |
|        | (6) | Matériau du raccord de process                                                               |
| 20     |     | CrNi (acier inoxydable)                                                                      |

## 3 Identification de l'exécution de l'appareil

|     | (7) | Raccordement électrique                                                 |
|-----|-----|-------------------------------------------------------------------------|
| 36  |     | Connecteur coaxial M12 × 1                                              |
|     | (8) | Options                                                                 |
| 000 |     | Sans                                                                    |
| 100 |     | Réglage d'usine spécifique au client (indiquer les paramètres en clair) |
| 374 |     | Certificat de réception 3.1 matière/DIN EN 10204                        |
| 452 |     | Pièces en contact avec le milieu polies électrolytiquement              |
| 591 |     | Etranglement dans le canal de pression                                  |
| 624 |     | Sans huile ni graisse                                                   |
| 769 |     | Certificat d'étalonnage                                                 |

<sup>a</sup> Ce produit JUMO est distribué sous brevet américain et canadien. Les acheteurs de ce produit JUMO en dehors des Etats-Unis et du Canada doivent informer JUMO s'ils prévoient de vendre ce produit aux USA et au Canada.

<sup>b</sup> Réglage d'usine : la sortie analogique est librement configurable.

|                     | (1)    |   | (2) |   | (3) |   | (4) |   | (5) |   | (6) |   | (7) |   | (8) |
|---------------------|--------|---|-----|---|-----|---|-----|---|-----|---|-----|---|-----|---|-----|
| Code de commande    |        | / |     | - |     | - |     | - |     | - |     | - |     | / |     |
| Exemple de commande | 405054 | / | 000 | - | 465 | - | 471 | - | 521 | - | 20  | - | 36  | / | 100 |

## 3.3 Matériel livré

| Désignation                           |
|---------------------------------------|
| 1 appareil dans l'exécution commandée |
| 1 notice de mise en service           |
| 1 outil multifonction                 |

## 3.4 Accessoires

| Désignation                                                                        | Référence article |
|------------------------------------------------------------------------------------|-------------------|
| Connecteur, droit, 4 pôles, M12 × 1, avec 2 m de câble PVC                         | 00404585          |
| Connecteur, coudé, 4 pôles, M12 × 1, avec 2 m de câble PVC                         | 00409334          |
| Outil multifonction                                                                | 00526614          |
| Interface pour PC avec convertisseur USB/TTL <sup>a</sup>                          | 00456352          |
| Câble de raccordement Y, 5 pôles <sup>a</sup>                                      | 00507861          |
| Console murale et tube 2"                                                          | 00597711          |
| Étalonnage de la grandeur de mesure mécanique, pression sur site (également DAkkS) | 00758363          |
| CD-programme Setup JUMO DELOS 405050 <sup>a</sup>                                  | 00522384          |

<sup>a</sup> La configuration via le programme Setup ne peut s'effectuer qu'avec ces accessoires.

## 4.1 Généralités

| Normes de référence                 | DIN 16086 et EN 60770                                                                                                    |
|-------------------------------------|----------------------------------------------------------------------------------------------------|
| Système du capteur                  | Technologie à couche mince                                                                                                    |
| Cycles d'effort admissibles         | > 10 millions                                                                                                    |
| Position                            |                                                                                                    |
| Position de montage                 | Quelconque                                                                                                    |
| Position de calibrage               | Appareil à la verticale, raccord de process vers le bas                                                                                                    |
| Correction du zéro                  | sur site ou via le Setup (20 % de l'étendue de mesure nominale).                                                                                                    |
| Affichage                           | Ecran éclairé                                                                                                    |
| Orientation                         | Affichage par logiciel pouvant pivoter à 180°                                                                                                    |
|                                     | Possibilité de tourner le boîtier de ±160° (utiliser l'outil multifonction fourni)                                                                                         |
| Taille                              | Zone d'affichage 16 mm × 26 mm, taille des caractères 7 mm, 2× 4 digits                                                                                                    |
| Couleur                             | à partir de la version 240.01.05 : couleur ambre                                                                                                    |
| Indication de l'état de commutation | K1, K2                                                                                                    |
| Unité de mesure                     | bar, kPa, MPa, psi, %                                                                                                    |
| Commande                            |                                                                                                    |
| Sur l'appareil                      | au moyen de l'élément de commande sous la vis d'obturation à l'aide de l'outil<br>multifonction ou d'un tournevis 0,5 × 3 ou d'une clé mâle coudée à six pans<br>creux OC2 |
| Interface Setup                     | Pin 5 du connecteur coaxial M12 × 1                                                                                                    |

## 4.2 Etendue de mesure et précision

| Etendue de mesure nominale    | Linéarité <sup>a</sup> | Précisior                                    | n pour | stabilité                 | Capacité de            | Pres-             |
|-------------------------------|------------------------|----------------------------------------------|--------|---------------------------|------------------------|-------------------|
|                               |                        | 20 °C <sup>d</sup> -20 à +75 °C <sup>e</sup> |        | à long terme <sup>b</sup> | surcharge <sup>c</sup> | sion              |
|                               |                        |                                              |        |                           |                        | d'eclate-<br>ment |
|                               | % MSP <sup>f</sup>     | % MSP                                        | % MSP  | % MSP par                 | bar                    | bar               |
|                               |                        |                                              |        | an                        |                        |                   |
| 0 à 160 bar pression relative | 0,1                    | 0,25                                         | 0,5    | ≤ 0,2                     | 320                    | 800               |
| 0 à 600 bar pression relative | 0,1                    | 0,25                                         | 0,5    |                           | 900                    | 1800              |

<sup>a</sup> Linéarité suivant réglage du point de coupure

<sup>b</sup> Normes de référence EN 61298-1

<sup>c</sup> Tous les convertisseurs de pression tiennent au vide.

<sup>d</sup> Comprend : linéarité, hystérésis, reproductibilité, écart entre la valeur de début d'étendue et de fin d'étendue de mesure

<sup>e</sup> Comporte : linéarité, hystérésis, reproductibilité, écart des valeurs de début et de fin d'étendue de mesure, influence thermique sur le début de l'étendue de mesure et l'intervalle de mesure

<sup>f</sup> MSP = intervalle de mesure

## 4 Caractéristiques techniques

## 4.3 Sortie

Toutes les sorties analogiques en technique 3 fils/sorties de commutation : à collecteur ouvert, montage PNP

| Sortie analogique                                          |                                                                            |
|------------------------------------------------------------|----------------------------------------------------------------------------|
| Courant                                                    |                                                                            |
| Sortie 475                                                 | 4 à 20 mA et 1 × sortie de commutation PNP                                 |
| Sortie 476                                                 | 4 à 20 mA et 1 × sortie de commutation PNP                                 |
| Tension                                                    |                                                                            |
| Sortie 477                                                 | 0 à 10 V et 1 x sortie de commutation PNP                                  |
| Mise à l'échelle de l'étendue de me-<br>sure (turn down)   | 1:4                                                                        |
| Temps de réponse à un échelon (entrée ana-<br>logique) T90 | ≤ 100 ms                                                                   |
| Sortie de commutation                                      |                                                                            |
| Sortie 470, 475, 476 ou 477                                | 1 sortie de commutation PNP                                                |
| Sortie 471                                                 | 2x sorties de commutation PNP                                              |
| Mode de couplage                                           | A ouverture / à fermeture                                                  |
| Fonction de commutation                                    | Fenêtre / Hystérésis                                                       |
| Point de commutation                                       | configurable dans l'étendue de mesure nominale (> position de retour)      |
| Position de retour                                         | configurable dans l'étendue de mesure nominale (< point de commutation)    |
| Hystérésis                                                 | configurable dans l'étendue de mesure nominale                             |
| Amortissement                                              | 0 à 99,99 s                                                                |
| Temporisation                                              | 0 à 99,99 s                                                                |
| Pouvoir de coupure                                         |                                                                            |
| - Chute de tension de U <sub>B</sub>                       | PNP ≤ 2 V                                                                  |
| Pouvoir de coupure                                         | On ≤ 250 mA, Off ≤ 1 mA                                                    |
| Cycles de commutation                                      | > 10 millions                                                              |
| Temps de réponse                                           | ≤ 20 ms                                                                    |
| Insensible au court-circuit                                | Oui                                                                        |
| Vérification de charge Courant                             |                                                                            |
| Durée de la période                                        | 2 s, T <sub>ON</sub> 40 ms                                                 |
| Circuit de protection périodique                           | f = 0,5 Hz                                                                 |
| en cas de surtension                                       | Affichage : Err3 sortie de commutation K 1, Err4 sortie de commutation K 2 |
| Charge                                                     |                                                                            |
| Courant                                                    |                                                                            |
| 4 à 20 mA, 3 fils                                          | $R_{L} \le (U_{B}-6,5 \text{ V}) \div 0,022 \text{ A}(\Omega)$             |
| 0 à 20 mA, 3 fils                                          | $R_{L}$ ≤ (U <sub>B</sub> -6,5 V) ÷ 0,022 A (Ω)                            |
| Tension                                                    |                                                                            |
| DC 0 à 10 V, 3 fils                                        | R <sub>L</sub> ≥ 10 kΩ                                                     |

## 4.4 Caractéristiques mécaniques

| Raccordement au process                    |                                                                   |
|--------------------------------------------|-------------------------------------------------------------------|
| Matériau                                   | Acier inoxydable AISI 316 Ti                                      |
| Joint de process                           | Le système de mesure est soudé et donc sans joint. <sup>a</sup> . |
| Capteur                                    |                                                                   |
| Matériau                                   | Acier inoxydable 630                                              |
| Boîtier                                    |                                                                   |
| Matériau                                   | Acier inoxydable AISI 316 Ti                                      |
| Raccord M12 × 1                            | Acier inoxydable AISI 316 Ti                                      |
| Joint du boîtier                           | Silicone VMQ ; conforme à la FDA                                  |
| Affichage                                  | PA (polyamide)                                                    |
| Vis d'obturation de l'élémente de commande |                                                                   |
| Matériau                                   | Aluminium 3.2315                                                  |
| Surface                                    | Revêtement Eloxal                                                 |
| Joint                                      | Silicone VMQ ; conforme à la FDA                                  |
| Poids                                      | 200 g avec raccord de process 504 (1/2"G)                         |

<sup>a</sup> Les convertisseurs de pression avec raccords de process 521 et 523 sont livrés avec des joints externes en FPM. Attention à la résistance au milieu de mesure du matériau d'étanchéité !

## 4.5 Influences de l'environnement

| Températures admissibles               |                                                                                                    |
|----------------------------------------|----------------------------------------------------------------------------------------------------|
| Milieu à mesurer                       | -25 à +100 °C                                                                                           |
| Environnement                          | -25 à +75 °C                                                                                            |
| Température ambiante -50 °C            | Fonction limitée : utilisation uniquement statique, risque de rupture de câble, affichage sans fonction |
| Stockage                               | -40 à +85 °C                                                                                            |
| Humidité admissible de l'air           |                                                                                                    |
| Fonctionnement                         | 100 % d'humidité relative, y compris condensation sur l'enveloppe externe de                            |
|                                        | l'appareil                                                                                              |
| Stockage                               | 90 % d'humidité relative sans condensation                                                              |
| Contrainte mécanique admissible        |                                                                                                    |
| Résistance aux vibrations <sup>a</sup> | 20 g, 10 à 200 Hz                                                                                       |
| Résistance aux chocs <sup>b</sup>      | 50 g pour 11 ms, 100 g pour 1 ms                                                                        |
| Compatibilité électromagnétique        | Uniquement avec câble de raccordement 4 pôles et boîtier relié à la terre !                             |
| Emission de parasites <sup>c</sup>     | Classe B                                                                                                |
| Résistance aux chocs <sup>c</sup>      | Normes industrielles                                                                                    |
| Indice de protection <sup>d</sup>      | IP67                                                                                                    |

<sup>a</sup> IEC 60068-2-6

<sup>b</sup> IEC 60068-2-27

<sup>c</sup> IEC 61326-2-3

<sup>d</sup> EN 60529 (avec contre-pièce adapté)

## 4 Caractéristiques techniques

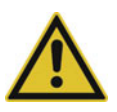

### **ATTENTION!**

Le mode de protection indiqué pour l'appareil n'est atteint qu'avec ouverture d'accès fermée.

## 4.6 Caractéristiques électriques

#### Energie auxiliaire

| Alimentation U <sub>B</sub> <sup>a</sup>               | Tension nominale 24 V DC                                                                                                    |
|--------------------------------------------------------|----------------------------------------------------------------------------------------------------|
| 0 à 20 mA, 3 fils (sortie 476)                         | 12 à 30 V DC                                                                                                    |
| 4 à 20 mA, 3 fils (sortie 475)                         | 12 à 30 V DC                                                                                                    |
| 0 à 10 V, 3 fils (sortie 477)                          | 14 à 30 V DC                                                                                                    |
| Dépassement inférieur de l'alimen-<br>tation autorisée | Affichage Err 5                                                                                                    |
| Dépassement supérieur de l'ali-<br>mentation > DC 34 V | Les caractéristiques spécifiées ne sont plus respectées.                                                                                                    |
| Protection contre l'inversion de po-<br>larité         | Oui                                                                                                    |
| Puissance absorbée                                     | $\leq$ 45 mA sans charge, $\leq$ 545 mA avec charge 2 x PNP                                                                                                    |
| Raccordement électrique                                | Connecteur rond M 12 x 1, 4 pôles, codé A (affectation des broches voir Schéma de raccordement)                                                                                                    |
| Circuit électrique                                     | SELV                                                                                                    |
| Condition                                              | L'appareil doit être alimenté par un circuit électrique qui satisfait aux exigences de la norme EN 61010-1 "Règles de sécurité pour appareils électriques de me-<br>surage, de régulation et de laboratoire". |

<sup>a</sup> Ondulation résiduelle : les pointes de tension ne doivent pas être supérieures ou inférieures aux valeurs indiquées pour l'alimentation !

## 5.1 Généralités

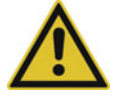

#### ATTENTION!

#### Dégât matériel

La compatibilité de l'appareil avec le milieu doit être vérifiée, voir chapitre 4 "Caractéristiques techniques", Page 11.

#### Lieu de montage

- Veiller à ce que l'appareil soit facilement accessible
- La fixation doit être fiable et peu soumise aux vibrations.
- Eviter une exposition directe au soleil
- Tenir compte de la température ambiante admissible sur le lieu de montage, voir chapitre 9 "Suppression des défauts et perturbations", Page 42

#### Position de montage

L'appareil peut être monté dans n'importe quelle position, mais le montage doit être choisi de manière à éviter une éventuelle abrasion au niveau du raccord de processus.

#### 5.1.1 Faire pivoter l'affichage

L'afficheur peut pivoter à 180° via le logiciel, voir "Affichage et commande ", Page 39. La lecture est facilitée lorsque l'appareil est par ex. monté "à l'envers".

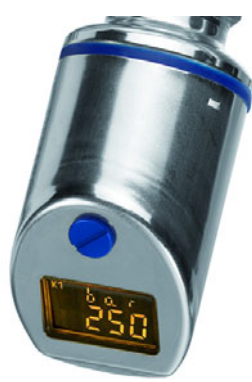

#### 5.1.2 Faire pivoter le boîtier

Le boîtier de l'appareil peut pivoter de ±160° à l'aide de l'outil multifonction fourni (1).

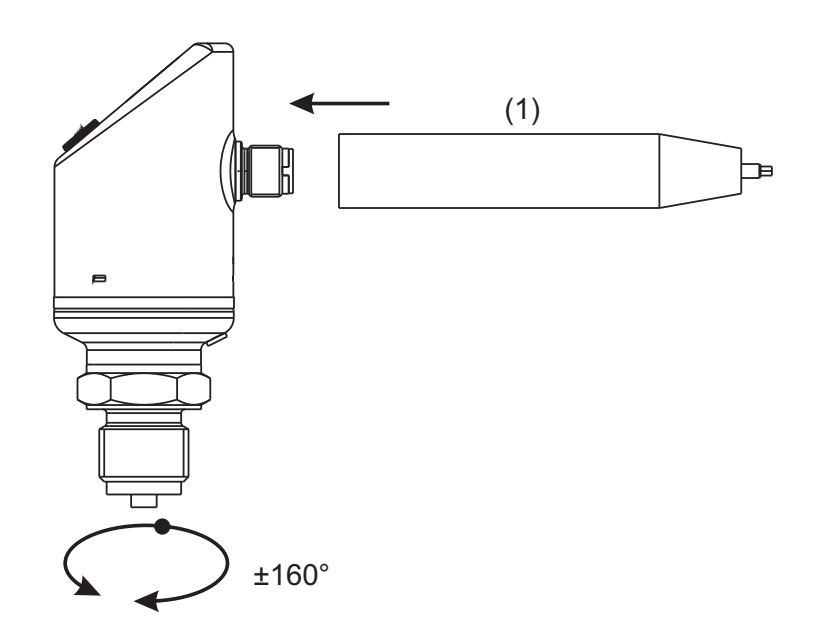

## 5.2 Dimensions

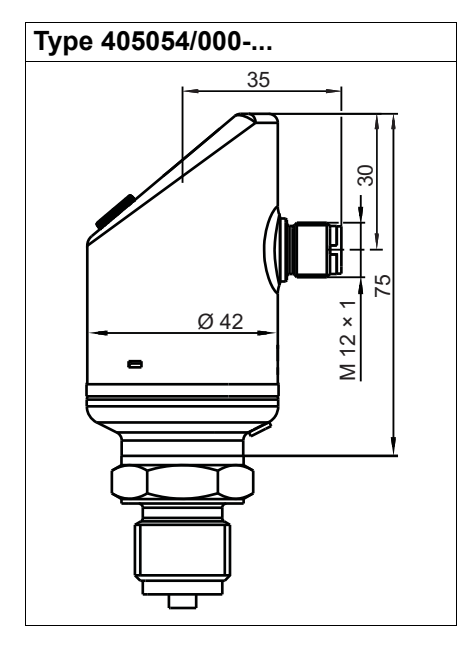

Raccords de process, non affleurants

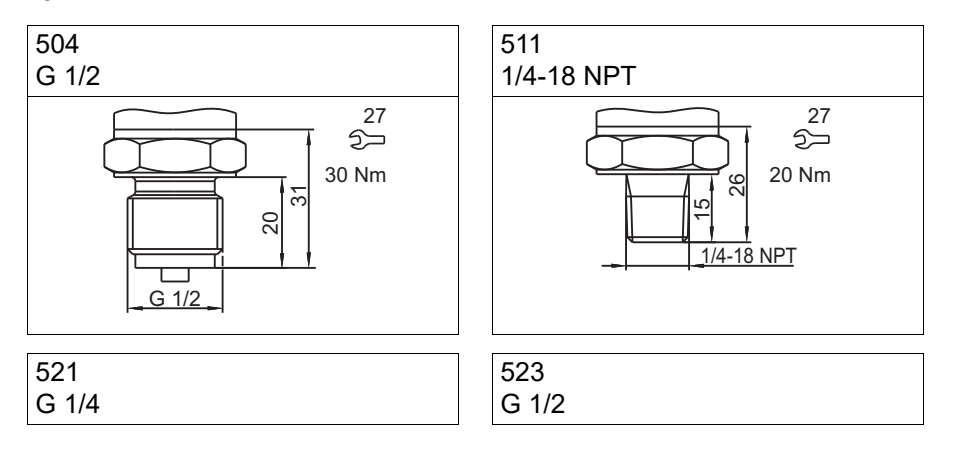

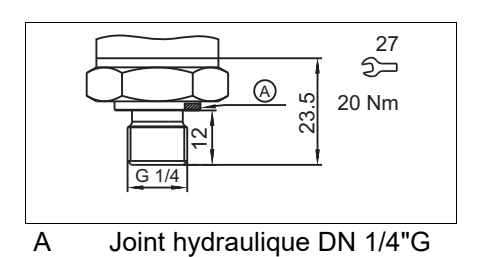

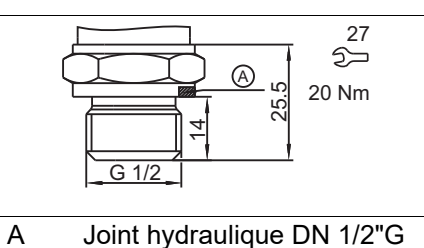

Joint hydraulique DN 1/2"G

#### Raccords de process, affleurants

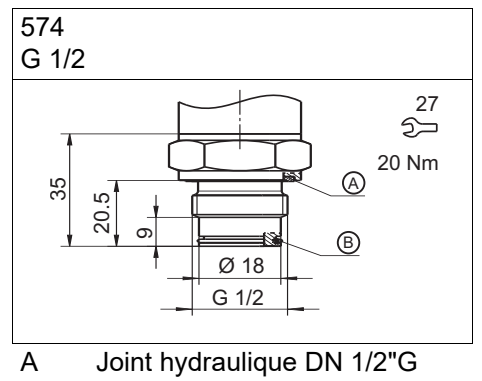

В Joint torique 15,1 × 1,6

## 6 Raccordement électrique

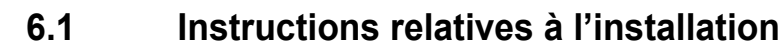

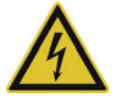

#### DANGER!

#### Dommage corporel par décharge électrique

Le raccordement électrique ne peut être effectué que par du personnel qualifié !

Les circuits de charge doivent être protégés par un fusible pour les courants de charge max. respectifs afin d'empêcher la destruction de l'appareil.

La compatibilité électromagnétique (CEM) correspond à EN 61326.

Ne raccorder aucun autre récepteur aux bornes de l'alimentation de l'appareil

L'appareil ne peut pas être installé dans des zones exposées à un risque d'explosion.

Outre une installation défectueuse, des valeurs mal réglées peuvent altérer le bon fonctionnement du process ou provoquer des dégâts. Le réglage ne doit être effectué que par du personnel qualifié. Veuillez respecter les consignes de sécurité correspondantes.

## 6.2 Schéma de raccordement

| Sortie 470                  |                                            | Sortie 471                    |                                            | Sortie 475 à 477                                         |                                            |
|-----------------------------|--------------------------------------------|-------------------------------|--------------------------------------------|----------------------------------------------------------|--------------------------------------------|
| 1 sortie de commutation PNP |                                            | 2x sorties de commutation PNP |                                            | 1 x sortie de commutation PNP + 1 x<br>sortie analogique |                                            |
|                             |                                            |                               |                                            |                                                          |                                            |
| Alimen-<br>tation           | -                                          | Alimen-<br>tation             | -                                          | Alimen-<br>tation                                        | -                                          |
| 1 L+                        | 12 à 30 V DC                               | 1 L+                          | 12 à 30 V DC                               | 1 L+                                                     | 12(14) à 30 V DC                           |
| 3 L-                        | GND                                        | 3 L-                          | GND                                        | 3 L-                                                     | GND                                        |
| Sortie                      | $\bigcirc$                                 | Sortie                        | $\bigcirc$                                 | Sortie                                                   | ⊖►                                         |
| 4 K1                        | Highside Open-<br>Collector<br>max. 250 mA | 2 K2                          | Highside Open-<br>Collector<br>max. 250 mA | 2 Analog                                                 | 0(4) à 20 mA/<br>DC 0 à 10 V               |
| 2                           | nc                                         | 4 K1                          |                                            | 4 K1                                                     | Highside Open-<br>Collector<br>max. 250 mA |
| 5                           | Interface                                  | 5                             | Interface                                  | 5                                                        | Interface                                  |
## 6.3 Repérage des couleurs : connecteur coaxial M12 × 1

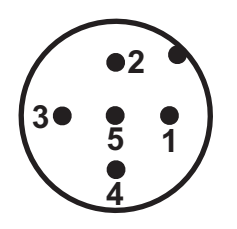

| Repérage des couleurs :                                                                | 1 BN | Brun  |
|----------------------------------------------------------------------------------------|------|-------|
| câble de raccordement connecteur coaxial M12 × 1                                       | 2 WH | Blanc |
|                                                                                        | 3 BU | Bleu  |
|                                                                                        | 4 BK | Noir  |
|                                                                                        | 5 GY | Gris  |
| Le repérage des couleurs est <b>uniquement</b> valable pour le câble standard codé A ! |      |       |

## 7.1 Prise en main rapide

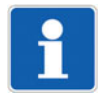

#### **REMARQUE** !

Proposition pour une configuration rapide et fiable de l'appareil. Si vous testez les possibilités de cette liste avant de commencer la configuration, des temps morts "time out" pourront être évités pendant la configuration.

1. Monter l'appareil.

⇒ chapitre 5 "Montage", Page 15

2. Installer l'appareil.

⇒ chapitre 6 "Raccordement électrique", Page 18

- Déverrouiller l'appareil
   ⇒ chapitre 7.2 "Déverrouiller l'appareil (saisie du code)", Page 21
- 4. Sélectionner l'unité de la valeur mesurée.
   ⇒ chapitre 7.4 "Sélectionner l'unité de la valeur mesurée (Uni.P)", Page 22
- 5. Régler le signal de sortie.
   ⇒ chapitre 7.7 "Régler le signal de sortie (S.Typ)", Page 24
- 6. Régler la mise à l'échelle du signal de sortie.(limiter l'étendue de mesure)
   ⇒ chapitre 7.8 "Régler la mise à l'échelle du signal de sortie", Page 25
- 7. Régler la fonction de commutation.
   ⇒ chapitre 7.10 "Régler la fonction de commutation (B.Fct)", Page 28
- 8. Régler le point de commutation.
   ⇒ chapitre 7.11 "Régler le point de commutation (B.Sp)", Page 30

## 7.2 Déverrouiller l'appareil (saisie du code)

L'appareil est protégé par un code pour éviter toute manipulation non autorisée

Le code est réglé sur 0072 (réglage d'usine). Il peut seulement être modifié à l'aide du logiciel. Lorsque le code est réglé à 0000 avec le programme Setup, l'appareil n'est pas protégé.

#### Déverrouiller

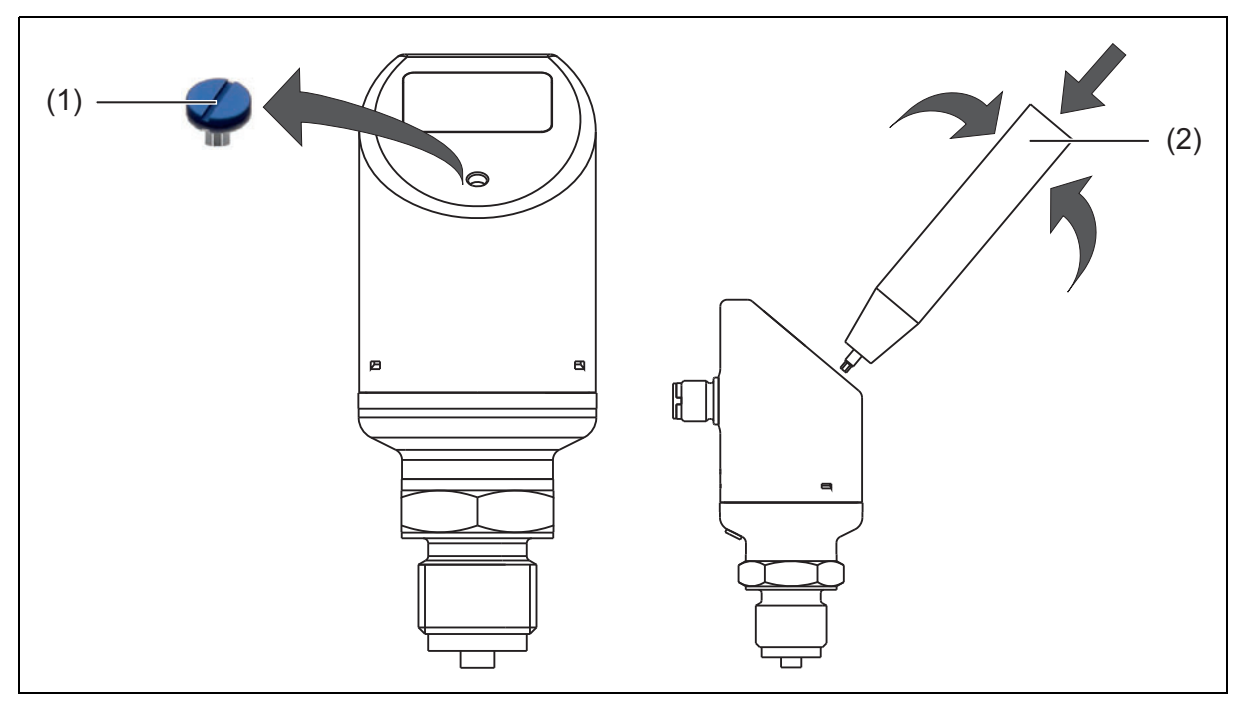

- (1) Bouchon fileté
- (2) Outil multifonction
- 1. Dévisser le bouchon fileté (1)
- 2. Appuyer brièvement sur l'outil fonctionnel (2) (ou tournevis 0,5 × 3 ou clé mâle coudée à 6 pans creux OC2) jusqu'à ce que le troisième "0" de gauche clignote.
- 3. Tourner l'outil fonctionnel, jusqu'à ce que "7" s'affiche.
- 4. Appuyer brièvement sur l'outil multifonction jusqu'à ce que le quatrième "0" de gauche clignote.
- 5. Tourner l'outil fonctionnel, jusqu'à ce que "2" s'affiche.

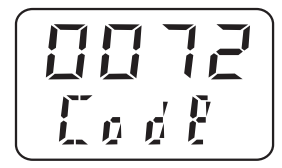

6. Appuyer brièvement sur l'outil multifonction - l'appareil commute au niveau de paramétrage.

Après saisie d'un code erroné :

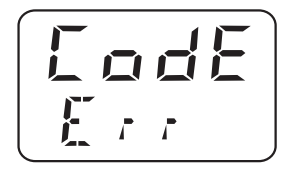

## 7.3 Annuler la commande

- 1. Appuyer plus de 3 secondes sur l'outil multifonction ou
- 2. attendre le temps mort "time out" (pas d'action supérieure à 60 secondes).

## 7.4 Sélectionner l'unité de la valeur mesurée (Uni.P)

- 1. Déverrouiller l'appareil.
  - ⇒ chapitre 7.2 "Déverrouiller l'appareil (saisie du code)", Page 21
- 2. "Tourner", jusqu'à ce que la ligne du bas affiche "Uni.P".
- 3. "Appuyer" (bar clignotant, Uni.P fixe)

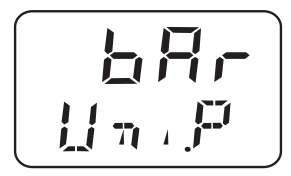

La pression mesurée s'affiche en bar.

4. "Tourner" jusqu'à l'unité de pression souhaitée, valeur mesurée comme affichage en pourcent
 ⇒ chapitre 7.16 "Régler l'unité d'affichage (D.Uni)", Page 32

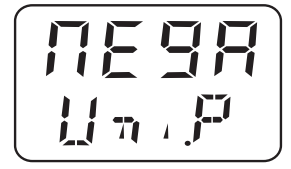

La pression mesurée s'affiche en Megapascal (MPa).

5. "Tourner"

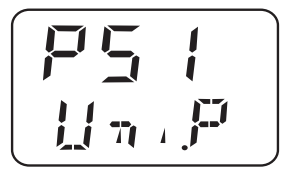

La pression mesurée s'affiche en psi.

Valider le réglage : "appuyer", jusqu'à ce que l'affichage ne clignote plus.

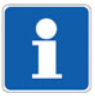

#### **REMARQUE** !

Voir chapitre 7.16 "Régler l'unité d'affichage (D.Uni)", Page 32

#### Possibilités de réglage et de représentation de l'appareil

| Etendue de mesure Unités |     | Affichage |       |  |
|--------------------------|-----|-----------|-------|--|
|                          |     | Début     | Fin   |  |
| 0 à 160 bar              | bar | 0,0       | 160,0 |  |
|                          | MPa | 0,00      | 16,00 |  |
|                          | psi | 0         | 2321  |  |
|                          | %   | 0,0       | 100,0 |  |
| 0 à 600 bar              | bar | 0,0       | 600,0 |  |
|                          | MPa | 0,00      | 60,00 |  |
|                          | psi | 0         | 8702  |  |
|                          | %   | 0,0       | 100,0 |  |

## 7.5 Régler le point zéro (offset) (Off.P)

### 7.5.1 Réglage automatique de l'offset

Avec ce réglage, la valeur mesurée actuelle est prise en compte comme nouveau point zéro.

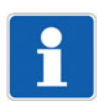

#### REMARQUE !

Le réglage automatique du décalage n'est possible que pour les appareils ayant une plage de mesure de la pression relative !

1. Déverrouiller l'appareil

⇒ chapitre 7.2 "Déverrouiller l'appareil (saisie du code)", Page 21

- 2. "Tourner", jusqu'à ce que la ligne du bas affiche "Off.P".
- "Appuyer" brièvement 2 fois de suite. La valeur mesurée actuelle est prise en compte comme nouveau point zéro.

### 7.5.2 Réglage de l'offset paramétré

Ce réglage permet d'augmenter ou de diminuer de façon ciblée la température mesurée.

- 1. Déverrouiller l'appareil
  - ⇒ chapitre 7.2 "Déverrouiller l'appareil (saisie du code)", Page 21
- 2. "Tourner", jusqu'à ce que la ligne du bas affiche "Off.P".
- 3. "Appuyer"

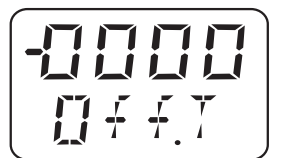

clignotant

fixe

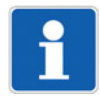

#### **REMARQUE** !

"-" signifie que : l'offset est négatif - la température mesurée est réduite. La valeur est saisie "digit par digit".

## 7.6 Régler la constante de temps du filtre (amortissement) (DamP)

La constante de temps du filtre (amortissement) permet de "stabiliser" la valeur mesurée. Petite constante de temps du filtre : la valeur mesurée est actualisée plus rapidement. Grande constante de temps du filtre : la valeur mesurée est actualisée plus lentement. La valeur est saisie en secondes avec deux décimales

1. Déverrouiller l'appareil

⇔ chapitre 7.2 "Déverrouiller l'appareil (saisie du code)", Page 21

- 2. "Tourner", jusqu'à ce que la ligne du bas affiche "DamP".
- 3. "Appuyer"

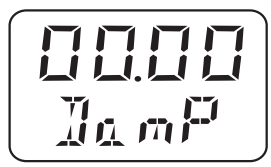

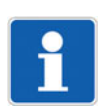

#### REMARQUE !

L'amortissement agit sur le comportement de la sortie analogique de l'afficheur ainsi que sur les sorties de commutation.

## 7.7 Régler le signal de sortie (S.Typ)

1. Déverrouiller l'appareil

⇒ chapitre 7.2 "Déverrouiller l'appareil (saisie du code)", Page 21

- 2. "Tourner", jusqu'à ce que la ligne du bas affiche "S.Typ".
- 3. "Appuyer"

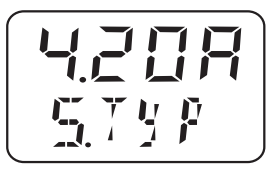

Exemple :

4.20A = signal de sortie 4 à 20 mA

0.20A = signal de sortie 0 à 20 mA

0.10U = signal de sortie 0 à 10 V

#### 7.8 Régler la mise à l'échelle du signal de sortie

#### Mise à l'échelle spécifique

Il est souvent souhaitable qu'une partie de l'étendue de mesure soit mise à l'échelle sur le signal de sortie.

#### Exemple :

#### Prévu(e)

Etendue de mesure de l'appareil comprise (1) entre 0 et 160 bar et du signal de sortie 4 à 20 mA (3).

#### Réel(le)

Le client souhaite : son "étendue de mesure utilisateur" (2) 40 à 80 bar (1) doit correspondre au signal de sortie 4 à 20 mA (3). Par conséquent la mise à l'échelle = 1:4 et/ou 25 % de l'étendue de mesure nominale.

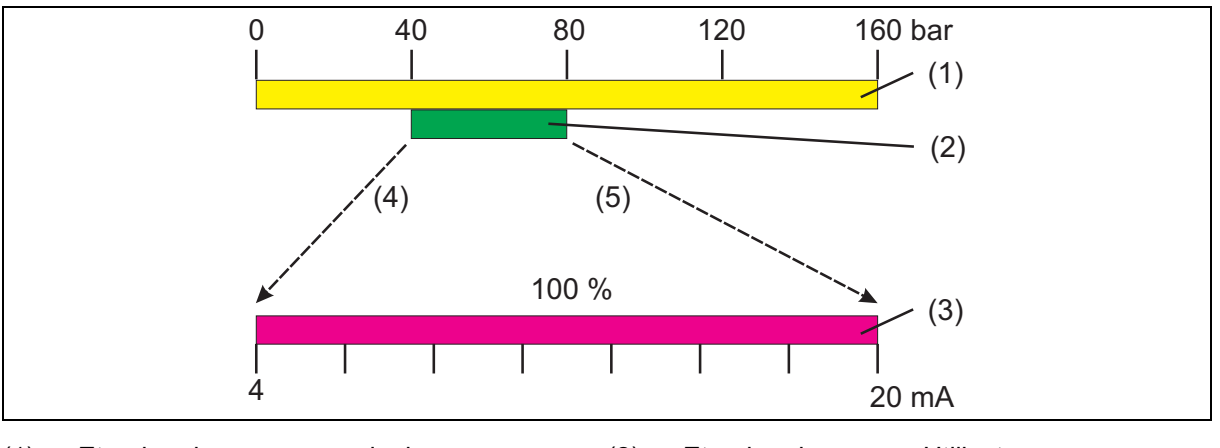

(4)

Etendue de mesure nominale (1)

Etendue de mesure Utilisateur (2) Début de mise à l'échelle

- Signal de sortie (3)
- (5) Fin de mise à l'échelle

#### Inversion du signal de sortie

L'appareil offre la possibilité d'inverser le signal de sortie (3).

Le signal de sortie passe de

- 0 à 20 mA, pour signal de sortie 20 à 0 mA
- 4 à 20 mA, pour signal de sortie 20 à 4 mA
- 0 à 10 V, pour signal de sortie 10 à 0 V

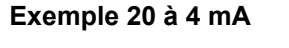

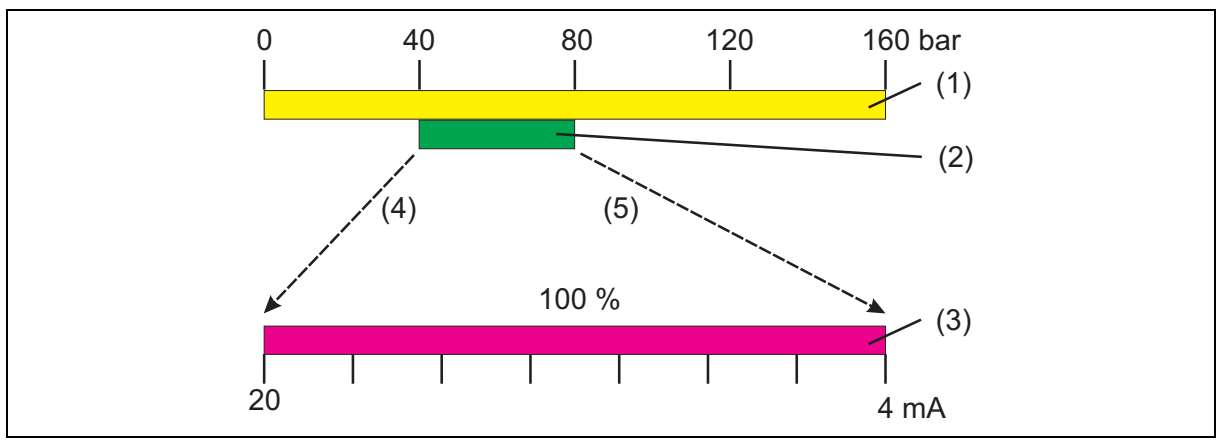

- (1) Etendue de mesure nominale
- (3) Signal de sortie

- (2) Etendue de mesure Utilisateur
- (4) Début de mise à l'échelle

(5) Fin de mise à l'échelle

## 7.8.1 Régler la valeur initiale de la mise à l'échelle (Sc.Lo)

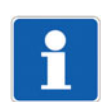

### REMARQUE !

Le signal de sortie peut être mis à l'échelle seulement pour les appareils disposant d'une sortie analogique !

| Plage de réglage : | 0 à 75 % de l'étendue de mesure nominale |
|--------------------|------------------------------------------|
| Réglage d'usine :  | Début d'étendue de mesure                |

#### Exemple :

Etendue de mesure de l'appareil comprise entre 0 et 160 bar.

Signal de sortie de l'appareil : 4 à 20 mA.

| Objectif : | La plage comprise entre 10 et 100 bar (Etendue de mesure client) doit du côté |
|------------|-------------------------------------------------------------------------------|
|            | de la sortie être représentée par 4 à 20 mA.                                  |
|            | $\lambda$ (alour initials do la miss à l'échelle ( $\Omega_{2}$ l.c.) = 10.00 |

- Réglage : Valeur initiale de la mise à l'échelle (Sc.Lo) = 10.00 Valeur finale de la mise à l'échelle (Sc.Hi) = 100.0
  - foultet : Dour une pression de 10 hor llephoreil mot 4 m
- Résultat : Pour une pression de 10 bar l'appareil met 4 mA et/ou 100 bar 20 mA à disposition à la sortie analogique.
- 1. Déverrouiller l'appareil

⇒ chapitre 7.2 "Déverrouiller l'appareil (saisie du code)", Page 21

- 2. "Tourner", jusqu'à ce que la ligne du bas affiche "Sc.Lo".
- 3. "Appuyer" (- clignote, Sc.Lo, Uni.P fixe)

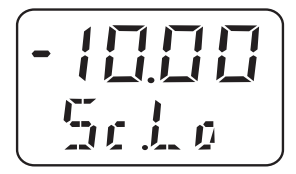

REMARQUE !

La valeur est saisie "digit par digit" !

## 7.8.2 Régler la valeur finale de l'échelle (Sc.Hi)

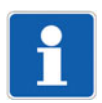

#### REMARQUE !

Le signal de sortie peut être mis à l'échelle seulement pour les appareils disposant d'une sortie analogique ! Explication voir chapitre 7.8.1 "Régler la valeur initiale de la mise à l'échelle (Sc.Lo)", Page 26.

Plage de réglage : 25 à 100 % de l'étendue de mesure nominale Réglage d'usine : Fin d'étendue de mesure 1. Déverrouiller l'appareil

⇒ chapitre 7.2 "Déverrouiller l'appareil (saisie du code)", Page 21

- 2. "Tourner", jusqu'à ce ce que la ligne du bas affiche "Sc.Hi".
- 3. "Appuyer" (- clignote, Sc.Lo, Uni.P fixe)

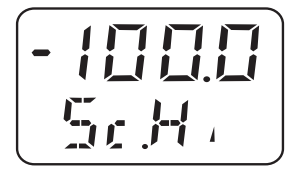

# i

#### **REMARQUE** !

La valeur est saisie "digit par digit" !

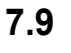

## Régler le signal d'erreur (S.Err)

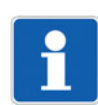

### REMARQUE !

Seuls les appareils avec sortie analogique émettent un signal d'erreur en cas de dépassement inférieur/ supérieur de l'étendue de mesure !

#### Régler

1. Déverrouiller l'appareil

⇒ chapitre 7.2 "Déverrouiller l'appareil (saisie du code)", Page 21

- 2. "Tourner", jusqu'à ce que la ligne du bas affiche "S.Err".
- 3. "Appuyer"

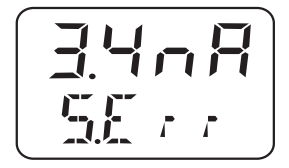

Exemple :

- 3.4nA = En cas de **dépassement inférieur** de l'étendue de mesure Signal d'erreur = 0 mA pour sortie 0 à 20 mA Signal d'erreur = 3,4 mA pour sortie 4 à 20 mA Signal d'erreur = 0 V pour sortie 0 à 10 V
- 22nA = En cas de **dépassement supérieur** de l'étendue de mesure Signal d'erreur = 22 mA pour sortie 0 à 20 mA Signal d'erreur = 22 mA pour sortie 4 à 20 mA Signal d'erreur = 10,7 V pour sortie 0 à 10 V

## 7.10 Régler la fonction de commutation (B.Fct)

## 7.10.1 Hystérésis (différentiel de coupure)

- 1. Déverrouiller l'appareil
  - ⇒ chapitre 7.2 "Déverrouiller l'appareil (saisie du code)", Page 21
- 2. "Tourner", jusqu'à ce que la ligne du bas affiche "B.Fct".

## 3. "Appuyer"

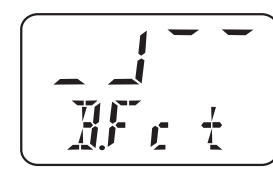

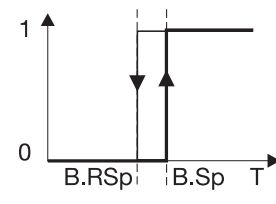

Hystérésis à fermeture (no) (différentiel de coupure) = valeur limite supérieure (réglage d'usine)

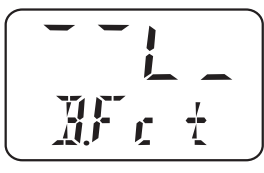

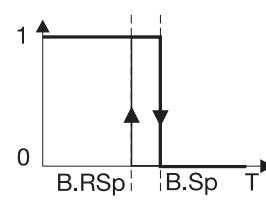

Hystérésis à ouverture (nc) (différentiel de coupure) = valeur limite inférieure

#### Comportement du relais

- Hystérésis à fermeture (no)
- Hystérésis à ouverture (nc)

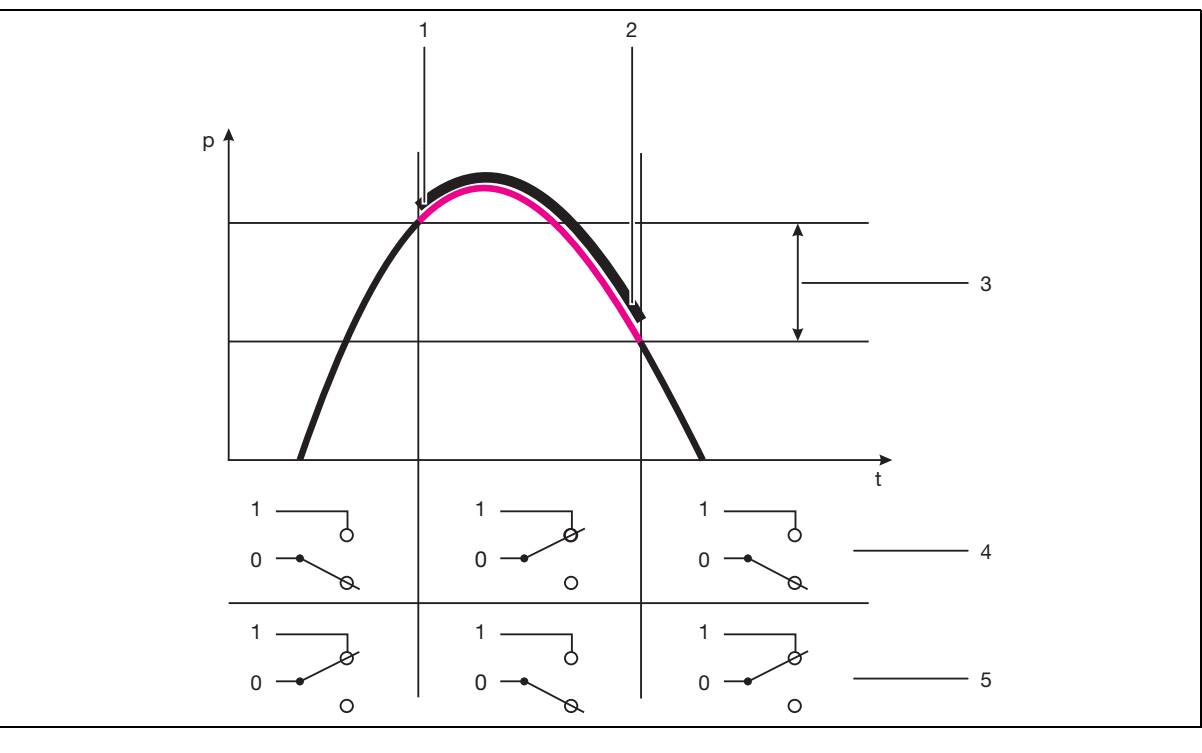

- (1) Point de commutation (Sp)
- (3) Hystérésis (différentiel de coupure)
- (5) À ouverture (nc)

- (2) Position de retour (RSp)
- (4) À fermeture (no)

## 7.10.2 Fenêtre

#### Comportement du relais

- Fonction fenêtre à fermeture (no)
- Fonction fenêtre à ouverture (nc)

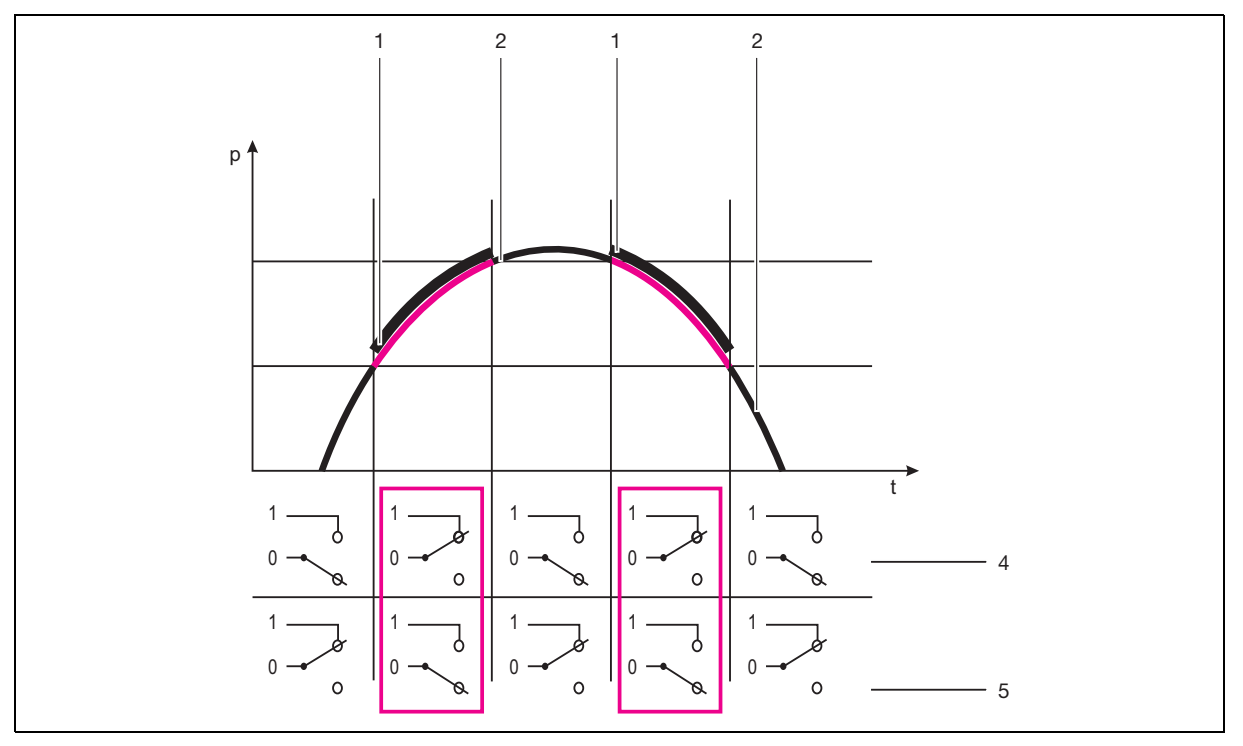

(4)

- (1) Point de commutation (Sp)
- (2) Position de retour (RSp)

À fermeture (no)

- (3) Hystérésis (différentiel de coupure)
- (5) À ouverture (nc)
- 1. Déverrouiller l'appareil

⇒ chapitre 7.2 "Déverrouiller l'appareil (saisie du code)", Page 21

- 2. "Tourner", jusqu'à ce que la ligne du bas affiche "B.Fct".
- 3. "Appuyer"

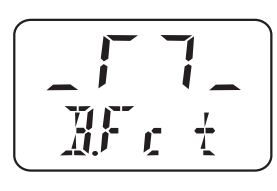

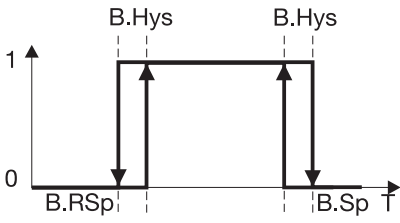

Hystérésis à fermeture (no) (différentiel de coupure) = valeur limite supérieure (réglage d'usine)

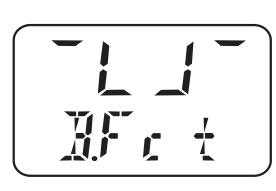

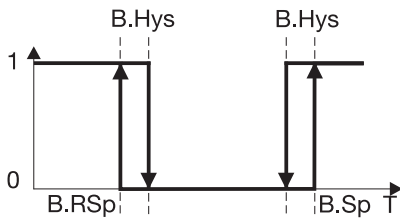

Hystérésis à ouverture (nc) (différentiel de coupure) = valeur limite inférieure

## 7.11 Régler le point de commutation (B.Sp)

⇒ chapitre 7.10 "Régler la fonction de commutation (B.Fct)", Page 28

Plage de réglage : 0 à 100 % de l'étendue de mesure nominale Réglage d'usine : 50 % de l'étendue de mesure nominale

#### Régler

1. Déverrouiller l'appareil

⇒ chapitre 7.2 "Déverrouiller l'appareil (saisie du code)", Page 21

- 2. "Tourner", jusqu'à ce que la ligne du bas affiche "B.Sp".
- 3. "Appuyer" (- clignote, B.SP fixe)

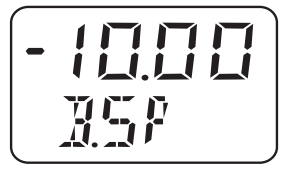

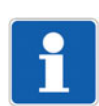

#### REMARQUE !

La valeur est saisie "digit par digit" !

## 7.12 Régler la position de retour (B.RSp)

⇒ chapitre 7.10 "Régler la fonction de commutation (B.Fct)", Page 28

Plage de réglage : 0 à 100 % de l'étendue de mesure nominale Réglage d'usine : 40 % de l'étendue de mesure nominale

#### Régler

1. Déverrouiller l'appareil

⇒ chapitre 7.2 "Déverrouiller l'appareil (saisie du code)", Page 21

- 2. "Tourner", jusqu'à ce que la ligne du bas affiche "B.RSp".
- 3. "Appuyer" (- clignote, B.RSP fixe)

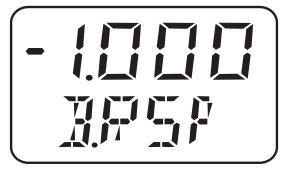

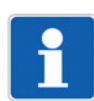

### REMARQUE !

La valeur est saisie "digit par digit" !

## 7.13 Régler le différentiel de coupure (hystérésis) (B.HyS)

⇒ chapitre 7.10 "Régler la fonction de commutation (B.Fct)", Page 28

Plage de réglage : 0 à 100 % de l'étendue de mesure nominale Réglage d'usine : 40 % de l'étendue de mesure nominale3

#### Régler

- 1. Déverrouiller l'appareil
  - ⇒ chapitre 7.2 "Déverrouiller l'appareil (saisie du code)", Page 21
- 2. "Tourner", jusqu'à ce que la ligne du bas affiche "B.HYS".
- 3. "Appuyer" (- clignote, B.HYS fixe)

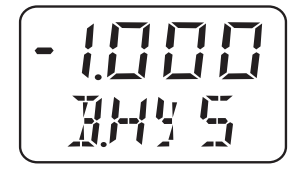

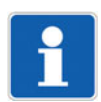

#### **REMARQUE** !

La valeur est saisie "digit par digit" !

## 7.14 Régler la temporisation (B.DLY)

Plage de réglage : 0,00 à 99,99 s Réglage d'usine : 0,00 s

#### Régler

La temporisation n'est pas efficace pour chaque front de commutation. Valable uniquement pour JUMO DELOS SI et JUMO DELOS HP.

1. Déverrouiller l'appareil

⇒ chapitre 7.2 "Déverrouiller l'appareil (saisie du code)", Page 21

- 2. "Tourner", jusqu'à ce que la ligne du bas affiche "B.DLY".
- 3. "Appuyer" (- clignote, B.DLY fixe)

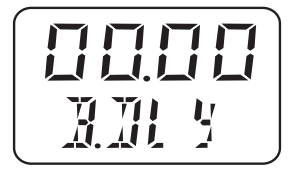

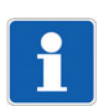

REMARQUE !

La valeur est saisie "digit par digit" !

## 7.15 Régler l'orientation de l'affichage (D.Dir)

```
Plage de réglage : Std = Standard = appareil droit
turn = tourné = appareil tête en bas
Réglage d'usine : std
```

#### Régler

1. Déverrouiller l'appareil

⇒ chapitre 7.2 "Déverrouiller l'appareil (saisie du code)", Page 21

- 2. "Tourner", jusqu'à ce que la ligne du bas affiche "D.Dir".
- 3. "Appuyer" (- clignote, D.Dir fixe)

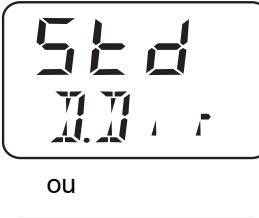

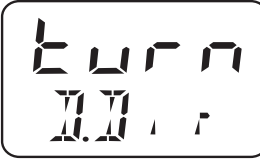

## 7.16 Régler l'unité d'affichage (D.Uni)

Plage de réglage : Uni.P = unité de pression réglée comme pour "Uni.P",

voir chapitre 7.4 "Sélectionner l'unité de la valeur mesurée (Uni.P)", Page 22 Pro.2 = pourcentage de l'étendue de mesure mise à l'échelle = "Sc.Hi" moins "Sc.Lo", voir chapitre 7.8.1 "Régler la valeur initiale de la mise à l'échelle (Sc.Lo)", Page 26, et chapitre 7.8.2 "Régler la valeur finale de l'échelle (Sc.Hi)", Page 26

Réglage d'usine : std

#### Régler

1. Déverrouiller l'appareil

⇒ chapitre 7.2 "Déverrouiller l'appareil (saisie du code)", Page 21

- 2. "Tourner", jusqu'à ce que la ligne du bas affiche "D.Uni".
- 3. "Appuyer"

Uni.P = la valeur mesurée est affichée dans l'unité qui a été sélectionnée, voir chapitre 7.4 "Sélectionner l'unité de la valeur mesurée (Uni.P)", Page 22 ou

Pro.2 = la valeur mesurée est affichée en pourcentage de l'étendue de mesure mise à l'échelle, voir chapitre 7.8.1 "Régler la valeur initiale de la mise à l'échelle (Sc.Lo)", Page 26 et chapitre 7.8.2 "Régler la valeur finale de l'échelle (Sc.Hi)", Page 26

Exemple :

L'étendue de mesure de l'appareil a été réglée à 0 - 400 bar, l'étendue de mesure mise à l'échelle est 400 bar. Lorsque l'appareil mesure une pression de 200 bar, 50 % est affiché.

## 7.17 Afficher le version logicielle de la partie commande (SW.Di)

Plage de réglage : peut seulement être lue Réglage d'usine : -

#### Régler

- 1. Déverrouiller l'appareil
  - ⇒ chapitre 7.2 "Déverrouiller l'appareil (saisie du code)", Page 21
- 2. "Tourner", jusqu'à ce que la ligne du bas affiche "SW.Di".
- 3. "Appuyer" (A 01 en alternance)

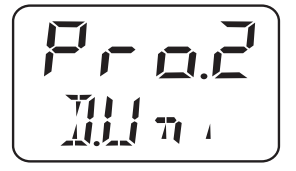

## 7.18 Afficher la version logicielle de la partie signal (SW.Si)

Plage de réglage : peut seulement être lue Réglage d'usine : -

#### Régler

- 1. Déverrouiller l'appareil
  - ⇒ chapitre 7.2 "Déverrouiller l'appareil (saisie du code)", Page 21
- 2. "Tourner", jusqu'à ce que la ligne du bas affiche "SW.Si".
- 3. "Appuyer" (U 01 en alternance)

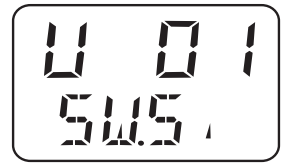

## 7.19 Régler le point zéro (offset) (Off.P)

### 7.19.1 Réglage automatique de l'offset

Sur l'appareilvoir chapitre 7.5.1 "Réglage automatique de l'offset", Page 23Via le programme setuppas possible

### 7.19.2 Réglage de l'offset paramétré

Sur l'appareil Via le programme setup

- voir chapitre 7.19.2 "Réglage de l'offset paramétré", Page 34
  - 1. L'appareil est connecté au PC.
    - 2. Le programme setup démarre, voir chapitre 8.5 "Programme Setup", Page 39.
    - 3. Entrée/Offset

## 8.1 Eléments de commande

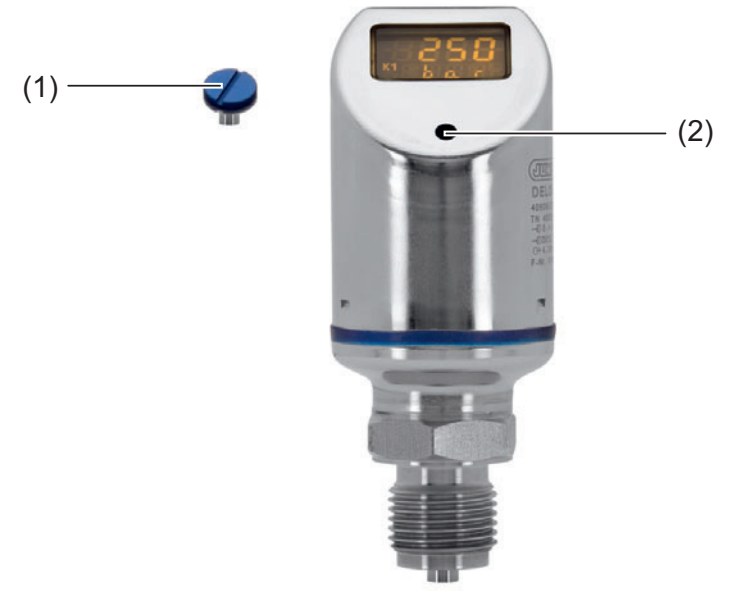

- (1) Bouchon fileté
- (2) Elément de commande
- 1. Dévisser le bouchon fileté (1)
- 2. "Appuyer/Tourner" l'élément de commande (2) avec l'outil multifonction fourni (ou tournevis 0,5 x 3 ou clé mâle coudé pour vis à 6 pans OC2)

## 8.2 Ecran LCD

## 8.2.1 Mode mesure (affichage normal)

Exemple : l'écran s'allume jaune.

### 8.2.2 Mode réglage

## 8 Commander

L'écran s'allume en rouge.

#### Commande

| Suivant       | Appuyer sur l'outil moins d'1 seconde (< 1 s)  |
|---------------|------------------------------------------------|
| Oui (valider) | Appuyer sur l'outil moins d'1 seconde (< 1 s)  |
| Non (annuler) | Appuyer sur l'outil plus de 3 secondes (> 3 s) |
| Timeout       | Aucune action plus de 60 secondes (> 60 s)     |

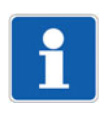

#### **REMARQUE** !

Pour passer du mode réglage au mode mesure : - Non (Annuler) ou - attendre Timeout = aucune action pendant 60 secondes

## 8.3 Niveaux

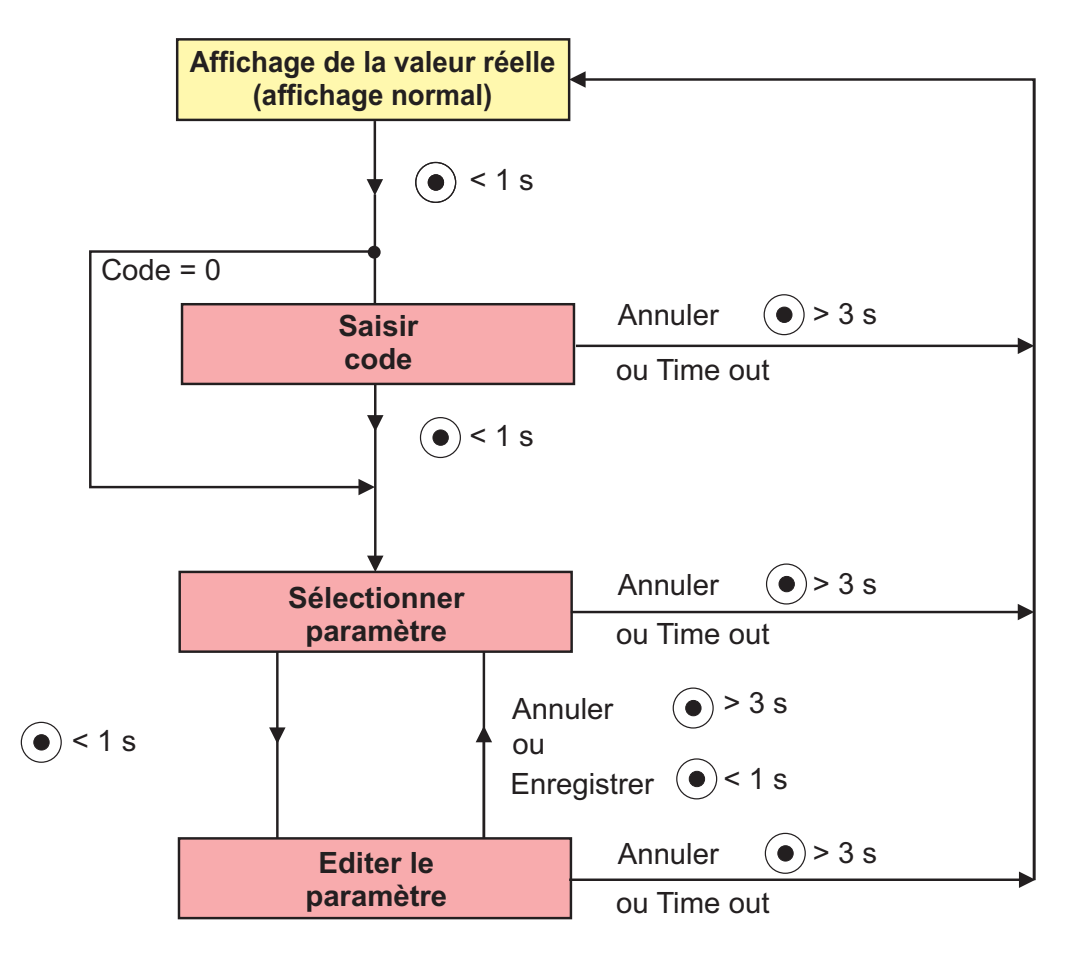

## 8.4 Aperçu des paramètres

## 8.4.1 Entrée

| Paramètre                                       | Affichage     | Plage de réglage <sup>a</sup>                                                                                                    |
|-------------------------------------------------|---------------|----------------------------------------------------------------------------------------------------|
| Unité Pression                                  | <u>Ц</u> л, Р | bar<br>MPa<br>psi<br>(% voir chapitre 7.16 "Régler l'unité d'affichage<br>(D.Uni)", Page 32)                                                                     |
| Offset<br>(correction du zéro)                  |               | ±20 % de l'étendue de mesure<br><b>Remarque :</b><br>correction de l'offset automatique voir<br>chapitre 7.5 "Régler le point zéro (offset) (Off.P)",<br>Page 23 |
| Amortissement<br>(constante de temps du filtre) | Jamp          | <b>0,00</b> à 99,99 s<br>L'amortissement agit sur le comportement de la<br>sortie analogique de l'afficheur ainsi que sur les<br>sorties de commutation.         |

<sup>a</sup> Le réglage standard est en **gras**.

## 8.4.2 Sortie analogique

| Paramètre                                                             | Affichage | Plage de réglage <sup>a</sup>                                                                                                    |
|-----------------------------------------------------------------------|-----------|----------------------------------------------------------------------------------------------------|
| Type de signal<br>(uniquement pour sortie analo-<br>gique)            | 5.7.9.9   | <b>4 à 20 mA</b><br>0 bis 20 mA<br>0 à 10 V                                                                                                    |
| Début de mise à l'échelle<br>(uniquement pour sortie analo-<br>gique) | 5.1.0     | <b>0,00</b> à 75,00 % de l'étendue de mesure nominale                                                                                                    |
| Fin de mise à l'échelle<br>(uniquement pour sortie analo-<br>gique)   | 5.H.      | 25,00 à <b>100 %</b> de l'étendue de mesure nominale                                                                                                    |
| Signal en cas d'erreur<br>(uniquement pour sortie analo-<br>gique)    | 55        | 3.4 mA et/ou 22 mA<br>si signal de sortie 4 à 20 mA<br>0 mA et/ou 22 mA<br>si signal de sortie 0 à 20 mA<br>0 V et/ou 10.7 V<br>si signal de sortie 0 à 10 V<br>chapitre 7.9 "Régler le signal d'erreur (S.Err)",<br>Page 27<br><b>Remarque :</b><br>suivant le signal de sortie configuré |

<sup>a</sup> Le réglage standard est en **gras**.

## 8 Commander

## 8.4.3 Sortie binaire 1

| Paramètre                                                                                                    | Affichage    | Plage de réglage <sup>a</sup>                                                                                                    |
|----------------------------------------------------------------------------------------------------|--------------|----------------------------------------------------------------------------------------------------|
| Fonction de commutation<br>(uniquement si sortie de com-<br>mutation)                                                              | Mr. i        | Hystérésis A fermeture<br>Hystérésis A ouverture<br>Fenêtre A fermeture<br>Fenêtre A ouverture<br>voir chapitre 7.10 "Régler la fonction de commuta-<br>tion (B.Fct)", Page 28                                                      |
| Fonction de commutation<br>(uniquement si sortie de com-<br>mutation)                                                              | 158          | <b>0,00</b> à 100,00 % de l'étendue de mesure nominale voir chapitre 7.10 "Régler la fonction de commutation (B.Fct)", Page 28                                                                                                    |
| Position de retour<br>(uniquement si sortie de com-<br>mutation)                                                                   | 1858         | <b>0,00</b> à 100,00 % de l'étendue de mesure nominale voir chapitre 7.10 "Régler la fonction de commutation (B.Fct)", Page 28                                                                                                    |
| Hystérésis<br>(uniquement pour seconde<br>sortie de commutation et point<br>de commutation configuré et/<br>ou position de retour) | <b>IH</b> 55 | <ul> <li>0,00 à 100,00 % de l'étendue de mesure nominale voir chapitre 7.10 "Régler la fonction de commutation (B.Fct)", Page 28</li> <li>Remarque : utilisation exclusivement avec les fonctions de commutation fenêtre</li> </ul> |
| Temporisation<br>(uniquement si sortie de com-<br>mutation)                                                                        | III Y        | <b>0,00</b> à 99,99 s<br>voir chapitre 7.10 "Régler la fonction de commuta-<br>tion (B.Fct)", Page 28                                                                                                    |

<sup>a</sup> Le réglage standard est en **gras**.

## 8.4.4 Sortie binaire 2

| Paramètre                                                                                                    | Affichage | Plage de réglage <sup>a</sup>                                                                                                    |
|----------------------------------------------------------------------------------------------------|-----------|----------------------------------------------------------------------------------------------------|
| Fonction de commutation<br>(uniquement pour seconde<br>sortie de commutation))                                                     | 12F.      | Hystérésis A fermeture<br>Hystérésis A ouverture<br>Fenêtre A fermeture<br>Fenêtre A ouverture<br>voir chapitre 7.10 "Régler la fonction de commuta-<br>tion (B.Fct)", Page 28                                                      |
| Fonction de commutation<br>(uniquement pour seconde<br>sortie de commutation)                                                      | 3258      | <b>0,00</b> à 100,00 % de l'étendue de mesure nominale voir chapitre 7.10 "Régler la fonction de commutation (B.Fct)", Page 28                                                                                                    |
| Position de retour<br>(uniquement pour seconde<br>sortie de commutation))                                                          |           | <b>0,00</b> à 100,00 % de l'étendue de mesure nominale voir chapitre 7.10 "Régler la fonction de commutation (B.Fct)", Page 28                                                                                                    |
| Hystérésis<br>(uniquement pour seconde<br>sortie de commutation et point<br>de commutation configuré et/<br>ou position de retour) | 32H5      | <ul> <li>0,00 à 100,00 % de l'étendue de mesure nominale voir chapitre 7.10 "Régler la fonction de commutation (B.Fct)", Page 28</li> <li>Remarque : utilisation exclusivement avec les fonctions de commutation fenêtre</li> </ul> |

| Paramètre                | Affichage | Plage de réglage <sup>a</sup>                      |
|--------------------------|-----------|----------------------------------------------------|
| Temporisation            |           | <b>0,00</b> à 99,99 s                              |
| (uniquement pour seconde |           | voir chapitre 7.10 "Régler la fonction de commuta- |
| sortie de commutation)   |           | tion (B.Fct)", Page 28                             |
|                          |           |                                                    |

<sup>a</sup> Le réglage standard est en **gras**.

## 8.4.5 Affichage et commande

| Paramètre                                      | Affichage | Plage de réglage <sup>a</sup>                                                                 |
|------------------------------------------------|-----------|-----------------------------------------------------------------------------------------------|
| Position d'affichage                           |           | Std = normal (pour mode normal)<br>turn = um 180° gedreht (für Überkopfbetrieb)               |
|                                                |           | chage (D.Dir)", Page 32                                                                       |
| Unité de l'indication de la va-<br>leur réelle |           | Unité de pression (voir paramètre "Uni.P")<br>pourcent de l'étendue mise à l'échelle          |
| (uniquement pour sortie analo-<br>gique)       |           | voir chapitre 7.16 "Régler l'unité d'affichage<br>(D.Uni)", Page 32                           |
| Version D                                      |           | Version logicielle de la partie commande                                                      |
|                                                | 541.      | voir chapitre 7.17 "Afficher le version logicielle de<br>la partie commande (SW.Di)", Page 33 |
| Version S                                      |           | Version logicielle de la partie signalisation                                                 |
|                                                | 545,      | voir chapitre 7.18 "Afficher la version logicielle de<br>la partie signal (SW.Si)", Page 33   |
| Code                                           |           | 0000 à <b>0072</b> à 9999                                                                     |
| (peut être modifié uniquement                  |           | voir chapitre 7.2 "Déverrouiller l'appareil (saisie                                           |
| par le programme Setup)                        | Lode      | du code)", Page 21                                                                            |

<sup>a</sup> Le réglage standard est en **gras**.

## 8.5 **Programme Setup**

### 8.5.1 Fonction

#### Paramètres configurables

Avec le logiciel Setup pour PC, disponible en option (réf. article 00522384) l'appareil peut être piloté facilement à l'aide d'un PC.

Suivant l'exécution de l'appareil, il est possible de régler :

- étendue de mesure et limites de l'étendue de mesure
- · Le comportement des sorties en cas de dépassement de l'étendue de mesure
- Les fonctions des sorties de commutation K1 et K2
- Réglage des fonctions spéciales (par ex. tableaux pour linéarisations spécifiques)

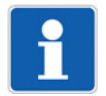

#### REMARQUE !

Un transfert de données de ou vers le convertisseur de mesure n'est possible que lorsque celui-ci est alimenté, voir chapitre 6 "Raccordement électrique", Page 18.

## 8 Commander

#### Raccordement

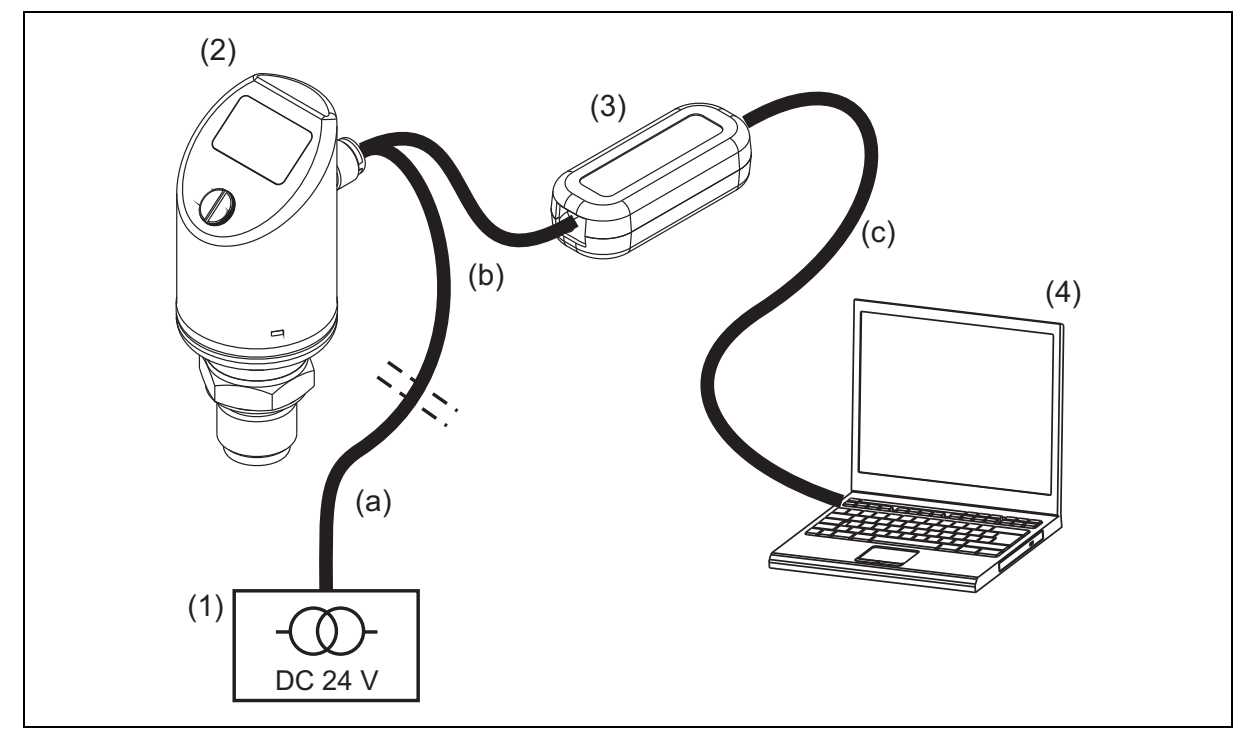

(1) Alimentation 24 V DC

- (2) Pressostat, type 405054(4) Portable / PC
- (3) Convertisseur USB/TTL, (4) Por composant de la référence article 00456352
- a) Connecteur à 4 pôles (droit) M12 × 1 avec 2 m de câble PVC, référence article 00404585 ou connecteur coudé à 4 pôles M12 × 1 avec 2 m de câble PVC, référence article 00409334
- b) Câble de raccordement, référence article 00507861
- c) Câble interface-PC (gris), composant de (3)

# i

### REMARQUE !

Pendant l'installation, le driver du convertisseur USB/TTL est installé sur le portable/PC.

- 1. Installer le logiciel Setup sur le portable/PC.
- 2. Visser le câble de raccordement (b) sur la fiche du pressostat (2).
- 3. Raccorder le convertisseur USB/TTL (3) sur le câble de raccordement (b) et le câble interface-PC (gris) (c).
- 4. Raccorder le câble-Interface-PC (gris) (c) au portable (4).
- 5. Raccorder le câble (a) à l'alimentation (1) et à la ligne de connexion (b).

## 8.5.2 Démarrer le programme Setup.

Start/Programme/Appareils JUMO/Programme Setup JUMO DELOS SI, HP

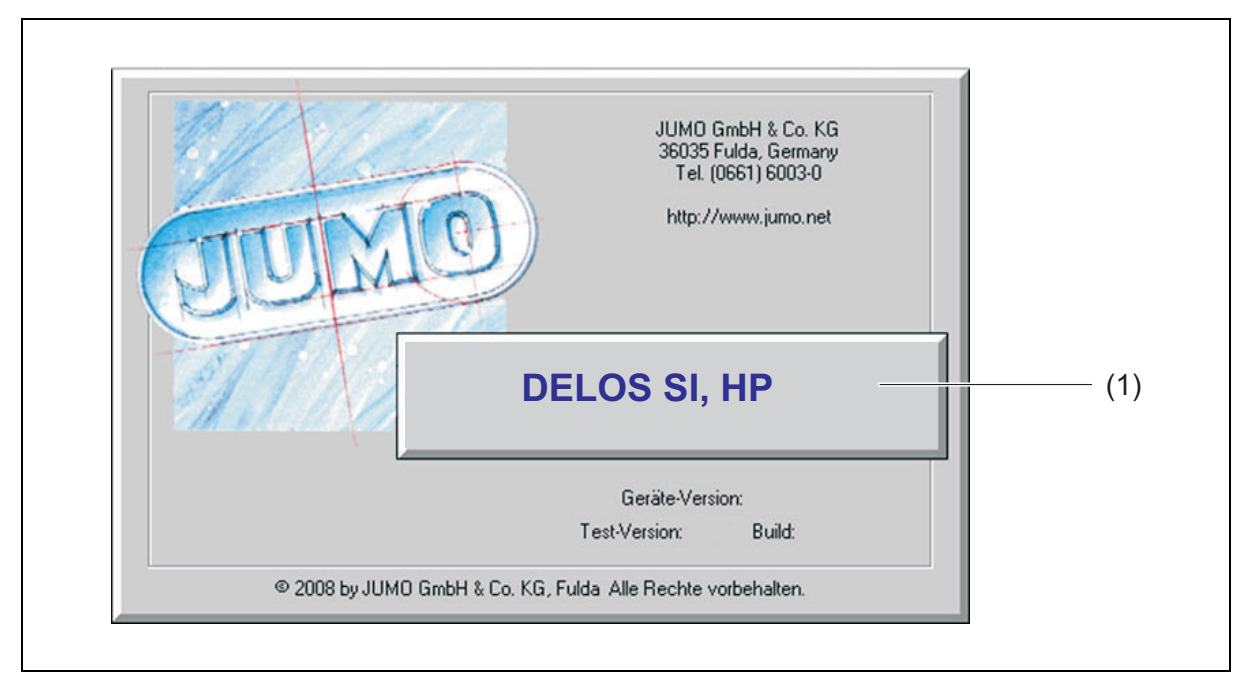

| Affichage  | Cause possible                                                                                                    | Mesure                                                                                                |
|------------|----------------------------------------------------------------------------------------------------|----------------------------------------------------------------------------------------------------|
| SEL<br>Lom | Le message se produit pendant l'installa-<br>tion active.<br>Remarque :<br>Affichage suplérieur : "Set"<br>Affichage inférieure : "Com" | L'affichage s'éteint automatique-<br>ment dès que l'appareil n'est plus<br>connecté à l'installation. |

## 9 Suppression des défauts et perturbations

| Affichage      | Cause possible                                                                                                    | Mesure                                                                                                    |
|----------------|----------------------------------------------------------------------------------------------------|----------------------------------------------------------------------------------------------------|
|                | <ul> <li>Dépassement inférieur ou supérieur de l'étendue de mesure</li> <li>Rupture de sonde</li> </ul>                                                                                                    | Configurer l'autre étendue de me-<br>sure, voir chapitre 7.4 "Sélectionner<br>l'unité de la valeur mesurée (Uni.P)",<br>Page 22                                                                                                    |
|                | <ul> <li>Erreur appareil :</li> <li>1 = erreur de communication<br/>interne</li> <li>2 = erreur sortie analogique</li> <li>3 = court-circuit<br/>sortie de commutation 1</li> <li>4 = court-circuit<br/>sortie de commutation 2</li> <li>5 = VCC 8 V en dehors de<br/>la plage de travail</li> <li>6 à 8 = erreur de<br/>communication interne</li> <li>9 = configuration invalide</li> </ul> | <ol> <li>f, 6, 7, 8 : retourner l'appareil, voir<br/>l'adresse au recto de la notice.</li> <li>vérifier la température ambiante.<br/>Vérifier la sortie en cas de rupture de<br/>ligne. Charge de la sortie trop grande<br/>(pour sortie courant) ou trop petite<br/>(pour sortie tension).</li> <li>f : vérifier la sortie de commutation<br/>correspondante.</li> <li>vérifier l'alimentation.</li> <li>vérifier la configuration.</li> </ol> |
| <b>5</b> . H . | Débordement de l'affichage<br>Indication supérieure : ""<br>Indication inférieure : nom du para-<br>métre<br>Valeur inférieure à -9999 ou supé-<br>rieure à +9999.                                                                                                    | Vérifier la sortie de commutation cor-<br>respondante.<br>Vérifier la configuration.                                                                                                    |

## 10.1 Maintenance

Le convertisseur de pression ne nécessite aucun entretien.

Les réparations ne doivent être réalisées que par le fabricant.

## 10.2 Nettoyage

Le détergent utilisé ne doit pas agresser le matériau de la sonde de niveau et les joints. Les dommages mécaniques en particulier de la membrane doivent être évités.

L'indice de protection de l'appareil doit être respecté.

## 10.3 Retour

Procéder :

- 1. Remplir correctement le la lettre d'accompagnement pour les retours de produits et joindre les documents d'expédition signés et les apposer de préférence à l'extérieur de l'emballage.
- 2. Pour le retour d'un appareil, utiliser l'emballage d'origine ou un conteneur de transport sûr et approprié.

## 10.4 Traitement des déchets

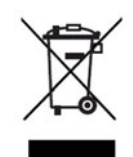

- Cet appareil, ou les pièces remplacées, ne doit pas être jeté à la poubelle après utilisation.
- Effacer les programmes et les données enregistrés sur l'appareil.
- Retirer les piles, s'il y en a, sans endommager l'appareil dans la mesure du possible.
- Jeter l'appareil ainsi que les matériaux d'emballage conformément aux règlements et de façon non polluante.
- Respecter les lois et prescriptions de votre pays en matière d'évacuation et de traitement des déchets.

Conformément à la directive 2012/19/UE relative aux déchets d'équipements électriques et électroniques, les fabricants sont tenus d'offrir la possibilité de reprendre les appareils usagés. Demander la reprise au fabricant.

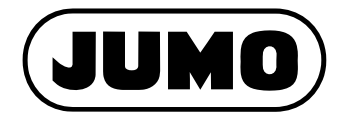

#### JUMO GmbH & Co. KG

Adresse : Moritz-Juchheim-Straße 1 36039 Fulda, Allemagne

Adresse de livraison : Mackenrodtstraße 14 36039 Fulda, Allemagne

Adresse postale : 36035 Fulda, Allemagne

 Téléphone :
 +49 661 6003-0

 Télécopieur :
 +49 661 6003-607

 E-Mail:
 mail@jumo.net

 Internet:
 www.jumo.net

#### JUMO-REGULATION SAS

7 rue des Drapiers B.P. 45200 57075 Metz Cedex 3, France Téléphone : +33 3 87 37 53 00

E-Mail: info.fr@jumo.net Internet: www.jumo.fr Service de soutien à la vente : 0892 700 733 (0,80 € TTC/minute)

#### JUMO Automation

S.P.R.L. / P.G.M.B.H. / B.V.B.A. Industriestraße 18 4700 Eupen, Belgique

 Téléphone :
 +32 87 59 53 00

 Télécopieur :
 +32 87 74 02 03

 E-Mail:
 info@jumo.be

 Internet:
 www.jumo.be

#### JUMO Mess- und Regeltechnik AG

Laubisrütistrasse 70 8712 Stäfa, Suisse

 Téléphone :
 +41 44 928 24 44

 Télécopieur :
 +41 44 928 24 48

 E-Mail:
 info@jumo.ch

 Internet:
 www.jumo.ch

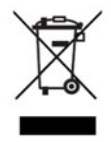

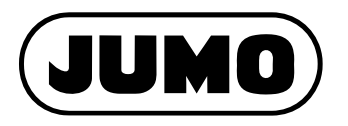

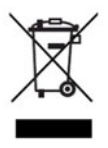